# iOS 18 App Development Essentials

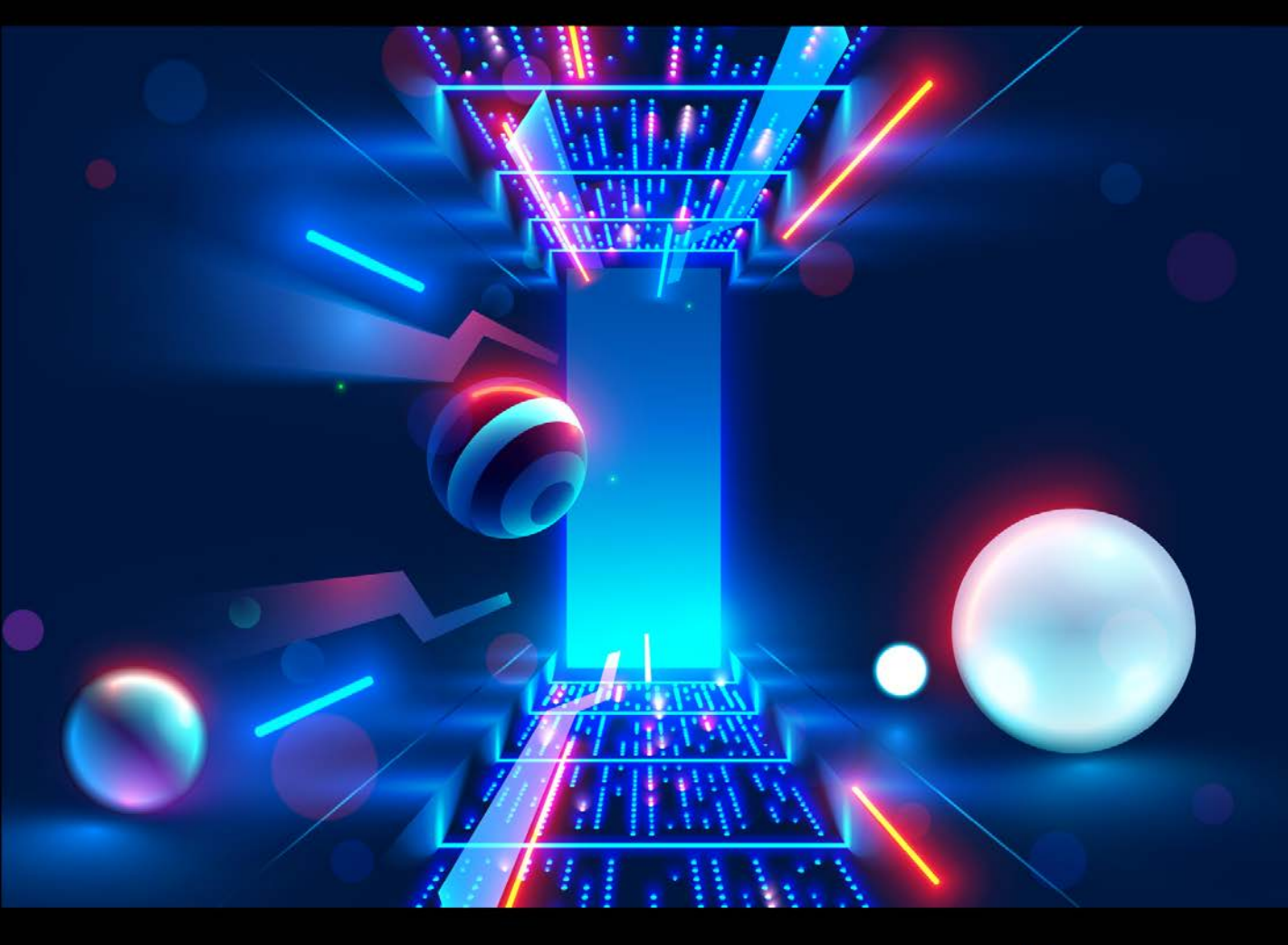

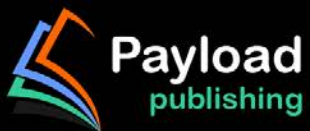

# iOS 18 App Development Essentials

iOS 18 App Development Essentials

ISBN-13: 978-1-951442-99-6

© 2024 Neil Smyth / Payload Media, Inc. All Rights Reserved.

This book is provided for personal use only. Unauthorized use, reproduction and/or distribution strictly prohibited. All rights reserved.

The content of this book is provided for informational purposes only. Neither the publisher nor the author offers any warranties or representation, express or implied, with regard to the accuracy of information contained in this book, nor do they accept any liability for any loss or damage arising from any errors or omissions.

This book contains trademarked terms that are used solely for editorial purposes and to the benefit of the respective trademark owner. The terms used within this book are not intended as infringement of any trademarks.

Rev: 1.0

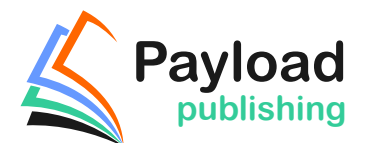

https://www.payloadbooks.com

# Contents

## Table of Contents

| 1. Start Here                                                                                                    | 1                                                                                                    |
|----------------------------------------------------------------------------------------------------|----------------------------------------------------------------------------------------------------|
| 1.1 For Swift Programmers                                                                                                    | 1                                                                                                    |
| 1.2 For Non-Swift Programmers                                                                                                    | 1                                                                                                    |
| 1.3 Source Code Download                                                                                                    |                                                                                                    |
| 1.4 Feedback                                                                                                    |                                                                                                    |
| 1.5 Errata                                                                                                    |                                                                                                    |
| 1.6 Take the Knowledge Tests                                                                                                    | 2                                                                                                    |
| 2. Joining the Apple Developer Program                                                                                                   |                                                                                                    |
| 2.1 Downloading Xcode 16 and the iOS 18 SDK                                                                                              |                                                                                                    |
| 2.2 Apple Developer Program                                                                                                    |                                                                                                    |
| 2.3 When to Enroll in the Apple Developer Program?                                                                                       |                                                                                                    |
| 2.4 Enrolling in the Apple Developer Program                                                                                             |                                                                                                    |
| 2.5 Summary                                                                                                    | 5                                                                                                    |
| 3. Installing Xcode 16 and the iOS 18 SDK                                                                                                | 7                                                                                                    |
| 3.1 Identifying Your macOS Version                                                                                                    | 7                                                                                                    |
| 3.2 Installing Xcode 16 and the iOS 18 SDK                                                                                               | 7                                                                                                    |
| 3.3 Starting Xcode                                                                                                    |                                                                                                    |
| 3.4 Adding Your Apple ID to the Xcode Preferences                                                                                        |                                                                                                    |
| 3.5 Developer and Distribution Signing Identities                                                                                        | 9                                                                                                    |
| 3.6 Summary                                                                                                    | 9                                                                                                    |
| •                                                                                                    |                                                                                                    |
| 4. An Introduction to Xcode 16 Playgrounds                                                                                               |                                                                                                    |
| <b>4. An Introduction to Xcode 16 Playgrounds</b>                                                                                        |                                                                                                    |
| <ul> <li>4. An Introduction to Xcode 16 Playgrounds</li> <li>4.1 What is a Playground?</li></ul>                                         |                                                                                                    |
| <ul> <li>4. An Introduction to Xcode 16 Playgrounds</li></ul>                                                                            |                                                                                                    |
| <ul> <li>4. An Introduction to Xcode 16 Playgrounds</li></ul>                                                                            |                                                                                                    |
| <ul> <li>4. An Introduction to Xcode 16 Playgrounds</li></ul>                                                                            |                                                                                                    |
| <ul> <li>4. An Introduction to Xcode 16 Playgrounds.</li> <li>4.1 What is a Playground?</li> <li>4.2 Creating a New Playground</li></ul> |                                                                                                    |
| <ul> <li>4. An Introduction to Xcode 16 Playgrounds</li></ul>                                                                            |                                                                                                    |
| <ul> <li>4. An Introduction to Xcode 16 Playgrounds</li></ul>                                                                            | 11<br>11<br>11<br>11<br>12<br>14<br>16<br>17<br>17<br>20                                                                                                    |
| <ul> <li>4. An Introduction to Xcode 16 Playgrounds</li></ul>                                                                            |                                                                                                    |
| <ul> <li>4. An Introduction to Xcode 16 Playgrounds</li></ul>                                                                            |                                                                                                    |
| <ul> <li>4. An Introduction to Xcode 16 Playgrounds</li></ul>                                                                            |                                                                                                    |
| <ul> <li>4. An Introduction to Xcode 16 Playgrounds</li></ul>                                                                            |                                                                                                    |
| <ul> <li>4. An Introduction to Xcode 16 Playgrounds</li></ul>                                                                            |                                                                                                    |
| <ul> <li>4. An Introduction to Xcode 16 Playgrounds</li></ul>                                                                            |                                                                                                    |
| <ul> <li>4. An Introduction to Xcode 16 Playgrounds</li></ul>                                                                            |                                                                                                    |
| <ul> <li>4. An Introduction to Xcode 16 Playgrounds</li></ul>                                                                            | 11         11         11         12         14         16         17         17         20         21         21         21         22         23         23                       |
| <ul> <li>4. An Introduction to Xcode 16 Playgrounds</li></ul>                                                                            | 11         11         11         12         14         16         17         20         21         21         21         22         23         23         23         24            |
| <ul> <li>4. An Introduction to Xcode 16 Playgrounds</li></ul>                                                                            | 11         11         11         12         14         16         17         20         21         21         21         21         22         23         23         24         25 |
| <ul> <li>4. An Introduction to Xcode 16 Playgrounds</li></ul>                                                                            | 11         11         11         12         14         16         17         20         21         21         21         21         22         23         23         24         25 |

| 5.6 Type Annotations and Type Inference  |  |
|------------------------------------------|--|
| 5.7 The Swift Tuple                      |  |
| 5.8 The Swift Optional Type              |  |
| 5.9 Type Casting and Type Checking       |  |
| 5.10 Take the Knowledge Test             |  |
| 5.11 Summary                             |  |
| 6. Swift Operators and Expressions       |  |
| 6.1 Expression Syntax in Swift           |  |
| 6.2 The Basic Assignment Operator        |  |
| 6.3 Swift Arithmetic Operators           |  |
| 6.4 Compound Assignment Operators        |  |
| 6.5 Comparison Operators                 |  |
| 6.6 Boolean Logical Operators            |  |
| 6.7 Range Operators                      |  |
| 6.8 The Ternary Operator                 |  |
| 6.9 Nil Coalescing Operator              |  |
| 6.10 Bitwise Operators                   |  |
| 6.10.1 Bitwise NOT                       |  |
| 6.10.2 Bitwise AND                       |  |
| 6.10.3 Bitwise OR                        |  |
| 6.10.4 Bitwise XOR                       |  |
| 6.10.5 Bitwise Left Shift                |  |
| 6.10.6 Bitwise Right Shift               |  |
| 6.11 Compound Bitwise Operators          |  |
| 6.12 Take the Knowledge Test             |  |
| 6.13 Summary                             |  |
| 7. Swift Control Flow                    |  |
| 7.1 Looping Control Flow                 |  |
| 7.2 The Swift for-in Statement           |  |
| 7.2.1 The while Loop                     |  |
| 7.3 The repeat while loop                |  |
| 7.4 Breaking from Loops                  |  |
| 7.5 The continue Statement               |  |
| 7.6 Conditional Control Flow             |  |
| 7.7 Using the if Statement               |  |
| 7.8 Using if else Statements             |  |
| 7.9 Using if else if Statements          |  |
| 7.10 The guard Statement                 |  |
| 7.11 Take the Knowledge Test             |  |
| 7.12 Summary                             |  |
| 8. The Swift Switch Statement            |  |
| 8.1 Why Use a switch Statement?          |  |
| 8.2 Using the switch Statement Syntax    |  |
| 8.3 A Swift switch Statement Example     |  |
| 8.4 Combining case Statements            |  |
| 8.5 Range Matching in a switch Statement |  |
|                                          |  |

|     | 8.6 Using the where statement                                                                                                    | 49                                                                                           |
|-----|----------------------------------------------------------------------------------------------------|----------------------------------------------------------------------------------------------|
|     | 8.7 Fallthrough                                                                                                    | 50                                                                                           |
|     | 8.8 Take the Knowledge Test                                                                                                    | 50                                                                                           |
|     | 8.9 Summary                                                                                                    | 50                                                                                           |
| 9.8 | wift Functions, Methods, and Closures                                                                                                    | 53                                                                                           |
|     | 9.1 What is a Function?                                                                                                    | 53                                                                                           |
|     | 9.2 What is a Method?                                                                                                    | 53                                                                                           |
|     | 9.3 How to Declare a Swift Function                                                                                                    | 53                                                                                           |
|     | 9.4 Implicit Returns from Single Expressions                                                                                                    | 54                                                                                           |
|     | 9.5 Calling a Swift Function                                                                                                    | 54                                                                                           |
|     | 9.6 Handling Return Values                                                                                                    | 54                                                                                           |
|     | 9.7 Local and External Parameter Names                                                                                                    | 55                                                                                           |
|     | 9.8 Declaring Default Function Parameters                                                                                                    | 55                                                                                           |
|     | 9.9 Returning Multiple Results from a Function                                                                                                    | 56                                                                                           |
|     | 9.10 Variable Numbers of Function Parameters                                                                                                    | 56                                                                                           |
|     | 9.11 Parameters as Variables                                                                                                    | 57                                                                                           |
|     | 9.12 Working with In-Out Parameters                                                                                                    | 57                                                                                           |
|     | 9.13 Functions as Parameters                                                                                                    | 58                                                                                           |
|     | 9.14 Closure Expressions                                                                                                    | 60                                                                                           |
|     | 9.15 Shorthand Argument Names                                                                                                    | 61                                                                                           |
|     | 9.16 Closures in Swift                                                                                                    | 61                                                                                           |
|     | 9.17 Take the Knowledge Test                                                                                                    | 62                                                                                           |
|     | 9.18 Summary                                                                                                    | 62                                                                                           |
|     |                                                                                                    |                                                                                              |
| 10. | The Basics of Swift Object-Oriented Programming                                                                                                    | 63                                                                                           |
| 10. | The Basics of Swift Object-Oriented Programming           10.1 What is an Instance?                                                                                                    | 63                                                                                           |
| 10. | The Basics of Swift Object-Oriented Programming                                                                                                    | <b>63</b><br>63                                                                              |
| 10. | The Basics of Swift Object-Oriented Programming                                                                                                    | 63<br>63<br>63                                                                               |
| 10. | The Basics of Swift Object-Oriented Programming                                                                                                    | 63<br>63<br>63<br>63<br>64                                                                   |
| 10. | The Basics of Swift Object-Oriented Programming.         10.1 What is an Instance?         10.2 What is a Class?         10.3 Declaring a Swift Class         10.4 Adding Instance Properties to a Class.         10.5 Defining Methods                                                                                                    | 63<br>63<br>63<br>64<br>64                                                                   |
| 10. | The Basics of Swift Object-Oriented Programming         10.1 What is an Instance?         10.2 What is a Class?         10.3 Declaring a Swift Class         10.4 Adding Instance Properties to a Class         10.5 Defining Methods         10.6 Declaring and Initializing a Class Instance.                                                                                                    | 63<br>63<br>63<br>64<br>64<br>64<br>65                                                       |
| 10. | The Basics of Swift Object-Oriented Programming         10.1 What is an Instance?         10.2 What is a Class?         10.3 Declaring a Swift Class         10.4 Adding Instance Properties to a Class.         10.5 Defining Methods         10.6 Declaring and Initializing a Class Instance.         10.7 Initializing and De-initializing a Class Instance                                                                                                    | 63<br>63<br>63<br>63<br>64<br>64<br>65<br>65                                                 |
| 10. | The Basics of Swift Object-Oriented Programming         10.1 What is an Instance?         10.2 What is a Class?         10.3 Declaring a Swift Class         10.4 Adding Instance Properties to a Class         10.5 Defining Methods         10.6 Declaring and Initializing a Class Instance         10.7 Initializing and De-initializing a Class Instance         10.8 Calling Methods and Accessing Properties                                                                                                    | 63<br>63<br>63<br>64<br>64<br>64<br>65<br>65<br>65                                           |
| 10. | The Basics of Swift Object-Oriented Programming         10.1 What is an Instance?         10.2 What is a Class?         10.3 Declaring a Swift Class         10.4 Adding Instance Properties to a Class         10.5 Defining Methods         10.6 Declaring and Initializing a Class Instance         10.7 Initializing and De-initializing a Class Instance         10.8 Calling Methods and Accessing Properties         10.9 Stored and Computed Properties                                                                                                    | 63<br>63<br>63<br>64<br>64<br>64<br>65<br>65<br>66<br>67                                     |
| 10. | The Basics of Swift Object-Oriented Programming         10.1 What is an Instance?         10.2 What is a Class?         10.3 Declaring a Swift Class         10.4 Adding Instance Properties to a Class         10.5 Defining Methods         10.6 Declaring and Initializing a Class Instance         10.7 Initializing and De-initializing a Class Instance         10.8 Calling Methods and Accessing Properties         10.9 Stored and Computed Properties         10.10 Lazy Stored Properties                                                                                                    | 63<br>63<br>63<br>64<br>64<br>65<br>65<br>65<br>65<br>67<br>68                               |
| 10. | The Basics of Swift Object-Oriented Programming         10.1 What is an Instance?         10.2 What is a Class?         10.3 Declaring a Swift Class         10.4 Adding Instance Properties to a Class         10.5 Defining Methods         10.6 Declaring and Initializing a Class Instance         10.7 Initializing and De-initializing a Class Instance         10.8 Calling Methods and Accessing Properties         10.9 Stored and Computed Properties         10.10 Lazy Stored Properties         10.11 Using self in Swift                                                                                                    | 63<br>63<br>63<br>64<br>64<br>65<br>65<br>65<br>66<br>67<br>68<br>69                         |
| 10. | The Basics of Swift Object-Oriented Programming10.1 What is an Instance?10.2 What is a Class?10.3 Declaring a Swift Class10.4 Adding Instance Properties to a Class10.5 Defining Methods10.6 Declaring and Initializing a Class Instance10.7 Initializing and De-initializing a Class Instance10.8 Calling Methods and Accessing Properties10.9 Stored and Computed Properties10.10 Lazy Stored Properties10.11 Using self in Swift10.12 Understanding Swift Protocols                                                                                                    | 63<br>63<br>63<br>64<br>64<br>65<br>65<br>65<br>66<br>67<br>68<br>69<br>70                   |
| 10. | The Basics of Swift Object-Oriented Programming         10.1 What is an Instance?         10.2 What is a Class?         10.3 Declaring a Swift Class         10.4 Adding Instance Properties to a Class.         10.5 Defining Methods         10.6 Declaring and Initializing a Class Instance.         10.7 Initializing and De-initializing a Class Instance         10.8 Calling Methods and Accessing Properties         10.9 Stored and Computed Properties.         10.10 Lazy Stored Properties.         10.11 Using self in Swift.         10.12 Understanding Swift Protocols.         10.13 Opaque Return Types.                                                                                                    | 63<br>63<br>63<br>64<br>64<br>65<br>65<br>65<br>66<br>67<br>68<br>69<br>70<br>71             |
| 10. | The Basics of Swift Object-Oriented Programming10.1 What is an Instance?10.2 What is a Class?10.3 Declaring a Swift Class10.4 Adding Instance Properties to a Class10.5 Defining Methods10.6 Declaring and Initializing a Class Instance10.7 Initializing and De-initializing a Class Instance10.8 Calling Methods and Accessing Properties10.9 Stored and Computed Properties10.10 Lazy Stored Properties10.11 Using self in Swift10.13 Opaque Return Types10.14 Take the Knowledge Test                                                                                                    | 63<br>63<br>63<br>64<br>64<br>65<br>65<br>65<br>66<br>67<br>68<br>68<br>69<br>70<br>71<br>72 |
| 10. | The Basics of Swift Object-Oriented Programming         10.1 What is an Instance?         10.2 What is a Class?         10.3 Declaring a Swift Class         10.4 Adding Instance Properties to a Class         10.5 Defining Methods         10.6 Declaring and Initializing a Class Instance         10.7 Initializing and De-initializing a Class Instance         10.8 Calling Methods and Accessing Properties         10.9 Stored and Computed Properties         10.10 Lazy Stored Properties         10.11 Using self in Swift         10.12 Understanding Swift Protocols         10.13 Opaque Return Types         10.14 Take the Knowledge Test         10.15 Summary                                                                                                    |                                                                                              |
| 10. | The Basics of Swift Object-Oriented Programming         10.1 What is an Instance?         10.2 What is a Class?         10.3 Declaring a Swift Class         10.4 Adding Instance Properties to a Class         10.5 Defining Methods         10.6 Declaring and Initializing a Class Instance.         10.7 Initializing and De-initializing a Class Instance         10.8 Calling Methods and Accessing Properties         10.9 Stored and Computed Properties.         10.10 Lazy Stored Properties.         10.11 Using self in Swift.         10.12 Understanding Swift Protocols.         10.13 Opaque Return Types.         10.14 Take the Knowledge Test.         10.15 Summary.                                                                                                    |                                                                                              |
| 10. | The Basics of Swift Object-Oriented Programming         10.1 What is an Instance?         10.2 What is a Class?         10.3 Declaring a Swift Class         10.4 Adding Instance Properties to a Class         10.5 Defining Methods         10.6 Declaring and Initializing a Class Instance         10.7 Initializing and De-initializing a Class Instance         10.8 Calling Methods and Accessing Properties         10.9 Stored and Computed Properties         10.10 Lazy Stored Properties         10.11 Using self in Swift.         10.12 Understanding Swift Protocols.         10.13 Opaque Return Types.         10.14 Take the Knowledge Test.         10.15 Summary.         An Introduction to Swift Subclassing and Extensions         11.1 Inheritance, Classes, and Subclasses.                                                                                                    |                                                                                              |
| 10. | The Basics of Swift Object-Oriented Programming         10.1 What is an Instance?         10.2 What is a Class?         10.3 Declaring a Swift Class         10.4 Adding Instance Properties to a Class         10.5 Defining Methods         10.6 Declaring and Initializing a Class Instance         10.7 Initializing and De-initializing a Class Instance         10.8 Calling Methods and Accessing Properties         10.9 Stored and Computed Properties         10.10 Lazy Stored Properties         10.11 Using self in Swift         10.12 Understanding Swift Protocols         10.13 Opaque Return Types         10.14 Take the Knowledge Test         10.15 Summary         An Introduction to Swift Subclassing and Extensions         11.1 Inheritance, Classes, and Subclasses         11.2 A Swift Inheritance Example                                                                                                    |                                                                                              |
| 10. | The Basics of Swift Object-Oriented Programming         10.1 What is an Instance?         10.2 What is a Class?         10.3 Declaring a Swift Class         10.4 Adding Instance Properties to a Class         10.5 Defining Methods         10.6 Declaring and Initializing a Class Instance         10.7 Initializing and De-initializing a Class Instance         10.8 Calling Methods and Accessing Properties         10.9 Stored and Computed Properties         10.10 Lazy Stored Properties         10.12 Understanding Swift Protocols         10.13 Opaque Return Types         10.14 Take the Knowledge Test         10.15 Summary         An Introduction to Swift Subclassing and Extensions         11.1 Inheritance, Classes, and Subclasses         11.2 A Swift Inheritance Example         11.3 Extending the Functionality of a Subclass                                                                                                    |                                                                                              |
| 10. | The Basics of Swift Object-Oriented Programming         10.1 What is an Instance?         10.2 What is a Class?         10.3 Declaring a Swift Class         10.4 Adding Instance Properties to a Class         10.5 Defining Methods         10.6 Declaring and Initializing a Class Instance         10.7 Initializing and De-initializing a Class Instance         10.8 Calling Methods and Accessing Properties         10.9 Stored and Computed Properties         10.10 Lazy Stored Properties         10.11 Using self in Swift         10.12 Understanding Swift Protocols         10.13 Opaque Return Types         10.14 Take the Knowledge Test         10.15 Summary         An Introduction to Swift Subclassing and Extensions         11.1 Inheritance, Classes, and Subclasses         11.2 A Swift Inheritance Example         11.3 Extending the Functionality of a Subclass         11.4 Overriding Inherited Methods                                                                                    |                                                                                              |
| 10. | The Basics of Swift Object-Oriented Programming         10.1 What is an Instance?         10.2 What is a Class?         10.3 Declaring a Swift Class         10.4 Adding Instance Properties to a Class         10.5 Defining Methods         10.6 Declaring and Initializing a Class Instance         10.7 Initializing and De-initializing a Class Instance         10.8 Calling Methods and Accessing Properties         10.9 Stored and Computed Properties         10.10 Lazy Stored Properties         10.11 Using self in Swift         10.12 Understanding Swift Protocols         10.13 Opaque Return Types         10.14 Take the Knowledge Test         10.15 Summary         An Introduction to Swift Subclassing and Extensions         11.1 Inheritance, Classes, and Subclasses         11.2 A Swift Inheritance Example         11.3 Extending the Functionality of a Subclass         11.4 Overriding Inherited Methods         11.5 Initializing the Subclass                                             |                                                                                              |
| 10. | The Basics of Swift Object-Oriented Programming         10.1 What is an Instance?         10.2 What is a Class?         10.3 Declaring a Swift Class         10.4 Adding Instance Properties to a Class         10.5 Defining Methods         10.6 Declaring and Initializing a Class Instance         10.7 Initializing and De-initializing a Class Instance         10.8 Calling Methods and Accessing Properties         10.9 Stored and Computed Properties         10.10 Lazy Stored Properties         10.11 Using self in Swift         10.12 Understanding Swift Protocols         10.13 Opaque Return Types         10.14 Take the Knowledge Test         10.15 Summary         An Introduction to Swift Subclassing and Extensions         11.1 Inheritance, Classes, and Subclasses         11.2 A Swift Inheritance Example         11.3 Extending the Functionality of a Subclass         11.4 Overriding Inherited Methods         11.5 Initializing the Subclass         11.6 Using the SavingsAccount Class |                                                                                              |

| 11.7 Swift Class Extensions                                |    |
|------------------------------------------------------------|----|
| 11.8 Take the Knowledge Test                               | 77 |
| 11.9 Summary                                               | 77 |
| 12. An Introduction to Swift Structures and Enumerations   |    |
| 12.1 An Overview of Swift Structures                       |    |
| 12.2 Value Types vs. Reference Types                       |    |
| 12.3 When to Use Structures or Classes                     |    |
| 12.4 An Overview of Enumerations                           |    |
| 12.5 Take the Knowledge Test                               |    |
| 12.6 Summary                                               |    |
| 13. An Introduction to Swift Property Wrappers             |    |
| 13.1 Understanding Property Wrappers                       |    |
| 13.2 A Simple Property Wrapper Example                     |    |
| 13.3 Supporting Multiple Variables and Types               |    |
| 13.4 Take the Knowledge Test                               | 90 |
| 13.5 Summary                                               |    |
| 14. Working with Array and Dictionary Collections in Swift |    |
| 14.1 Mutable and Immutable Collections                     |    |
| 14.2 Swift Array Initialization                            | 91 |
| 14.3 Working with Arrays in Swift                          |    |
| 14.3.1 Array Item Count                                    |    |
| 14.3.2 Accessing Array Items                               |    |
| 14.3.3 Random Items and Shuffling                          |    |
| 14.3.4 Appending Items to an Array                         |    |
| 14.3.5 Inserting and Deleting Array Items                  |    |
| 14.3.6 Array Iteration                                     |    |
| 14.4 Creating Mixed Type Arrays                            |    |
| 14.5 Swift Dictionary Collections                          |    |
| 14.6 Swift Dictionary Initialization                       |    |
| 14.7 Sequence-based Dictionary Initialization              |    |
| 14.8 Dictionary Item Count                                 |    |
| 14.9 Accessing and Updating Dictionary Items               |    |
| 14.10 Adding and Removing Dictionary Entries               |    |
| 14.11 Dictionary Iteration                                 |    |
| 14.12 Take the Knowledge Test                              |    |
| 14.13 Summary                                              |    |
| 15. Understanding Error Handling in Swift 5                |    |
| 15.1 Understanding Error Handling                          |    |
| 15.2 Declaring Error Types                                 |    |
| 15.3 Inrowing an Error                                     |    |
| 15.4 Calling Throwing Methods and Functions                |    |
| 15.5 Accessing the Error Object                            |    |
| 15.6 Disabling Error Catching                              |    |
| 15.7 Using the defer Statement                             |    |
| 15.8 1ake the Knowledge 1est                               |    |
| 15.9 Summary                                               |    |

| 16. An Overview of SwiftUI                                           |     |
|----------------------------------------------------------------------|-----|
| 16.1 UIKit and Interface Builder                                     |     |
| 16.2 SwiftUI Declarative Syntax                                      |     |
| 16.3 SwiftUI is Data Driven                                          |     |
| 16.4 SwiftUI vs. UIKit                                               |     |
| 16.5 Take the Knowledge Test                                         |     |
| 16.6 Summary                                                         |     |
| 17. Using Xcode in SwiftUI Mode                                      |     |
| 17.1 Starting Xcode 16                                               | 109 |
| 17.1 Starting Acode 10                                               | 109 |
| 17.2 Stearing a Switter Froject                                      | 111 |
| 17.5 Acode in Switco I Wode                                          |     |
| 17.5 Preview Dinning                                                 |     |
| 17.5 The Preview Toolbar                                             |     |
| 17.0 Medifying the Design                                            |     |
| 17.8 Editor Context Menu                                             |     |
| 17.0 Europe Context Menu                                             |     |
| 17.10 Running the App on a Physical iOS Device                       |     |
| 17.10 Kullning the App on a Physical 105 Device                      | 120 |
| 17.11 Wanaging Devices and Simulators                                | 121 |
| 17.12 Liabing retwork resting                                        | 121 |
| 17.15 Dealing with Dunit Errors                                      | 122 |
| 17.15 Exploring the User Interface I avout Hierarchy                 |     |
| 17.15 Exploring the Oser Interface Layout Theratery                  |     |
| 17.10 Take the Knowledge Test                                        |     |
| 18 SwiftIII Architecture                                             | 127 |
| 18.1 SwiftIII Ann Hierarchy                                          | 127 |
| 18.2 App                                                             | 127 |
| 18.3 Scenes                                                          | 127 |
| 18 4 Views                                                           | 128 |
| 18.5 Take the Knowledge Test                                         | 128 |
| 18.6 Summary                                                         | 128 |
| 10. The Anotomy of a Rosic Swift II Project                          | 120 |
| 10.1 Creating on a Dasie Switter 110 jeet                            | 120 |
| 19.1 Creating an Example Project                                     |     |
| 19.2 The DemoProjectApp.swift File                                   |     |
| 19.3 The Content view.swift File                                     |     |
| 19.4 Assets xcassets                                                 |     |
| 19.5 DemoProject.entitlements                                        |     |
|                                                                      | 121 |
| 19.6 Preview Content                                                 |     |
| 19.6 Preview Content<br>19.7 Take the Knowledge Test                 |     |
| 19.6 Preview Content<br>19.7 Take the Knowledge Test<br>19.8 Summary |     |
| <ul> <li>19.6 Preview Content</li></ul>                              |     |
| <ul> <li>19.6 Preview Content</li></ul>                              |     |
| <ul> <li>19.6 Preview Content</li></ul>                              |     |

|     | 20.4 SwiftUI Hierarchies                                       |     |
|-----|----------------------------------------------------------------|-----|
|     | 20.5 Concatenating Text Views                                  |     |
|     | 20.6 Working with Subviews                                     |     |
|     | 20.7 Views as Properties                                       |     |
|     | 20.8 Modifying Views                                           |     |
|     | 20.9 Working with Text Styles                                  |     |
|     | 20.10 Modifier Ordering.                                       |     |
|     | 20.11 Custom Modifiers                                         | 140 |
|     | 20.12 Basic Event Handling                                     | 141 |
|     | 20.13 Building Custom Container Views                          | 141 |
|     | 20.14 Working with the Label View                              |     |
|     | 20.15 Take the Knowledge Test                                  |     |
|     | 20.16 Summary                                                  |     |
| 21. | SwiftUI Stacks and Frames                                      |     |
|     | 21.1 SwiftUI Stacks                                            |     |
|     | 21.2 Spacers, Alignment and Padding                            | 147 |
|     | 21.3 Grouping Views                                            | 149 |
|     | 21.4 Dynamic HStack and VStack Conversion                      | 149 |
|     | 21.5 Text Line Limits and Layout Priority                      |     |
|     | 21.6 Traditional vs. Lazy Stacks                               |     |
|     | 21.7 SwiftUI Frames                                            |     |
|     | 21.8 Frames and the Geometry Reader                            | 154 |
|     | 21.9 Take the Knowledge Test                                   |     |
|     | 21.10 Summary                                                  |     |
| 22. | SwiftUI State Properties, Observation, and Environment Objects |     |
|     | 22.1 State Properties                                          |     |
|     | 22.2 State Binding                                             |     |
|     | 22.3 Observable Objects                                        |     |
|     | 22.4 Observation using Combine                                 |     |
|     | 22.5 Combine State Objects                                     |     |
|     | 22.6 Using the Observation Framework                           |     |
|     | 22.7 Observation and @Bindable                                 |     |
|     | 22.8 Environment Objects                                       |     |
|     | 22.9 Take the Knowledge Test                                   |     |
|     | 22.10 Summary                                                  |     |
| 23. | A SwiftUI Example Tutorial                                     |     |
|     | 23.1 Creating the Example Project                              |     |
|     | 23.2 Reviewing the Project                                     |     |
|     | 23.3 Modifying the Layout                                      |     |
|     | 23.4 Adding a Slider View to the Stack                         |     |
|     | 23.5 Adding a State Property                                   |     |
|     | 23.6 Adding Modifiers to the Text View                         |     |
|     | 23.7 Adding Rotation and Animation                             |     |
|     | 23.8 Adding a TextField to the Stack                           |     |
|     | 23.9 Adding a Color Picker                                     |     |
|     | 23.10 Tidving the Layout                                       |     |
|     |                                                                |     |

| 23.11 Take the Knowledge Test                                                                                                    |     |
|----------------------------------------------------------------------------------------------------|-----|
| 23.12 Summary                                                                                                    |     |
| 24. SwiftUI Stack Alignment and Alignment Guides                                                                                                    |     |
| 24.1 Container Alignment                                                                                                    |     |
| 24.2 Alignment Guides                                                                                                    |     |
| 24.3 Custom Alignment Types                                                                                                    |     |
| 24.4 Cross Stack Alignment                                                                                                    |     |
| 24.5 ZStack Custom Alignment                                                                                                    |     |
| 24.6 Take the Knowledge Test                                                                                                    |     |
| 24.7 Summary                                                                                                    |     |
| 25. Predictive Code Completion in Xcode                                                                                                    |     |
| 25.1 Enabling Predictive Code Completion                                                                                                    | 193 |
| 25.2 Creating the Code Completion Project                                                                                                    | 194 |
| 25.2 Working with Code Completion                                                                                                    | 194 |
| 25.5 4 Code Completion from Comments                                                                                                    | 196 |
| 25.5 Take the Knowledge Test                                                                                                    | 197 |
| 25.5 fumering restriction and the second second sec | 197 |
| 26. An Overview of Swift Structured Concurrency                                                                                                    |     |
| 26.1 An Overview of Threads                                                                                                    |     |
| 26.2 The Application Main Thread                                                                                                    |     |
| 26.3 Completion Handlers                                                                                                    |     |
| 26.4 Structured Concurrency                                                                                                    | 200 |
| 26.5 Preparing the Project                                                                                                    |     |
| 26.6 Non-Concurrent Code                                                                                                    |     |
| 26.7 Introducing async/await Concurrency                                                                                                    |     |
| 26.8 Asynchronous Calls from Synchronous Functions                                                                                                    |     |
| 26.9 The await Keyword                                                                                                    |     |
| 26.10 Using async-let Bindings                                                                                                    |     |
| 26.11 Handling Errors                                                                                                    |     |
| 26.12 Understanding Tasks                                                                                                    |     |
| 26.13 Unstructured Concurrency                                                                                                    |     |
| 26.14 Detached Tasks                                                                                                    |     |
| 26.15 Task Management                                                                                                    |     |
| 26.16 Working with Task Groups                                                                                                    |     |
| 26.17 Avoiding Data Races                                                                                                    |     |
| 26.18 The for-await Loop                                                                                                    |     |
| 26.19 Asynchronous Properties                                                                                                    |     |
| 26.20 Take the Knowledge Test                                                                                                    |     |
| 26.21 Summary                                                                                                    |     |
| 27. An Introduction to Swift Actors                                                                                                    |     |
| 27.1 An Overview of Actors                                                                                                    |     |
| 27.2 Declaring an Actor                                                                                                    |     |
| 27.3 Understanding Data Isolation                                                                                                    |     |
| 27.4 A Swift Actor Example                                                                                                    |     |
| 27.5 Introducing the MainActor                                                                                                    |     |
| 27.6 Take the Knowledge Test                                                                                                    |     |

| 27.7 Summary                                                   |  |
|----------------------------------------------------------------|--|
| 28. SwiftUI Concurrency and Lifecycle Event Modifiers          |  |
| 28.1 Creating the LifecycleDemo Project                        |  |
| 28.2 Designing the App                                         |  |
| 28.3 The on Appear and on Disappear Modifiers                  |  |
| 28.4 The onChange Modifier                                     |  |
| 28.5 ScenePhase and the onChange Modifier                      |  |
| 28.6 Launching Concurrent Tasks                                |  |
| 28.7 Take the Knowledge Test                                   |  |
| 28.8 Summary                                                   |  |
| 29. SwiftUI Observable and Environment Objects - A Tutorial    |  |
| 29.1 About the ObservableDemo Project                          |  |
| 29.2 Creating the Project                                      |  |
| 29.3 Adding the Observable Object                              |  |
| 29.4 Designing the ContentView Layout                          |  |
| 29.5 Adding the Second View                                    |  |
| 29.6 Adding Navigation                                         |  |
| 29.7 Using an Environment Object                               |  |
| 29.8 Take the Knowledge Test                                   |  |
| 29.9 Summary                                                   |  |
| 30. SwiftUI Data Persistence using AppStorage and SceneStorage |  |
| 30.1 The @SceneStorage Property Wrapper                        |  |
| 30.2 The @AppStorage Property Wrapper                          |  |
| 30.3 Creating and Preparing the StorageDemo Project            |  |
| 30.4 Using Scene Storage                                       |  |
| 30.5 Using App Storage                                         |  |
| 30.6 Storing Custom Types                                      |  |
| 30.7 Take the Knowledge Test                                   |  |
| 30.8 Summary                                                   |  |
| 31. SwiftUI Lists and Navigation                               |  |
| 31.1 SwiftUI Lists                                             |  |
| 31.2 Modifying List Separators and Rows                        |  |
| 31.3 SwiftUI Dynamic Lists                                     |  |
| 31.4 Creating a Refreshable List                               |  |
| 31.5 SwiftUI NavigationStack and NavigationLink                |  |
| 31.6 Navigation by Value Type                                  |  |
| 31.7 Working with Navigation Paths                             |  |
| 31.8 Navigation Bar Customization                              |  |
| 31.9 Making the List Editable                                  |  |
| 31.10 Hierarchical Lists                                       |  |
| 31.11 Multicolumn Navigation                                   |  |
| 31.12 Take the Knowledge Test                                  |  |
| 31.13 Summary                                                  |  |
| 32. A SwiftUI List and NavigationStack Tutorial                |  |
| 32.1 About the ListNavDemo Project                             |  |
| ······································                         |  |

| 32.2 Creating the ListNavDemo Project                          |     |
|----------------------------------------------------------------|-----|
| 32.3 Preparing the Project                                     |     |
| 32.4 Adding the Car Structure                                  |     |
| 32.5 Adding the Data Store                                     |     |
| 32.6 Designing the Content View                                |     |
| 32.7 Designing the Detail View                                 |     |
| 32.8 Adding Navigation to the List                             | 258 |
| 32.9 Designing the Add Car View                                | 259 |
| 32 10 Implementing Add and Edit Buttons                        | 261 |
| 32 11 Adding a Navigation Path                                 | 263 |
| 32.12 Adding the Edit Button Methods                           | 263 |
| 32.12 Futuring the Edit Dutton Methods                         | 264 |
|                                                                |     |
| 33. An Overview of Split View Navigation                       |     |
| 33.1 Introducing NavigationSplitView                           |     |
| 33.2 Using NavigationSplitView                                 |     |
| 33.3 Handling List Selection                                   |     |
| 33.4 NavigationSplitView Configuration                         |     |
| 33.5 Controlling Column Visibility                             |     |
| 33.6 Take the Knowledge Test                                   | 270 |
| 33 7 Summary                                                   | 270 |
| 24 A Nu-institut (                                             | 271 |
| 34. A Navigationsplitview lutorial                             |     |
| 34.1 About the Project                                         |     |
| 34.2 Creating the NavSplitDemo Project                         |     |
| 34.3 Adding the Project Data                                   |     |
| 34.4 Creating the Navigation View                              |     |
| 34.5 Building the Sidebar Column                               |     |
| 34.6 Adding the Content Column List                            |     |
| 34.7 Adding the Detail Column                                  |     |
| 34.8 Configuring the Split Navigation Experience               |     |
| 34.9 Summary                                                   |     |
| 35 An Overview of List OutlineGroup and DisclosureGroup        | 277 |
| 55. All Over view of List, Outline Group and Disclosure Group  |     |
| 35.1 Hierarchical Data and Disclosures                         |     |
| 35.2 Hierarchies and Disclosure in SwiftUI Lists               |     |
| 35.3 Using OutlineGroup                                        |     |
| 35.4 Using DisclosureGroup                                     |     |
| 35.5 Take the Knowledge Test                                   |     |
| 35.6 Summary                                                   |     |
| 36. A SwiftUI List, OutlineGroup, and DisclosureGroup Tutorial |     |
| 36.1 About the Example Project                                 | 285 |
| 36.2 Creating the Outline Croup Dama Droject                   | 285 |
| 26.2 Adding the Data Structure                                 | 205 |
| 26.4 Adding the List View                                      |     |
| 26 5 Testing the Duriest                                       |     |
| 20.5 resulting the Project                                     |     |
| 30.0 Using the Sidebar List Style                              |     |
| 36.7 Using OutlineGroup                                        |     |
| 36.8 Working with DisclosureGroups                             |     |

|              | 36.9 Summary                                        |                                         |     |
|--------------|-----------------------------------------------------|-----------------------------------------|-----|
| 37.          | Building SwiftUI Grids with LazyVGrid and LazyHGrid |                                         | 295 |
|              | 37.1 SwiftUI Grids                                  |                                         |     |
|              | 37.2 GridItems                                      |                                         |     |
|              | 37.3 Creating the GridDemo Project                  |                                         |     |
|              | 37.4 Working with Flexible GridItems                |                                         |     |
|              | 37.5 Adding Scrolling Support to a Grid             |                                         |     |
|              | 37.6 Working with Adaptive GridItems                |                                         |     |
|              | 37.7 Working with Fixed GridItems                   |                                         |     |
|              | 37.8 Using the LazyHGrid View                       |                                         |     |
|              | 37.9 Take the Knowledge Test                        |                                         |     |
|              | 37.10 Summary                                       |                                         |     |
| 38.          | Building SwiftUI Grids with Grid and GridRow        | ••••••                                  | 307 |
|              | 38.1 Grid and GridRow Views                         |                                         |     |
|              | 38.2 Creating the GridRowDemo Project               |                                         |     |
|              | 38.3 A Simple Grid Layout                           |                                         |     |
|              | 38.4 Non-GridRow Children                           |                                         |     |
|              | 38.5 Automatic Empty Grid Cells                     |                                         |     |
|              | 38.6 Adding Empty Cells                             |                                         |     |
|              | 38.7 Column Spanning                                |                                         |     |
|              | 38.8 Grid Alignment and Spacing                     |                                         |     |
|              | 38.9 Take the Knowledge Test                        |                                         |     |
|              | 38.10 Summary                                       |                                         |     |
| <b>39.</b> ] | Building Custom Containers                          | ••••••••••••••••••••••••••••••••••••••• | 319 |
|              | 39.1 Introducing custom containers                  |                                         |     |
|              | 39.2 Working with ViewBuilder Closures              |                                         |     |
|              | 39.3 Supporting Section Headers                     |                                         |     |
|              | 39.4 Take the Knowledge Test                        |                                         |     |
|              | 39.5 Summary                                        |                                         |     |
| 40.          | A SwiftUI Custom Container Tutorial                 | •••••                                   | 323 |
|              | 40.1 About the Custom Container Project             |                                         |     |
|              | 40.2 Creating the CustomContainerDemo Project       |                                         |     |
|              | 40.3 Adding the Sample Data                         |                                         |     |
|              | 40.4 Declaring the Item View.                       |                                         |     |
|              | 40.5 Designing the Container                        |                                         |     |
|              | 40.6 Using the Custom Container                     |                                         |     |
|              | 40.7 Completing the Item View                       |                                         |     |
|              | 40.8 Adding Section Headers                         |                                         |     |
|              | 40.9 Summary                                        |                                         |     |
| <b>41.</b>   | Building Tabbed and Paged Views in SwiftUI          | ••••••                                  | 331 |
|              | 41.1 An Overview of SwiftUI TabView                 |                                         |     |
|              | 41.2 Creating the TabViewDemo App                   |                                         |     |
|              | 41.3 Adding the TabView Container                   |                                         |     |
|              | 41.4 Adding the Content Views                       |                                         |     |
|              | 41.5 Adding View Paging                             |                                         |     |
|              | 8 8 8                                               |                                         |     |

| 41.6 Adding the Tab Items                       |     |
|-------------------------------------------------|-----|
| 41.7 Adding Tab Item Tags                       |     |
| 41.8 Take the Knowledge Test                    |     |
| 41.9 Summary                                    |     |
| 42. Building Context Menus in SwiftUI           |     |
| 42.1 Creating the ContextMenuDemo Project       |     |
| 42.2 Preparing the Content View                 |     |
| 42.3 Adding the Context Menu                    |     |
| 42.4 Testing the Context Menu                   |     |
| 42.5 Take the Knowledge Test                    |     |
| 42.6 Summary                                    |     |
| 43. Basic SwiftUI Graphics Drawing              |     |
| 43.1 Creating the DrawDemo Project              |     |
| 43.2 SwiftUI Shapes                             |     |
| 43.3 Using Overlavs                             |     |
| 43.4 Drawing Custom Paths and Shapes            |     |
| 43.5 Color Mixing                               |     |
| 43.6 Color Gradients and Shadows                |     |
| 43.7 Drawing Gradients                          |     |
| 43.8 Mesh Gradients                             |     |
| 43.9 Take the Knowledge Test                    |     |
| 43.10 Summary                                   |     |
| 44. SwiftUI Animation and Transitions           |     |
| 44.1 Creating the AnimationDemo Example Project | 351 |
| 44.2 Implicit Animation                         | 351 |
| 44 3 Repeating an Animation                     | 353 |
| 44 4 Explicit Animation                         | 354 |
| 44 5 Animation and State Bindings               | 355 |
| 44.6 Automatically Starting an Animation        | 356 |
| 44.7 Swift II Transitions                       | 358 |
| 44.8 Combining Transitions                      | 359 |
| 44.9 Asymmetrical Transitions                   | 360 |
| 44 10 Take the Knowledge Test                   | 360 |
| 44.11 Summary                                   | 360 |
| 45. Working with Gesture Recognizers in SwiftUI |     |
| 45.1 Creating the Cesture Demo Example Project  | 361 |
| 45.1 Oreating the desturement Example 110ject   | 361 |
| 45.2 Dasie Obstuies                             | 362 |
| 45.5 The undating Callback Action               | 364 |
| 45.5 Composing Centures                         | 365 |
| 45.6 Take the Knowledge Test                    | 367 |
| 45.7 Summary                                    | 367 |
| 46. Creating a Customized SwiftIII ProgressView | 360 |
|                                                 |     |
| 46.1 Progress View Styles                       |     |
| 46.2 Creating the Progress ViewDemo Project     |     |

| 46.3 Adding a ProgressView                                                                                                    |  |
|----------------------------------------------------------------------------------------------------|--|
| 46.4 Using the Circular ProgressView Style                                                                                       |  |
| 46.5 Declaring an Indeterminate ProgressView                                                                                     |  |
| 46.6 ProgressView Customization                                                                                                  |  |
| 46.7 Take the Knowledge Test                                                                                                    |  |
| 46.8 Summary                                                                                                    |  |
| 47. Presenting Data with SwiftUI Charts                                                                                          |  |
| 47.1 Introducing SwiftUI Charts                                                                                                  |  |
| 47.2 Passing Data to the Chart                                                                                                   |  |
| 47.3 Combining Mark Types                                                                                                    |  |
| 47.4 Filtering Data into Multiple Graphs                                                                                         |  |
| 47.5 Changing the Chart Background                                                                                               |  |
| 47.6 Changing the Interpolation Method                                                                                           |  |
| 47.7 Take the Knowledge Test                                                                                                    |  |
| 47.8 Summary                                                                                                    |  |
| 48. A SwiftUI Charts Tutorial                                                                                                    |  |
| 48.1 Creating the ChartDemo Project                                                                                              |  |
| 48.2 Adding the Project Data                                                                                                    |  |
| 48.3 Adding the Chart View                                                                                                    |  |
| 48.4 Creating Multiple Graphs                                                                                                    |  |
| 48.5 Summary                                                                                                    |  |
| 49. An Overview of SwiftUI DocumentGroup Scenes                                                                                  |  |
| 49.1 Documents in Apps                                                                                                    |  |
|                                                                                                    |  |
| 49.2 Creating the DocDemo App                                                                                                    |  |
| 49.2 Creating the DocDemo App<br>49.3 The DocumentGroup Scene                                                                    |  |
| <ul><li>49.2 Creating the DocDemo App</li><li>49.3 The DocumentGroup Scene</li><li>49.4 Declaring File Type Support</li></ul>    |  |
| <ul> <li>49.2 Creating the DocDemo App</li> <li>49.3 The DocumentGroup Scene</li> <li>49.4 Declaring File Type Support</li></ul> |  |
| <ul> <li>49.2 Creating the DocDemo App</li></ul>                                                                                 |  |
| <ul> <li>49.2 Creating the DocDemo App</li></ul>                                                                                 |  |
| <ul> <li>49.2 Creating the DocDemo App</li></ul>                                                                                 |  |
| <ul> <li>49.2 Creating the DocDemo App</li></ul>                                                                                 |  |
| <ul> <li>49.2 Creating the DocDemo App</li></ul>                                                                                 |  |
| <ul> <li>49.2 Creating the DoDemo App</li></ul>                                                                                  |  |
| <ul> <li>49.2 Creating the DoDemo App</li></ul>                                                                                  |  |
| <ul> <li>49.2 Creating the DoDemo App</li></ul>                                                                                  |  |
| <ul> <li>49.2 Creating the DoDemo App</li></ul>                                                                                  |  |
| <ul> <li>49.2 Creating the DocDemo App</li></ul>                                                                                 |  |
| <ul> <li>49.2 Creating the DocDemo App</li></ul>                                                                                 |  |
| <ul> <li>49.2 Creating the DocDemo App</li></ul>                                                                                 |  |
| <ul> <li>49.2 Creating the DoDemo App</li></ul>                                                                                  |  |
| <ul> <li>49.2 Creating the DocDemo App</li></ul>                                                                                 |  |
| <ul> <li>49.2 Creating the DocDemo App</li></ul>                                                                                 |  |
| <ul> <li>49.2 Creating the DocDemo App</li></ul>                                                                                 |  |
| <ul> <li>49.2 Creating the DocDemo App</li></ul>                                                                                 |  |
| <ul> <li>49.2 Creating the DocDemo App</li></ul>                                                                                 |  |

|     | 50.6 Filtering the Image                              | 401   |     |
|-----|-------------------------------------------------------|-------|-----|
|     | 50.7 Testing the App                                  | 402   |     |
|     | 50.8 Summary                                          | 402   |     |
| 51. | An Introduction to Core Data and SwiftUI              |       | 403 |
|     | 51.1 The Core Data Stack                              | 403   |     |
|     | 51.2 Dereistant Container                             | 403   |     |
|     | 51.2 Managed Objects                                  | 404   |     |
|     | 51.4 Managed Objects                                  | 404   |     |
|     | 51.5 Managed Object Context                           | 404   |     |
|     | 51.6 Dereistent Store Coordinator                     | 404   |     |
|     | 51.7 Dereistent Object Store                          | 405   |     |
|     | 51.7 Persistent Object Store                          | 405   |     |
|     | 51.8 Denning an Entity Description                    | 405   |     |
|     | 51.9 Initializing the Persistent Container            | 406   |     |
|     | 51.10 Obtaining the Managed Object Context            | 406   |     |
|     | 51.11 Setting the Attributes of a Managed Object      | 406   |     |
|     | 51.12 Saving a Managed Object.                        | 406   |     |
|     | 51.13 Fetching Managed Objects.                       | 407   |     |
|     | 51.14 Retrieving Managed Objects based on Criteria    | 407   |     |
|     | 51.15 Take the Knowledge Test                         | 408   |     |
|     | 51.16 Summary                                         | 408   |     |
| 52. | A SwiftUI Core Data Tutorial                          | ••••• | 409 |
|     | 52.1 Creating the CoreDataDemo Project                | 409   |     |
|     | 52.2 Defining the Entity Description                  | 409   |     |
|     | 52.3 Creating the Persistence Controller              | 411   |     |
|     | 52.4 Setting up the View Context                      | 411   |     |
|     | 52.5 Preparing the ContentView for Core Data          | 412   |     |
|     | 52.6 Designing the User Interface                     | 412   |     |
|     | 52.7 Saving Products                                  | 414   |     |
|     | 52.8 Testing the addProduct() Function                | 416   |     |
|     | 52.9 Deleting Products                                | 416   |     |
|     | 52.10 Adding the Search Function                      | 417   |     |
|     | 52.11 Testing the Completed App                       | 420   |     |
|     | 52.12 Summary                                         | 420   |     |
| 53. | An Overview of SwiftUI Core Data and CloudKit Storage |       | 421 |
|     | 53.1 An Overview of CloudKit                          | 421   |     |
|     | 53.2 CloudKit Containers                              | 421   |     |
|     | 53 3 CloudKit Public Database                         | 421   |     |
|     | 53 4 CloudKit Private Databases                       | 422   |     |
|     | 53 5 Data Storage Quotas                              | 422   |     |
|     | 53 6 CloudKit Records                                 | 422   |     |
|     | 53.7 CloudKit Record IDs                              | 423   |     |
|     | 53.8 CloudKit References                              | 423   |     |
|     | 53.9 Record Zones                                     | 423   |     |
|     | 53.10 CloudKit Console                                | 423   |     |
|     | 53.11 CloudKit Sharing                                | 424   |     |
|     | 53.12 CloudKit Subscriptions                          | 424   |     |
|     | conz croudret outperiptions                           | 12-1  |     |

|     | 53.13 Take the Knowledge Test                         |        |
|-----|-------------------------------------------------------|--------|
|     | 53.14 Summary                                         |        |
| 54. | A SwiftUI Core Data and CloudKit Tutorial             | <br>25 |
|     | 54.1 Enabling CloudKit Support                        |        |
|     | 54.2 Enabling Background Notifications Support        |        |
|     | 54.3 Switching to the CloudKit Persistent Container   |        |
|     | 54.4 Testing the App                                  |        |
|     | 54.5 Reviewing the Saved Data in the CloudKit Console |        |
|     | 54.6 Filtering and Sorting Queries                    |        |
|     | 54.7 Editing and Deleting Records                     |        |
|     | 54.8 Adding New Records                               |        |
|     | 54.9 Summary                                          |        |
| 55. | An Introduction to SwiftData                          | <br>33 |
|     | 55.1 Introducing SwiftData                            |        |
|     | 55.2 Model Classes                                    |        |
|     | 55.3 Model Container                                  |        |
|     | 55.4 Model Configuration                              |        |
|     | 55.5 Model Context                                    |        |
|     | 55.6 Predicates and FetchDescriptors                  |        |
|     | 55.7 The @Query Macro                                 |        |
|     | 55.8 Model Relationships                              |        |
|     | 55.9 Model Attributes                                 |        |
|     | 55.10 Take the Knowledge Test                         |        |
|     | 55.11 Summary                                         |        |
| 56. | A SwiftData Tutorial                                  | <br>39 |
|     | 56.1 About the SwiftData Project                      |        |
|     | 56.2 Creating the SwiftDataDemo Project               |        |
|     | 56.3 Adding the Data Models                           |        |
|     | 56.4 Setting up the Model Container                   |        |
|     | 56.5 Accessing the Model Context                      |        |
|     | 56.6 Designing the Visitor List View                  |        |
|     | 56.7 Establishing the Relationship                    |        |
|     | 56.8 Creating the Visitor Detail View                 |        |
|     | 56.9 Modifying the Content View                       |        |
|     | 56.10 Testing the SwiftData Demo App                  |        |
|     | 56.11 Adding the Search Predicate                     |        |
|     | 56.12 Summary                                         |        |
| 57. | Building Widgets with SwiftUI and WidgetKit           | <br>49 |
|     | 57.1 An Overview of Widgets                           |        |
|     | 57.2 The Widget Extension                             |        |
|     | 57.3 Widget Configuration Types                       |        |
|     | 57.4 Widget Entry View                                |        |
|     | 57.5 Widget Timeline Entries                          |        |
|     | 57.6 Widget Timeline                                  |        |
|     | 57.7 Widget Provider                                  |        |
|     | 57.8 Reload Policy                                    |        |
|     | •                                                     |        |

|     | 57.9 Relevance                                     |     |       |
|-----|----------------------------------------------------|-----|-------|
|     | 57.10 Forcing a Timeline Reload                    |     |       |
|     | 57.11 Widget Sizes                                 |     |       |
|     | 57.12 Widget Placeholder                           |     |       |
|     | 57.13 Take the Knowledge Test                      |     |       |
|     | 57.14 Summary                                      |     |       |
| 58. | A SwiftUI WidgetKit Tutorial                       |     | . 457 |
|     | 58.1 About the WidgetDemo Project                  |     |       |
|     | 58.2 Creating the WidgetDemo Project               |     |       |
|     | 58.3 Building the App                              |     |       |
|     | 58.4 Adding the Widget Extension                   |     |       |
|     | 58.5 Adding the Widget Data                        |     |       |
|     | 58.6 Creating Sample Timelines                     |     |       |
|     | 58.7 Adding Image and Color Assets                 |     |       |
|     | 58.8 Designing the Widget View                     |     |       |
|     | 58.9 Modifying the Widget Provider                 |     |       |
|     | 58.10 Configuring the Placeholder View             |     |       |
|     | 58.11 Previewing the Widget                        |     |       |
|     | 58.12 Summary                                      |     |       |
| 59. | . Supporting WidgetKit Size Families               |     | . 471 |
|     | 59.1 Supporting Multiple Size Families             | 471 |       |
|     | 59.2 Adding Size Support to the Widget View        | 472 |       |
|     | 59.3 Take the Knowledge Test                       | 475 |       |
|     | 59.4 Summary                                       |     |       |
| 60. | . A SwiftUI WidgetKit Deep Link Tutorial           |     | . 477 |
|     | 60 1 Adding Deep Link Support to the Widget        | 477 |       |
|     | 60.2 Adding Deep Link Support to the App           |     |       |
|     | 60.3 Testing the Widget                            |     |       |
|     | 60.4 Summary                                       | 481 |       |
| 61  | Adding Configuration Options to a WidgetKit Widget |     | 183   |
| 01. | Adding Connightation Options to a Wingerkit Winger |     | . 105 |
|     | 61.1 Reviewing the Project Code                    |     |       |
|     | 61.2 Adding an App Entity                          |     |       |
|     | 61.3 Adding Entity Query                           |     |       |
|     | 61.4 Modifying the App Intent                      |     |       |
|     | 61.5 Modifying the Timeline Code                   |     |       |
|     | 61.6 lesting Widget Configuration                  |     |       |
|     | 61.7 Customizing the Configuration Intent UI       |     |       |
|     | 61.8 Take the Knowledge Test                       |     |       |
|     | 61.9 Summary                                       |     |       |
| 62. | An Overview of Live Activities in SwiftUl          |     | . 491 |
|     | 62.1 Introducing Live Activities                   |     |       |
|     | 62.2 Creating a Live Activity                      |     |       |
|     | 62.3 Live Activity Attributes                      |     |       |
|     | 62.4 Designing the Live Activity Presentations     |     |       |
|     | 62.4.1 Lock Screen/Banner                          |     |       |

|     | 62.4.2 Dynamic Island Expanded Regions           | 493   |       |
|-----|--------------------------------------------------|-------|-------|
|     | 62.4.3 Dynamic Island Compact Regions            | 494   |       |
|     | 62.4.4 Dynamic Island Minimal                    | 495   |       |
|     | 62.5 Starting a Live Activity                    | 495   |       |
|     | 62.6 Updating a Live Activity                    | 496   |       |
|     | 62.7 Activity Alert Configurations               | 497   |       |
|     | 62.8 Stopping a Live Activity                    | 497   |       |
|     | 62.9 Take the Knowledge Test                     | 498   |       |
|     | 62.10 Summary                                    | 498   |       |
| 63. | A SwiftUI Live Activity Tutorial                 | ••••• | . 499 |
|     | 63.1 About the LiveActivityDemo Project          | 499   |       |
|     | 63.2 Creating the Project                        | 499   |       |
|     | 63.3 Building the View Model                     | 499   |       |
|     | 63.4 Designing the Content View                  | 500   |       |
|     | 63.5 Adding the Live Activity Extension          | 502   |       |
|     | 63.6 Enabling Live Activities Support            | 504   |       |
|     | 63.7 Enabling the Background Fetch Capability    | 504   |       |
|     | 63.8 Defining the Activity Widget Attributes     | 505   |       |
|     | 63.9 Adding the Percentage and Lock Screen Views | 506   |       |
|     | 63.10 Designing the Widget Layouts               | 508   |       |
|     | 63.11 Launching the Live Activity                | 510   |       |
|     | 63.12 Updating the Live Activity                 |       |       |
|     | 63.13 Stopping the Live Activity                 |       |       |
|     | 63.14 Testing the App                            |       |       |
|     | 63.15 Adding an Alert Notification               |       |       |
|     | 63.16 Understanding Background Updates           | 514   |       |
|     | 63.17 Summary                                    | 515   |       |
| 64. | Adding a Refresh Button to a Live Activity       | ••••• | . 517 |
|     | 64.1 Adding Interactivity to Live Activities     |       |       |
|     | 64.2 Adding the App Intent                       |       |       |
|     | 64.3 Setting a Stale Date                        |       |       |
|     | 64.4 Detecting Stale Data                        |       |       |
|     | 64.5 Testing the Live Activity Intent            | 520   |       |
|     | 64.6 Take the Knowledge Test                     | 520   |       |
|     | 64.7 Summary                                     | 520   |       |
| 65. | A Live Activity Push Notifications Tutorial      |       | . 521 |
|     | 65.1 An Overview of Push Notifications           |       |       |
|     | 65.2 Registering an APNs Key                     |       |       |
|     | 65.3 Enabling Push Notifications for the App     |       |       |
|     | 65.4 Enabling Frequent Updates                   |       |       |
|     | 65.5 Requesting User Permission                  |       |       |
|     | 65.6 Changing the Push Type                      | 526   |       |
|     | 65.7 Obtaining a Push Token                      |       |       |
|     | 65.8 Removing the Refresh Button                 |       |       |
|     | 65.9 Take the Knowledge Test                     | 529   |       |
|     | 65.10 Summary                                    | 529   |       |
|     |                                                  |       |       |

| 66. | Testing Live Activity Push Notifications              | •••••        | . 531 |
|-----|-------------------------------------------------------|--------------|-------|
|     | 66.1 Using the Push Notifications Console             | 531          |       |
|     | 66.2 Configuring the Notification                     | 532          |       |
|     | 66.3 Defining the Payload                             | 533          |       |
|     | 66.4 Sending the Notification                         | 534          |       |
|     | 66.5 Sending Push Notifications from the Command Line | 534          |       |
|     | 66.6 Summary                                          | 536          |       |
| 67. | Troubleshooting Live Activity Push Notifications      |              | . 537 |
|     | 67.1 Push Notification Problems                       | 537          |       |
|     | 67.2 Push Notification Delivery                       |              |       |
|     | 67.3 Check the Pavload Structure                      |              |       |
|     | 67.4 Validating the Push and Authentication Tokens    | 538          |       |
|     | 67.5 Checking the Device Log                          |              |       |
|     | 67.6 Take the Knowledge Test                          |              |       |
|     | 67.7 Summary                                          | 539          |       |
| 68  | Integrating IIIViews with SwiftIII                    |              | 541   |
| 00. | (0.1. Contraction of LUK to Later method              | с <i>и</i> 1 |       |
|     | 68.1 SwinOI and OIKit Integration.                    | 541          |       |
|     | 68.2 Integrating UIViews into SwiftUI                 | 541          |       |
|     | 68.3 Adding a Coordinator                             | 543          |       |
|     | 68.4 Handling UTKit Delegation and Data Sources       | 544          |       |
|     | 68.5 An Example Project                               | 545          |       |
|     | 68.6 wrapping the UIScrolled view                     | 545          |       |
|     | 68.7 Implementing the Coordinator                     | 540          |       |
|     | 68.8 Using MyScroll view                              | 547          |       |
|     | 68.9 Take the Knowledge Test.                         | 547          |       |
|     |                                                       | 347          |       |
| 69. | Integrating UIViewControllers with SwiftUI            | •••••        | 549   |
|     | 69.1 UIViewControllers and SwiftUI                    | 549          |       |
|     | 69.2 Creating the ViewControllerDemo project          | 549          |       |
|     | 69.3 Wrapping the UIImagePickerController             | 549          |       |
|     | 69.4 Designing the Content View                       | 551          |       |
|     | 69.5 Completing MyImagePicker                         | 552          |       |
|     | 69.6 Completing the Content View                      | 554          |       |
|     | 69.7 Testing the App                                  | 554          |       |
|     | 69.8 Take the Knowledge Test                          | 555          |       |
|     | 69.9 Summary                                          | 555          |       |
| 70. | Integrating SwiftUI with UIKit                        |              | . 557 |
|     | 70.1 An Overview of the Hosting Controller            | 557          |       |
|     | 70.2 A UIHostingController Example Project            | 557          |       |
|     | 70.3 Adding the SwiftUI Content View                  | 558          |       |
|     | 70.4 Preparing the Storyboard                         | 559          |       |
|     | 70.5 Adding a Hosting Controller                      | 560          |       |
|     | 70.6 Configuring the Segue Action                     | 561          |       |
|     | 70.7 Embedding a Container View                       | 564          |       |
|     | 70.8 Embedding SwiftUI in Code                        | 566          |       |
|     |                                                       |              |       |

| 70.9 Take the Knowledge Test                                        |     |
|---------------------------------------------------------------------|-----|
| 70.10 Summary                                                       |     |
| 71. Preparing and Submitting an iOS 18 Application to the App Store | 569 |
| 71.1 Verifying the iOS Distribution Certificate                     |     |
| 71.2 Adding App Icons                                               |     |
| 71.3 Assign the Project to a Team                                   |     |
| 71.4 Archiving the Application for Distribution                     |     |
| 71.5 Configuring the Application in App Store Connect               |     |
| 71.6 Validating and Submitting the Application                      |     |
| 71.7 Configuring and Submitting the App for Review                  |     |
| Index                                                               | 577 |

## Chapter 3

# 3. Installing Xcode 16 and the iOS 18 SDK

iOS apps are developed using the iOS SDK and Apple's Xcode development environment. Xcode is an integrated development environment (IDE) within which you will code, compile, test and debug your iOS applications.

All of the examples in this book are based on Xcode version 15 and use features unavailable in earlier Xcode versions. This chapter will cover the steps involved in installing Xcode 16 and the iOS 18 SDK on macOS.

### 3.1 Identifying Your macOS Version

When developing with Xcode 16, a system running macOS Sonoma 14.5 or later or later is required. If you are unsure of the version of macOS on your Mac, you can find this information by clicking on the Apple menu in the top left-hand corner of the screen and selecting the *About This Mac* option from the menu. In the resulting dialog, check the *macOS* line:

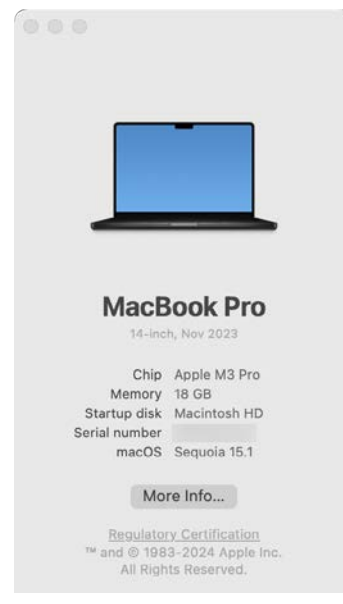

Figure 3-1

If the "About This Mac" dialog does not indicate that macOS Sonoma 14.5 or later is running, click on the *More Info...* button to open the Settings app and check for available operating system updates.

## 3.2 Installing Xcode 16 and the iOS 18 SDK

The best way to obtain the latest Xcode and iOS SDK versions is to download them from the Apple Mac App Store. Launch the App Store on your macOS system, enter Xcode into the search box and click on the *Get* button to initiate the installation. This will install both Xcode and the iOS SDK.

Installing Xcode 16 and the iOS 18 SDK

#### 3.3 Starting Xcode

Having successfully installed the SDK and Xcode, the next step is to launch it so we are ready to start development work. To start up Xcode, open the macOS Finder and search for *Xcode*. Since you will be frequently using this tool, take this opportunity to drag and drop it onto your dock for easier access in the future. Click on the Xcode icon in the dock to launch the tool. The first time Xcode runs you may be prompted to install additional components. Follow these steps, entering your username and password when prompted.

Once Xcode has loaded, and assuming this is the first time you have used Xcode on this system, you will be presented with the *Welcome* screen from which you are ready to proceed:

| Xcode                  |                    |
|------------------------|--------------------|
| + Create New Project   | No Recent Projects |
| 년 Clone Git Repository |                    |
| Open Existing Project  |                    |

#### Figure 3-2 3.4 Adding Your Apple ID to the Xcode Preferences

Whether or not you enroll in the Apple Developer Program, it is worth adding your Apple ID to Xcode now that it is installed and running. Select the *Xcode -> Settings...* menu option followed by the *Accounts* tab. On the Accounts screen, click on the + button highlighted in Figure 3-3, select *Apple ID* from the resulting panel and click on the *Continue* button. When prompted, enter your Apple ID and password before clicking on the *Sign In* button to add the account to the preferences.

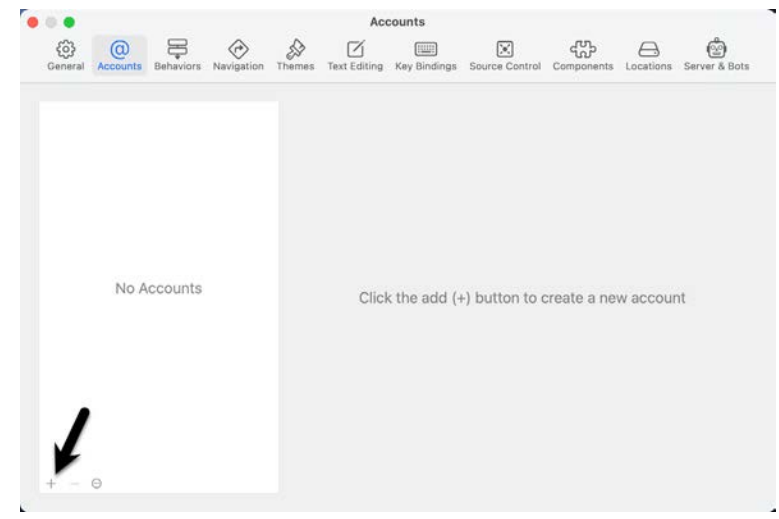

Figure 3-3

### 3.5 Developer and Distribution Signing Identities

Once the Apple ID has been entered the next step is to generate signing identities. To view the current signing identities, select the newly added Apple ID in the Accounts panel and click on the *Manage Certificates*... button to display a list of available signing identity types. To create a signing identity, simply click on the + button highlighted in Figure 3-4 and make the appropriate selection from the menu:

| •         |                                       | Account    | \$                       |                     |
|-----------|---------------------------------------|------------|--------------------------|---------------------|
|           |                                       |            |                          |                     |
| Apple IDs | Signing certificates for "Neil Smyth  | h":        |                          |                     |
| (eedba    | Name                                  | Creator    | Date Created Status      |                     |
|           | Apple Development Certificates        |            |                          |                     |
|           | 🔄 Neil's Mac mini                     | Neil Smyth | 3/13/22                  |                     |
|           | 🔄 Neil's Mac mini                     | Neil Smyth | 3/8/22                   |                     |
|           | Developer ID Application Certificates |            |                          | -                   |
|           | Developer ID Application              | Neil Smyth | 3/13/22                  |                     |
|           |                                       |            |                          |                     |
|           | + •                                   |            |                          | Done                |
|           | Apple Development                     |            | E E                      |                     |
| 0         | Mac Installer Distribution            |            | Download Manual Profiles | Manage Certificates |
|           | Developer ID Installer                |            |                          |                     |

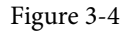

If the Apple ID has been used to enroll in the Apple Developer program, the option to create an *Apple Distribution* certificate will appear in the menu which will, when clicked, generate the signing identity required to submit the app to the Apple App Store. You will also need to create a *Developer ID Application* certificate if you plan to integrate features such as iCloud and Siri into your app projects. If you have not yet signed up for the Apple Development option to allow apps to be tested during development.

#### 3.6 Summary

This book was written using Xcode 16 and the iOS 18 SDK running on macOS 13.5.2 (Ventura). Before beginning SwiftUI development, the first step is to install Xcode and configure it with your Apple ID via the accounts section of the Preferences screen. Once these steps have been performed, a development certificate must be generated which will be used to sign apps developed within Xcode. This will allow you to build and test your apps on physical iOS-based devices.

When you are ready to upload your finished app to the App Store, you will also need to generate a distribution certificate, a process requiring membership in the Apple Developer Program as outlined in the previous chapter.

Having installed the iOS SDK and successfully launched Xcode 16, we can now look at Xcode in more detail, starting with Playgrounds.

Before introducing the Swift programming language in the following chapters, it is first worth learning about a feature of Xcode known as *Playgrounds*. This is a feature of Xcode designed to make learning Swift and experimenting with the iOS SDK much easier. The concepts covered in this chapter can be put to use when experimenting with many of the introductory Swift code examples contained in the chapters that follow.

#### 4.1 What is a Playground?

A playground is an interactive environment where Swift code can be entered and executed with the results appearing in real-time. This makes an ideal environment in which to learn the syntax of Swift and the visual aspects of iOS app development without the need to work continuously through the edit/compile/run/debug cycle that would ordinarily accompany a standard Xcode iOS project. With support for rich text comments, playgrounds are also a good way to document code for future reference or as a training tool.

## 4.2 Creating a New Playground

To create a new Playground, start Xcode and select the *File -> New -> Playground...* menu option. Choose the iOS option on the resulting panel and select the Blank template.

The Blank template is useful for trying out Swift coding. The Single View template, on the other hand, provides a view controller environment for trying out code that requires a user interface layout. The game and map templates provide preconfigured playgrounds that allow you to experiment with the iOS MapKit and SpriteKit frameworks respectively.

On the next screen, name the playground *LearnSwift* and choose a suitable file system location into which the playground should be saved before clicking on the *Create* button.

Once the playground has been created, the following screen will appear ready for Swift code to be entered:

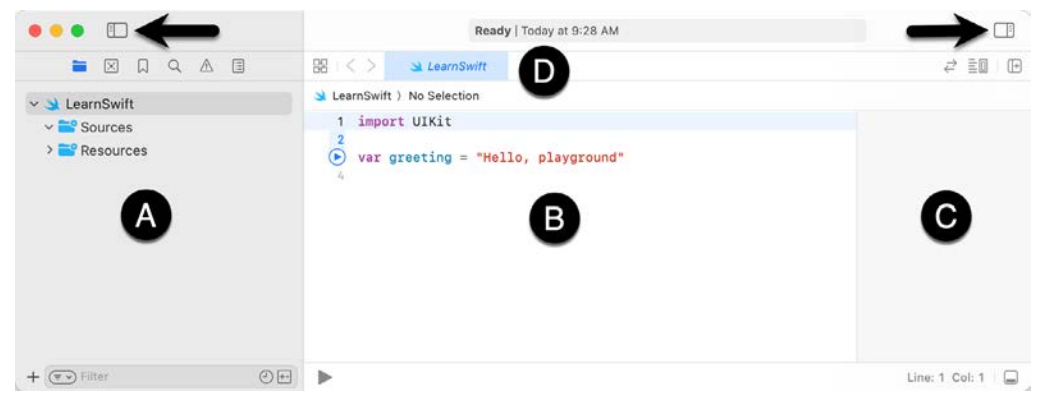

Figure 4-1

The panel on the left-hand side of the window (marked A in Figure 4-1) is the Navigator panel which provides access to the folders and files that make up the playground. To hide and show this panel, click on the button

indicated by the left-most arrow. The center panel (B) is the *playground editor* where the lines of Swift code are entered. The right-hand panel (C) is referred to as the *results panel* and is where the results of each Swift expression entered into the playground editor panel are displayed. The tab bar (D) will contain a tab for each file currently open within the playground editor. To switch to a different file, simply select the corresponding tab. To close an open file, hover the mouse pointer over the tab and click on the "X" button when it appears to the left of the file name.

The button marked by the right-most arrow in the above figure is used to hide and show the Inspectors panel (marked A in Figure 4-2 below) where a variety of properties relating to the playground may be configured. Clicking and dragging the bar (B) upward will display the Debug Area (C) where diagnostic output relating to the playground will appear when code is executed:

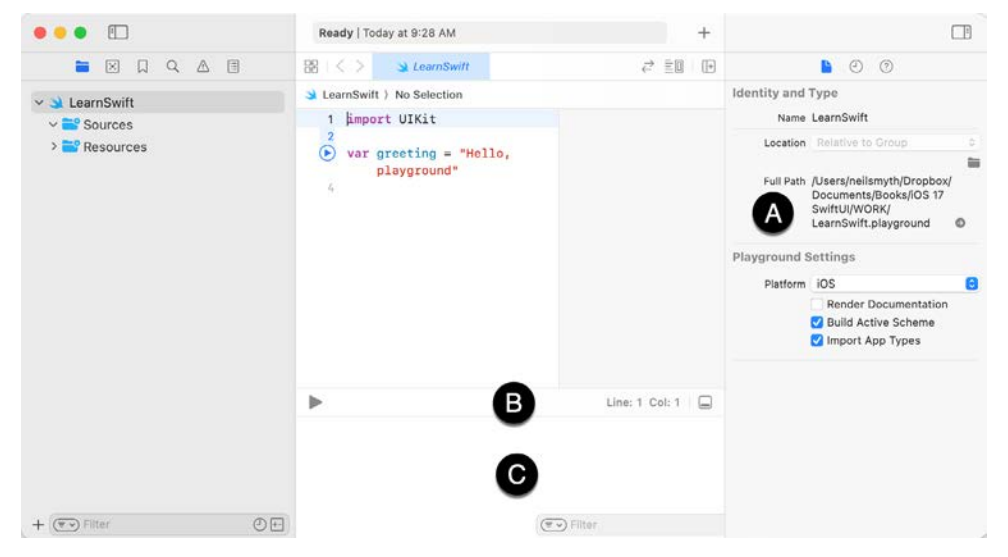

Figure 4-2

By far the quickest way to gain familiarity with the playground environment is to work through some simple examples.

#### 4.3 A Swift Playground Example

Perhaps the simplest of examples in any programming language (that at least does something tangible) is to write some code to output a single line of text. Swift is no exception to this rule so, within the playground window, begin adding another line of Swift code so that it reads as follows:

import UIKit

```
var greeting = "Hello, playground"
```

#### print("Welcome to Swift")

All that the additional line of code does is make a call to the built-in Swift *print* function which takes as a parameter a string of characters to be displayed on the console. Those familiar with other programming languages will note the absence of a semi-colon at the end of the line of code. In Swift, semi-colons are optional and generally only used as a separator when multiple statements occupy the same line of code.

Note that although some extra code has been entered, nothing yet appears in the results panel. This is because the code has yet to be executed. One option to run the code is to click on the Execute Playground button located

in the bottom left-hand corner of the main panel as indicated by the arrow in Figure 4-3:

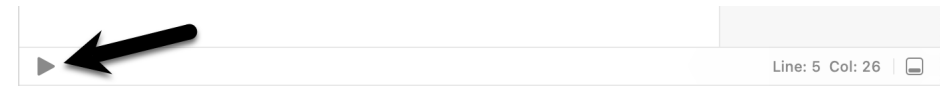

Figure 4-3

When clicked, this button will execute all the code in the current playground page from the first line of code to the last. Another option is to execute the code in stages using the run button located in the margin of the code editor, as shown in Figure 4-4:

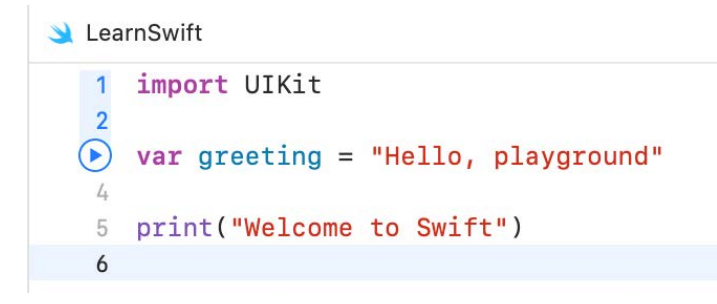

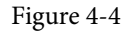

This button executes the line numbers with the shaded blue background including the line on which the button is currently positioned. In the above figure, for example, the button will execute lines 1 through 3 and then stop.

The position of the run button can be moved by hovering the mouse pointer over the line numbers in the editor. In Figure 4-5, for example, the run button is now positioned on line 5 and will execute lines 4 and 5 when clicked. Note that lines 1 to 3 are no longer highlighted in blue indicating that these have already been executed and are not eligible to be run this time:

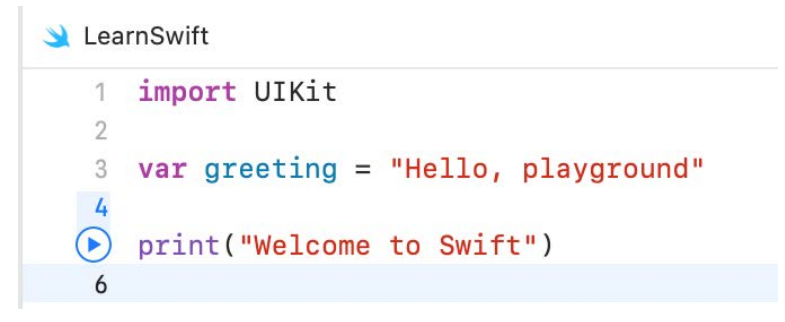

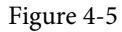

This technique provides an easy way to execute the code in stages making it easier to understand how the code functions and to identify problems in code execution.

To reset the playground so that execution can be performed from the start of the code, simply click on the stop button as indicated in Figure 4-6:

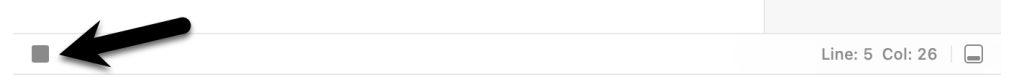

Figure 4-6

Using this incremental execution technique, execute lines 1 through 3 and note that output now appears in the

results panel indicating that the variable has been initialized:

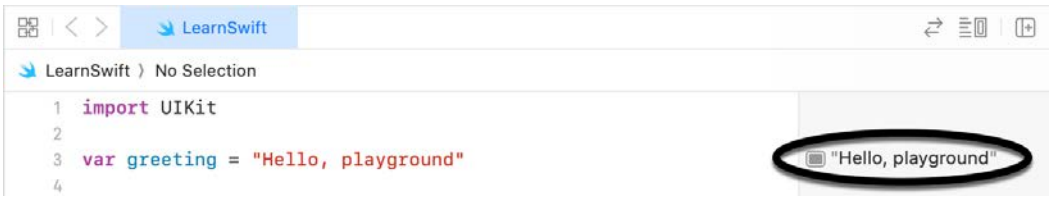

Figure 4-7

Next, execute the remaining lines up to and including line 5 at which point the "Welcome to Swift" output should appear both in the results panel and debug area:

| •••                                                    | Ready to continue LearnSwift                                                                                              | • + •                                             |
|--------------------------------------------------------|----------------------------------------------------------------------------------------------------|---------------------------------------------------|
|                                                        | 🕺 I < > 👒 LearnSwift                                                                                                    | <i>≓</i> ≣≣ (∋                                    |
| <ul> <li>✓ Sources</li> <li>&gt; Presources</li> </ul> | <pre>S LearnSwift ) No Selection i import UIKit 3 var greeting = "Hello, playground" 4 5 print("Welcome to Swift") </pre> | i≡ "Hello, playground"<br>i≡ "Welcome to Swift(n" |
|                                                        | Welcome to Swift                                                                                                    | Line: 5 Col: 26   📟                               |
| + ( Filter                                             | <b>=</b>                                                                                                    | (The Filter                                       |

Figure 4-8

#### 4.4 Viewing Results

Playgrounds are particularly useful when working and experimenting with Swift algorithms. This can be useful when combined with the Quick Look feature. Remaining within the playground editor, enter the following lines of code beneath the existing print statement:

```
var x = 10
for index in 1...20 {
    let y = index * x
    x -= 1
}
```

This expression repeats a loop 20 times, performing arithmetic expressions on each iteration of the loop. Once the code has been entered into the editor, click on the run button positioned at line 13 to execute these new lines of code. The playground will execute the loop and display in the results panel the final value for each variable. More interesting information, however, may be obtained by hovering the mouse pointer over the results line so that an additional button appears, as shown in Figure 4-9:

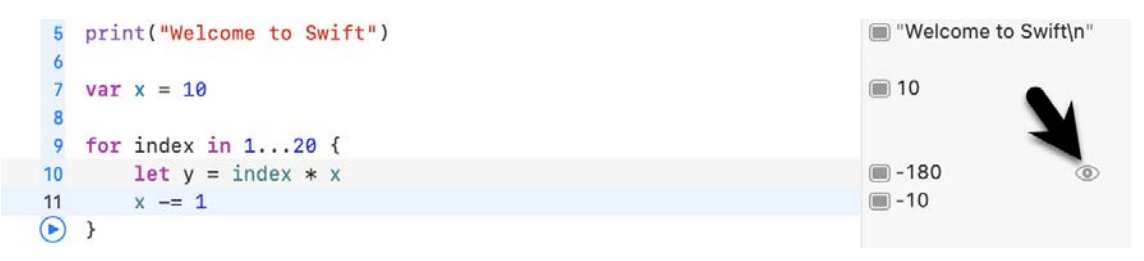

Figure 4-9

Hovering over the output will display the *Quick Look* button on the far right which, when selected, will show a popup panel displaying the results, as shown in Figure 4-10:

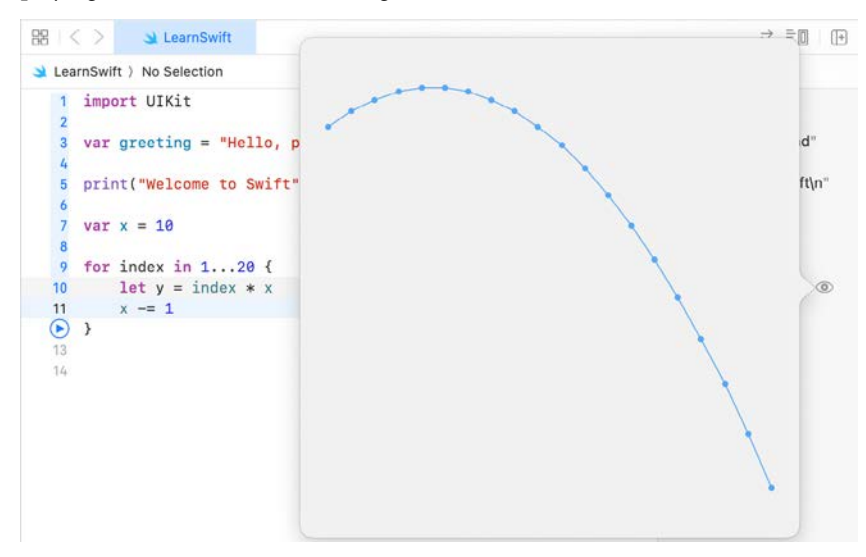

Figure 4-10

The left-most button is the *Show Result* button which, when selected, displays the results in-line with the code:

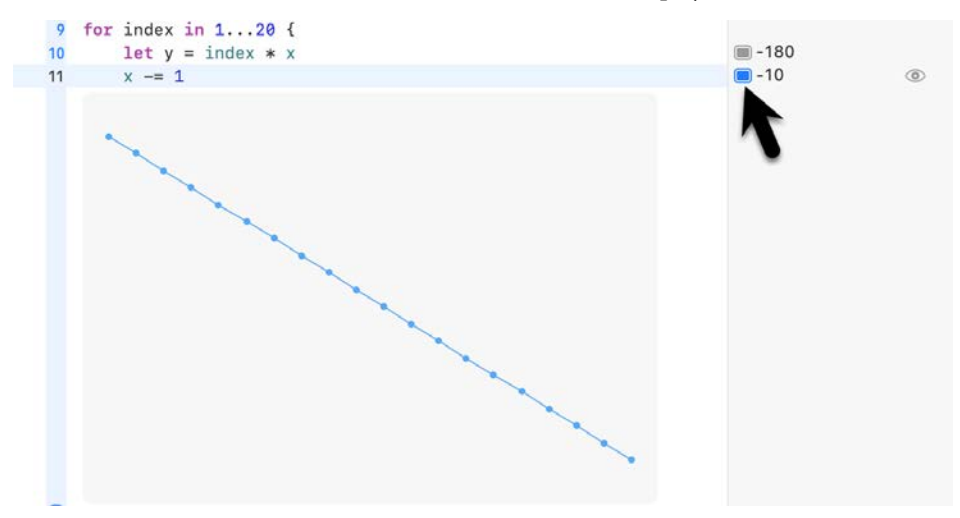

Figure 4-11

#### 4.5 Adding Rich Text Comments

Rich text comments allow the code within a playground to be documented in a way that is easy to format and read. A single line of text can be marked as being rich text by preceding it with a //: marker. For example:

//: This is a single line of documentation text

Blocks of text can be added by wrapping the text in /\*: and \*/ comment markers:

```
/*:
This is a block of documentation text that is intended
to span multiple lines
*/
```

The rich text uses the Markup language and allows text to be formatted using a lightweight and easy-to-use syntax. A heading, for example, can be declared by prefixing the line with a '#' character while text is displayed in italics when wrapped in '\*' characters. Bold text, on the other hand, involves wrapping the text in '\*\*' character sequences. It is also possible to configure bullet points by prefixing each line with a single '\*'. Among the many other features of Markup is the ability to embed images and hyperlinks into the content of a rich text comment.

To see rich text comments in action, enter the following markup content into the playground editor immediately after the *print("Welcome to Swift")* line of code:

```
/*:
# Welcome to Playgrounds
This is your *first* playground which is intended to demonstrate:
* The use of **Quick Look**
* Placing results **in-line** with the code
*/
```

As the comment content is added it is said to be displayed in *raw markup* format. To display in *rendered markup* format, either select the *Editor -> Show Rendered Markup* menu option, or enable the *Render Documentation* option located under *Playground Settings* in the Inspector panel (marked A in Figure 4-2). If the Inspector panel is not currently visible, click on the button indicated by the right-most arrow in Figure 4-1 to display it. Once rendered, the above rich text should appear, as illustrated in Figure 4-12:

```
3 import UIKit
4
5 print("Welcome to Swift")
```

## Welcome to Playgrounds

This is your first playground which is intented to demonstrate:

- The use of Quick Look
- · Placing results in-line with the code

Figure 4-12

Detailed information about the Markup syntax can be found online at the following URL:

https://developer.apple.com/library/content/documentation/Xcode/Reference/xcode\_markup\_formatting\_ref/ index.html

#### 4.6 Working with Playground Pages

A playground can consist of multiple pages, with each page containing its own code, resources and, rich text comments. So far, the playground used in this chapter contains a single page. Add a page to the playground now by selecting the LearnSwift entry at the top of the Navigator panel, right-clicking, and selecting the *New Playground Page* menu option. If the Navigator panel is not currently visible, click the button indicated by the left-most arrow in Figure 4-1 above to display it. Note that two pages are now listed in the Navigator named "Untitled Page" and "Untitled Page 2". Select and then click a second time on the "Untitled Page 2" entry so that the name becomes editable and change the name to *SwiftUI Example* as outlined in Figure 4-13:

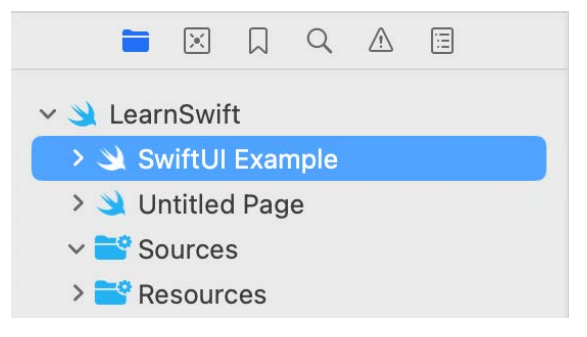

Figure 4-13

Note that the newly added page has Markup links which, when clicked, navigate to the previous or next page in the playground.

#### 4.7 Working with SwiftUI and Live View in Playgrounds

In addition to allowing you to experiment with the Swift programming language, playgrounds may also be used to work with SwiftUI. Not only does this allow SwiftUI views to be prototyped, but when combined with the playground live view feature, it is also possible to run and interact with those views.

To try out SwiftUI and live view, begin by selecting the newly added SwiftUI Example page, deleting the current code lines, and modifying it to import both the SwiftUI and PlaygroundSupport frameworks:

```
import SwiftUI
import PlaygroundSupport
```

The PlaygroundSupport module provides several useful features for playgrounds including the ability to present a live view within the playground timeline.

Beneath the import statements, add the following code (rest assured, all of the techniques used in this example will be thoroughly explained in later chapters):

```
struct ExampleView: View {
   var body: some View {
      VStack {
         Rectangle()
         .fill(Color.blue)
         .frame(width: 200, height: 200)
      Button(action: {
         }) {
         Text("Rotate")
      }
}
```

```
}
.padding(10)
}
```

This declaration creates a custom SwiftUI view named *ExampleView* consisting of a blue Rectangle view and a Button, both contained within a vertical stack (VStack).

The PlaygroundSupport module includes a class named PlaygroundPage which allows playground code to interact with the pages that make up a playground. This is achieved through a range of methods and properties of the class, one of which is the *current* property. This property, in turn, provides access to the current playground page. To execute the code within the playground, the *liveView* property of the current page needs to be set to our new container. To display the Live View panel, enable the Xcode *Editor -> Live View* menu option, as shown in Figure 4-14:

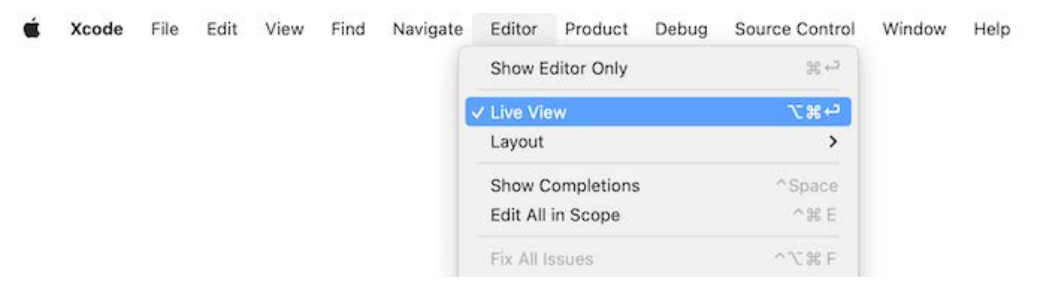

Figure 4-14

Once the live view panel is visible, add the code to assign the container to the live view of the current page as follows:

## PlaygroundPage.current.setLiveView(ExampleView() .padding(100))

With the changes made, click on the run button to start the live view. After a short delay, the view should appear, as shown in Figure 4-15 below:

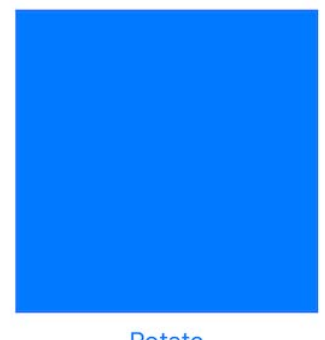

Rotate

#### Figure 4-15

Since the button is not yet configured to do anything when clicked, it is difficult to see that the view is live. To see the live view in action, click on the stop button and modify the view declaration to rotate the blue square by 60° each time the button is clicked:

```
import SwiftUI
import PlaygroundSupport
struct ExampleView: View {
    @State private var rotation: Double = 0
    var body: some View {
        VStack {
            Rectangle()
                .fill(Color.blue)
                .frame(width: 200, height: 200)
                .rotationEffect(.degrees(rotation))
                 .animation(.linear(duration: 2), value: rotation)
            Button (action: {
                 rotation = (rotation < 360 ? rotation + 60 : 0)
                       }) {
                       Text("Rotate")
                   }
        }
        .padding(10)
    }
}
PlaygroundPage.current.setLiveView(ExampleView()
    .padding(100))
```

Click the run button to launch the view in the live view and note that the square rotates each time the button is clicked.

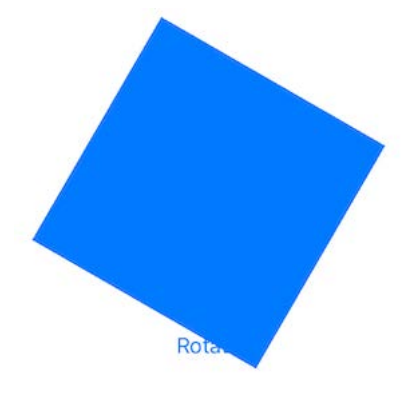

Figure 4-16

#### 4.8 Summary

This chapter has introduced the concept of playgrounds. Playgrounds provide an environment in which Swift code can be entered and the results of that code viewed dynamically. This provides an excellent environment both for learning the Swift programming language and for experimenting with many of the classes and APIs included in the iOS SDK without the need to create Xcode projects and repeatedly edit, compile and run code.
Chapter 9

# 9. Swift Functions, Methods, and Closures

Swift functions, methods and closures are a vital part of writing well-structured and efficient code and provide a way to organize programs while avoiding code repetition. This chapter will look at how functions, methods, and closures are declared and used within Swift.

## 9.1 What is a Function?

A function is a named block of code that can be called upon to perform a specific task. It can be provided data on which to perform the task and is capable of returning results to the code that called it. For example, if a particular arithmetic calculation needs to be performed in a Swift program, the code to perform the arithmetic can be placed in a function. The function can be programmed to accept the values on which the arithmetic is to be performed (referred to as *parameters*) and to return the result of the calculation. At any point in the program code where the calculation is required the function is simply called, parameter values passed through as *arguments* and the result returned.

The terms *parameter* and *argument* are often used interchangeably when discussing functions. There is, however, a subtle difference. The values that a function is able to accept when it is called are referred to as *parameters*. At the point that the function is actually called and passed those values, however, they are referred to as *arguments*.

## 9.2 What is a Method?

A method is essentially a function that is associated with a particular class, structure, or enumeration. If, for example, you declare a function within a Swift class (a topic covered in detail in the chapter entitled ""), it is considered to be a method. Although the remainder of this chapter refers to functions, the same rules and behavior apply equally to methods unless otherwise stated.

## 9.3 How to Declare a Swift Function

A Swift function is declared using the following syntax:

This combination of function name, parameters and return type are referred to as the *function signature*. Explanations of the various fields of the function declaration are as follows:

- func The prefix keyword used to notify the Swift compiler that this is a function.
- <**function name**> The name assigned to the function. This is the name by which the function will be referenced when it is called from within the application code.
- oran and the parameter is to be referenced in the function code.
- <para type> The type of the corresponding parameter.

Swift Functions, Methods, and Closures

- <**return type**> The data type of the result returned by the function. If the function does not return a result then no return type is specified.
- Function code The code of the function that does the work.

As an example, the following function takes no parameters, returns no result and simply displays a message:

```
func sayHello() {
    print("Hello")
}
```

The following sample function, on the other hand, takes an integer and a string as parameters and returns a string result:

```
func buildMessageFor(name: String, count: Int) -> String {
    return("\(name), you are customer number \(count)")
```

}

## 9.4 Implicit Returns from Single Expressions

In the previous example, the *return* statement was used to return the string value from within the *buildMessageFor()* function. It is worth noting that if a function contains a single expression (as was the case in this example), the return statement may be omitted. The *buildMessageFor()* method could, therefore, be rewritten as follows:

```
func buildMessageFor(name: String, count: Int) -> String {
    "\(name), you are customer number \(count)"
}
```

The return statement can only be omitted if the function contains a single expression. The following code, for example, will fail to compile since the function contains two expressions requiring the use of the return statement:

```
func buildMessageFor(name: String, count: Int) -> String {
    let uppername = name.uppercased()
    "\(uppername), you are customer number \(count)" // Invalid expression
```

#### }

## 9.5 Calling a Swift Function

Once declared, functions are called using the following syntax:

```
<function name> (<arg1>, <arg2>, ... )
```

Each argument passed through to a function must match the parameters the function is configured to accept. For example, to call a function named *sayHello* that takes no parameters and returns no value, we would write the following code:

```
sayHello()
```

## 9.6 Handling Return Values

To call a function named *buildMessageFor* that takes two parameters and returns a result, on the other hand, we might write the following code:

let message = buildMessageFor(name: "John", count: 100)

In the above example, we have created a new variable called *message* and then used the assignment operator (=) to store the result returned by the function.

When developing in Swift, situations may arise where the result returned by a method or function call is not

used. When this is the case, the return value may be discarded by assigning it to '\_'. For example:

\_ = buildMessageFor(name: "John", count: 100)

## 9.7 Local and External Parameter Names

When the preceding example functions were declared, they were configured with parameters that were assigned names which, in turn, could be referenced within the body of the function code. When declared in this way, these names are referred to as *local parameter names*.

In addition to local names, function parameters may also have *external parameter names*. These are the names by which the parameter is referenced when the function is called. By default, function parameters are assigned the same local and external parameter names. Consider, for example, the previous call to the *buildMessageFor* method:

```
let message = buildMessageFor(name: "John", count: 100)
```

As declared, the function uses "name" and "count" as both the local and external parameter names.

The default external parameter names assigned to parameters may be removed by preceding the local parameter names with an underscore (\_) character as follows:

```
func buildMessageFor(_ name: String, _ count: Int) -> String {
    return("\(name), you are customer number \(count)")
}
```

With this change implemented, the function may now be called as follows:

let message = buildMessageFor("John", 100)

Alternatively, external parameter names can be added simply by declaring the external parameter name before the local parameter name within the function declaration. In the following code, for example, the external names of the first and second parameters have been set to "username" and "usercount" respectively:

When declared in this way, the external parameter name must be referenced when calling the function:

let message = buildMessageFor(username: "John", usercount: 100)

Regardless of the fact that the external names are used to pass the arguments through when calling the function, the local names are still used to reference the parameters within the body of the function. It is important to also note that when calling a function using external parameter names for the arguments, those arguments must still be placed in the same order as that used when the function was declared.

## 9.8 Declaring Default Function Parameters

Swift provides the ability to designate a default parameter value to be used in the event that the value is not provided as an argument when the function is called. This simply involves assigning the default value to the parameter when the function is declared. Swift also provides a default external name based on the local parameter name for defaulted parameters (unless one is already provided) which must then be used when calling the function.

To see default parameters in action the *buildMessageFor* function will be modified so that the string "Customer" is used as a default in the event that a customer name is not passed through as an argument:

func buildMessageFor(\_ name: String = "Customer", count: Int ) -> String

Swift Functions, Methods, and Closures

```
{
    return ("\(name), you are customer number \(count)")
}
```

The function can now be called without passing through a name argument:

```
let message = buildMessageFor(count: 100)
print(message)
```

When executed, the above function call will generate output to the console panel which reads:

```
Customer, you are customer number 100
```

### 9.9 Returning Multiple Results from a Function

A function can return multiple result values by wrapping those results in a tuple. The following function takes as a parameter a measurement value in inches. The function converts this value into yards, centimeters and meters, returning all three results within a single tuple instance:

The return type for the function indicates that the function returns a tuple containing three values named yards, centimeters and meters respectively, all of which are of type Float:

-> (yards: Float, centimeters: Float, meters: Float)

Having performed the conversion, the function simply constructs the tuple instance and returns it.

Usage of this function might read as follows:

```
let lengthTuple = sizeConverter(20)
```

print(lengthTuple.yards)
print(lengthTuple.centimeters)
print(lengthTuple.meters)

### 9.10 Variable Numbers of Function Parameters

It is not always possible to know in advance the number of parameters a function will need to accept when it is called within application code. Swift handles this possibility through the use of *variadic parameters*. Variadic parameters are declared using three periods (...) to indicate that the function accepts zero or more parameters of a specified data type. Within the body of the function, the parameters are made available in the form of an array object. The following function, for example, takes as parameters a variable number of String values and then outputs them to the console panel:

```
func displayStrings(_ strings: String...)
{
    for string in strings {
        print(string)
```

```
}
```

#### displayStrings("one", "two", "three", "four")

## 9.11 Parameters as Variables

All parameters accepted by a function are treated as constants by default. This prevents changes being made to those parameter values within the function code. If changes to parameters need to be made within the function body, therefore, *shadow copies* of those parameters must be created. The following function, for example, is passed length and width parameters in inches, creates shadow variables of the two values and converts those parameters to centimeters before calculating and returning the area value:

```
func calcuateArea(length: Float, width: Float) -> Float {
   var length = length
   var width = width
   length = length * 2.54
   width = width * 2.54
   return length * width
}
```

print(calcuateArea(length: 10, width: 20))

## 9.12 Working with In-Out Parameters

When a variable is passed through as a parameter to a function, we now know that the parameter is treated as a constant within the body of that function. We also know that if we want to make changes to a parameter value we have to create a shadow copy as outlined in the above section. Since this is a copy, any changes made to the variable are not, by default, reflected in the original variable. Consider, for example, the following code:

```
var myValue = 10
func doubleValue (_ value: Int) -> Int {
    var value = value
    value += value
    return(value)
}
print("Before function call myValue = \(myValue)")
print("doubleValue call returns \(doubleValue(myValue))")
```

```
print("After function call myValue = \(myValue)")
```

The code begins by declaring a variable named *myValue* initialized with a value of 10. A new function is then declared which accepts a single integer parameter. Within the body of the function, a shadow copy of the value is created, doubled and returned.

The remaining lines of code display the value of the *myValue* variable before and after the function call is made. When executed, the following output will appear in the console:

Swift Functions, Methods, and Closures

```
Before function call myValue = 10
doubleValue call returns 20
After function call myValue = 10
```

Clearly, the function has made no change to the original myValue variable. This is to be expected since the mathematical operation was performed on a copy of the variable, not the *myValue* variable itself.

In order to make any changes made to a parameter persist after the function has returned, the parameter must be declared as an *in-out parameter* within the function declaration. To see this in action, modify the *doubleValue* function to include the *inout* keyword, and remove the creation of the shadow copy as follows:

```
func doubleValue (_ value: inout Int) -> Int {
    var value = value
    value += value
    return(value)
}
```

Finally, when calling the function, the inout parameter must now be prefixed with an & modifier:

```
print("doubleValue call returned \(doubleValue(&myValue))")
```

Having made these changes, a test run of the code should now generate output clearly indicating that the function modified the value assigned to the original *myValue* variable:

Before function call myValue = 10 doubleValue call returns 20 After function call myValue = 20

#### 9.13 Functions as Parameters

An interesting feature of functions within Swift is that they can be treated as data types. It is perfectly valid, for example, to assign a function to a constant or variable, as illustrated in the declaration below:

```
func inchesToFeet (_ inches: Float) -> Float {
   return inches * 0.0833333
}
```

let toFeet = inchesToFeet

The above code declares a new function named *inchesToFeet* and subsequently assigns that function to a constant named *toFeet*. Having made this assignment, a call to the function may be made using the constant name instead of the original function name:

let result = toFeet(10)

On the surface this does not seem to be a particularly compelling feature. Since we could already call the function without assigning it to a constant or variable data type it does not seem that much has been gained.

The possibilities that this feature offers become more apparent when we consider that a function assigned to a constant or variable now has the capabilities of many other data types. In particular, a function can now be passed through as an argument to another function, or even returned as a result from a function.

Before we look at what is, essentially, the ability to plug one function into another, it is first necessary to explore the concept of function data types. The data type of a function is dictated by a combination of the parameters it accepts and the type of result it returns. In the above example, since the function accepts a floating-point parameter and returns a floating-point result, the function's data type conforms to the following:

(Float) -> Float

A function that accepts an Int and a Double as parameters and returns a String result, on the other hand, would have the following data type:

(Int, Double) -> String

In order to accept a function as a parameter, the receiving function simply declares the data type of the function it is able to accept.

For the purposes of an example, we will begin by declaring two unit conversion functions and assigning them to constants:

```
func inchesToFeet (_ inches: Float) -> Float {
   return inches * 0.0833333
}
func inchesToYards (_ inches: Float) -> Float {
   return inches * 0.0277778
}
let toFeet = inchesToFeet
let toYards = inchesToYards
```

The example now needs an additional function, the purpose of which is to perform a unit conversion and print the result in the console panel. This function needs to be as general purpose as possible, capable of performing a variety of different measurement unit conversions. In order to demonstrate functions as parameters, this new function will take as a parameter a function type that matches both the inchesToFeet and inchesToYards function data type together with a value to be converted. Since the data type of these functions is equivalent to (Float) -> Float, our general-purpose function can be written as follows:

```
func outputConversion(_ converterFunc: (Float) -> Float, value: Float) {
    let result = converterFunc(value)
    print("Result of conversion is \(result)")
}
```

When the outputConversion function is called, it will need to be passed a function matching the declared data type. That function will be called to perform the conversion and the result displayed in the console panel. This means that the same function can be called to convert inches to both feet and yards, simply by "plugging in" the appropriate converter function as a parameter. For example:

```
outputConversion(toYards, value: 10) // Convert to Yards
outputConversion(toFeet, value: 10) // Convert to Feet
```

Functions can also be returned as a data type simply by declaring the type of the function as the return type. The following function is configured to return either our toFeet or toYards function type (in other words a function which accepts and returns a Float value) based on the value of a Boolean parameter:

```
func decideFunction(_ feet: Bool) -> (Float) -> Float
{
    if feet {
        return toFeet
```

Swift Functions, Methods, and Closures

```
} else {
    return toYards
}
```

}

## 9.14 Closure Expressions

Having covered the basics of functions in Swift it is now time to look at the concept of *closures* and *closure expressions*. Although these terms are often used interchangeably there are some key differences.

Closure expressions are self-contained blocks of code. The following code, for example, declares a closure expression and assigns it to a constant named sayHello and then calls the function via the constant reference:

```
let sayHello = { print("Hello") }
sayHello()
```

Closure expressions may also be configured to accept parameters and return results. The syntax for this is as follows:

The following closure expression, for example, accepts two integer parameters and returns an integer result:

```
let multiply = { (_ val1: Int, _ val2: Int) -> Int in
    return val1 * val2
}
let result = multiply(10, 20)
```

Note that the syntax is similar to that used for declaring Swift functions with the exception that the closure expression does not have a name, the parameters and return type are included in the braces and the *in* keyword is used to indicate the start of the closure expression code. Functions are, in fact, just named closure expressions.

Before the introduction of structured concurrency in Swift 5.5 (a topic covered in detail in the chapter entitled "*An Overview of Swift Structured Concurrency*"), closure expressions were often (and still are) used when declaring completion handlers for asynchronous method calls. In other words, when developing iOS applications, it will often be necessary to make calls to the operating system where the requested task is performed in the background allowing the application to continue with other tasks. Typically, in such a scenario, the system will notify the application of the completion of the task and return any results by calling the completion handler that was declared when the method was called. Frequently the code for the completion handler will be implemented in the form of a closure expression. Consider the following code example:

When the tasks performed by the *requestAccess(to:)* method call are complete it will execute the closure expression declared as the *completion*: parameter. The completion handler is required by the method to accept a Boolean value and an Error object as parameters and return no results, hence the following declaration:

{(granted: Bool, error: Error?) -> Void in

In actual fact, the Swift compiler already knows about the parameter and return value requirements for the completion handler for this method call and is able to infer this information without it being declared in the closure expression. This allows a simpler version of the closure expression declaration to be written:

```
eventstore.requestAccess(to: .reminder, completion: {(granted, error) in
    if !granted {
        print(error!.localizedDescription)
    }
})
```

## 9.15 Shorthand Argument Names

A useful technique for simplifying closures involves using *shorthand argument names*. This allows the parameter names and "in" keyword to be omitted from the declaration and the arguments to be referenced as \$0, \$1, \$2 etc.

Consider, for example, a closure expression designed to concatenate two strings:

```
let join = { (string1: String, string2: String) -> String in
    string1 + string2
}
```

Using shorthand argument names, this declaration can be simplified as follows:

```
let join: (String, String) -> String = {
   $0 + $1
}
```

Note that the type declaration ((*String*, *String*) -> *String*) has been moved to the left of the assignment operator since the closure expression no longer defines the argument or return types.

### 9.16 Closures in Swift

A *closure* in computer science terminology generally refers to the combination of a self-contained block of code (for example a function or closure expression) and one or more variables that exist in the context surrounding that code block. Consider, for example the following Swift function:

```
func functionA() -> () -> Int {
    var counter = 0
    func functionB() -> Int {
        return counter + 10
    }
    return functionB
}
let myClosure = functionA()
let result = myClosure()
```

In the above code, *functionA* returns a function named *functionB*. In actual fact functionA is returning a closure since functionB relies on the *counter* variable which is declared outside the functionB's local scope. In other words, functionB is said to have *captured* or *closed over* (hence the term closure) the counter variable and, as such, is considered a closure in the traditional computer science definition of the word.

To a large extent, and particularly as it relates to Swift, the terms closure and closure expression have started to be

#### Swift Functions, Methods, and Closures

used interchangeably. The key point to remember, however, is that both are supported in Swift.

## 9.17 Take the Knowledge Test

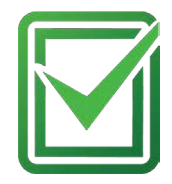

Click the link below or scan the QR code to test your knowledge and understanding of the Swift functions, methods, and closures:

https://www.answertopia.com/uc2w

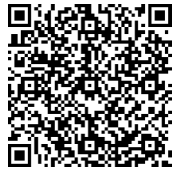

## 9.18 Summary

Functions, closures and closure expressions are self-contained blocks of code that can be called upon to perform a specific task, and provide a mechanism for structuring code and promoting reuse. This chapter has introduced the concepts of functions and closures in terms of declaration and implementation.

# Chapter 18

# 18. SwiftUI Architecture

A completed SwiftUI app is constructed from multiple components that are assembled hierarchically. Before embarking on creating even the most basic SwiftUI projects, it is helpful to understand how SwiftUI apps are structured. With this goal in mind, this chapter will introduce the key elements of SwiftUI app architecture, emphasizing App, Scene, and View elements.

# 18.1 SwiftUI App Hierarchy

When considering the structure of a SwiftUI application, it helps to view a typical hierarchy visually. Figure 18-1, for example, illustrates the hierarchy of a simple SwiftUI app:

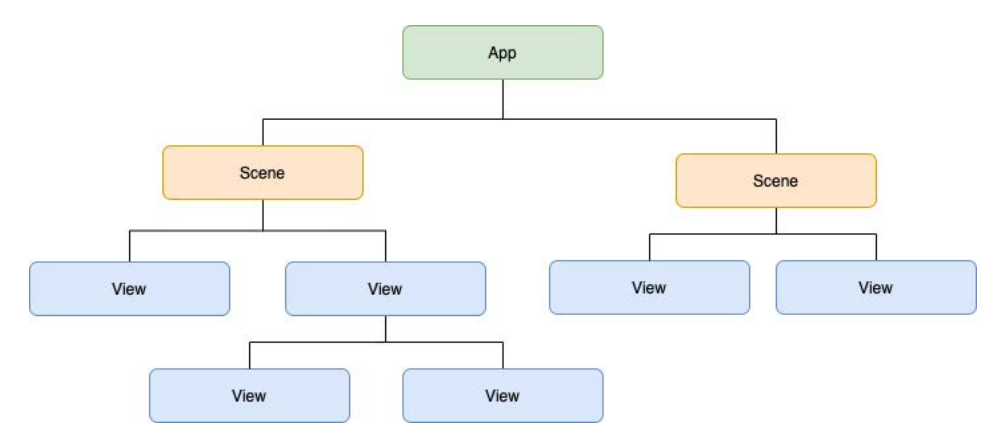

Figure 18-1

Before continuing, it is essential to distinguish the difference between the term "app" and the "App" element outlined in the above figure. The software applications that we install and run on our mobile devices have come to be referred to as "apps". In this chapter, reference will be made both to these apps and the App element in the above figure. To avoid confusion, we will use "application" to refer to the completed, installed, and running app while referring to the App element as "App". The remainder of the book will revert to using the more common "app" when discussing applications.

## 18.2 App

The App object is the top-level element within the structure of a SwiftUI application and is responsible for handling the launching and lifecycle of each running instance of the application.

The App element is also responsible for managing the various Scenes that make up the application's user interface. An application will include only one App instance.

## 18.3 Scenes

Each SwiftUI application will contain one or more scenes. A scene represents a section or region of the application's user interface. On iOS and watchOS, a scene will typically take the form of a window that takes up the entire device screen. On the other hand, SwiftUI applications running on macOS and iPadOS will likely be comprised of multiple scenes. Different scenes might, for example, contain context-specific layouts to be displayed when the user selects tabs within a dialog or to design applications that consist of multiple windows.

#### SwiftUI Architecture

SwiftUI includes some pre-built primitive scene types that can be used when designing applications, the most common being WindowGroup and DocumentGroup. It is also possible to group scenes together to create your own custom scenes.

### 18.4 Views

Views are the basic building blocks that make up the visual elements of the user interface, such as buttons, labels, and text fields. Each scene will contain a hierarchy of the views that make up a section of the application's user interface. Views can either be individual visual elements, such as text views or buttons or take the form of containers that manage other views. The Vertical Stack view, for example, is designed to display child views in a vertical layout. In addition to the Views provided with SwiftUI, you will also create custom views when developing SwiftUI applications. These custom views will comprise groups of other views together with customizations to the appearance and behavior of those views to meet the requirements of the application's user interface.

Figure 18-2, for example, illustrates a scene containing a simple view hierarchy consisting of a Vertical Stack containing a Button and TextView combination:

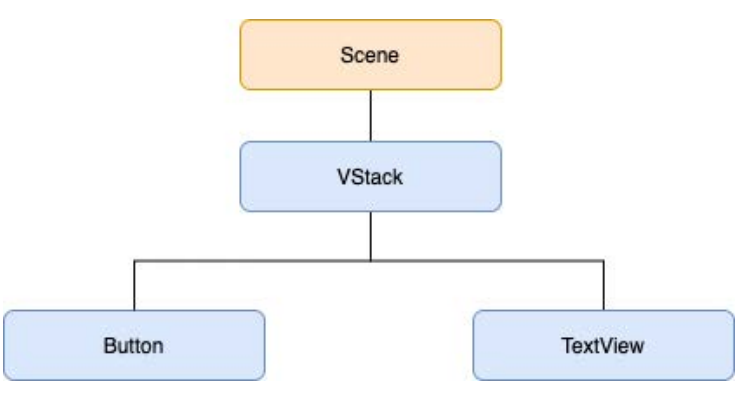

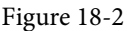

## 18.5 Take the Knowledge Test

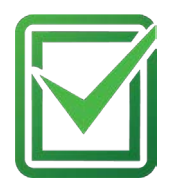

Click the link below or scan the QR code to test your knowledge and understanding of SwiftUI's architecture:

https://www.answertopia.com/z871

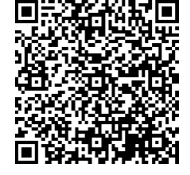

## 18.6 Summary

SwiftUI applications are constructed hierarchically. At the top of the hierarchy is the App instance, which is responsible for the launching and lifecycle of the application. One or more child Scene instances contain hierarchies of the View instances that make up the application's user interface. These scenes can either be derived from one of the SwiftUI primitive Scene types, such as WindowGroup, or custom-built.

On iOS or watchOS, an application typically contains a single scene, which takes the form of a window occupying the entire display. However, on a macOS or iPadOS system, an application may comprise multiple scene instances, often represented by separate windows that can be displayed simultaneously or grouped together in a tabbed interface.

# Chapter 23

# 23. A SwiftUI Example Tutorial

Now that some of the fundamentals of SwiftUI development have been covered, this chapter will begin to put this theory into practice by building an example SwiftUI-based project.

This chapter aims to demonstrate using Xcode to design a simple interactive user interface using views, modifiers, state variables, and some basic animation effects. This tutorial will use various techniques to add and modify views. While this may appear inconsistent, the objective is to gain familiarity with the options available.

# 23.1 Creating the Example Project

r

Start Xcode and select the option to create a new project. Then, on the template selection screen, make sure Multiplatform is selected and choose the App option, as shown in Figure 23-1, before proceeding to the next screen:

| Aultiplatform | iOS     | macOS | watchOS  | tvOS | visionOS | DriverKit | Other               | (🗊 Filter |  |
|---------------|---------|-------|----------|------|----------|-----------|---------------------|-----------|--|
| Application   |         |       |          |      |          |           |                     |           |  |
| Å             |         | [     | 3        |      | Q        |           |                     |           |  |
| Арр           |         | Docun | nent App |      | Game     | Sa        | fari Extensi<br>App | on        |  |
| Framework     | & Libra | ary   |          |      |          |           |                     |           |  |
| Framework     | ¢       |       |          |      |          |           |                     |           |  |
|               |         |       |          |      |          |           |                     |           |  |
|               |         |       |          |      |          |           |                     |           |  |

Figure 23-1

On the project options screen, name the project *SwiftUIDemo* and set the Testing System menu to "None" before clicking Next to proceed to the final screen. Choose a suitable filesystem location for the project and click the Create button.

# 23.2 Reviewing the Project

Once the project has been created, it will contain the *SwiftUIDemoApp.swift* file along with a SwiftUI View file named *ContentView.swift*, which should have loaded into the editor and preview canvas ready for modification (if it has not loaded, select it in the project navigator panel). Next, from the target device menu (Figure 23-2), select an iPhone 15 simulator:

#### A SwiftUI Example Tutorial

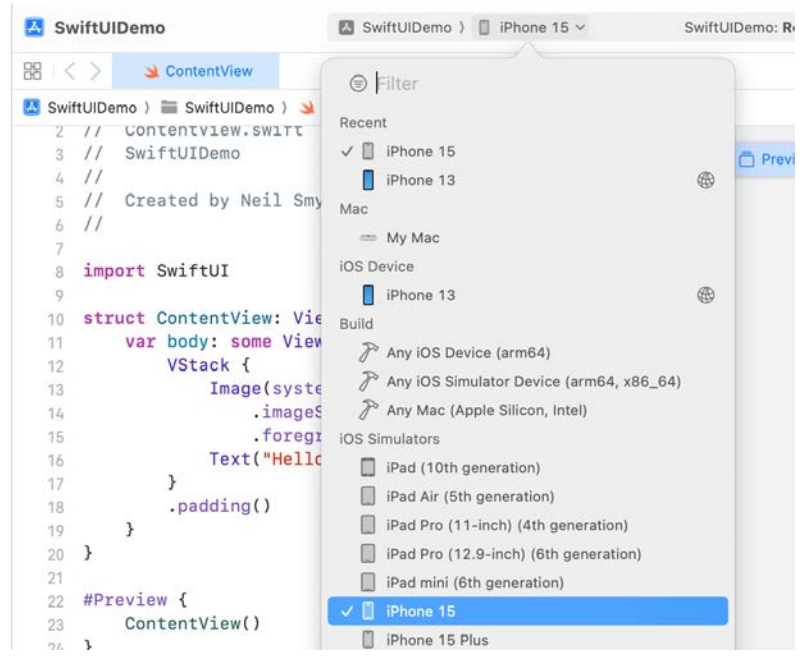

Figure 23-2

If the preview canvas is in the paused state, click on the Resume button to build the project and display the preview:

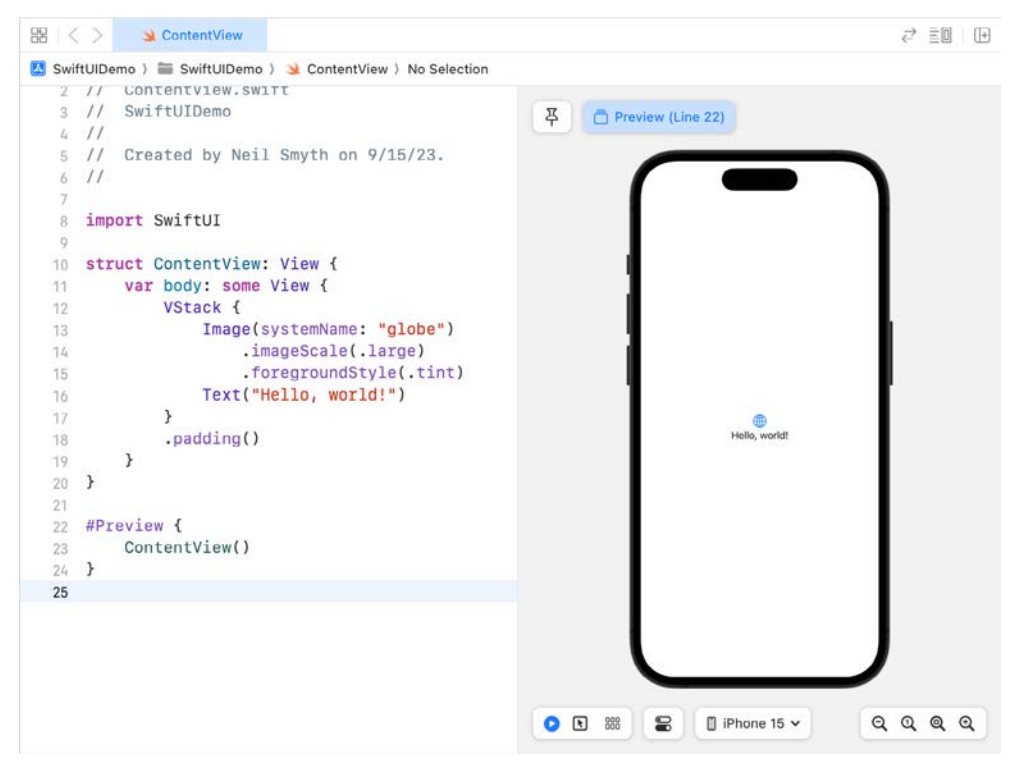

Figure 23-3

## 23.3 Modifying the Layout

import SwiftUI

The view body currently consists of a vertical stack layout (VStack) containing an Image and a Text view. Although we could reuse some of the existing layout for our example, we will learn more by deleting the current views and starting over. Within the Code Editor, delete the existing views from the ContentView body:

```
struct ContentView: View {
   var body: some View {
  Image(systemName: "globe")
          .imageScale(.large)
           .foregroundColor(.accentColor)
    Text("Hello, world!")
   .padding()
  }
}
Next, add a Text view to the layout as follows:
struct ContentView: View {
   var body: some View {
       Text("Hello, world!")
   }
```

}

Right-click on the Text view entry within the code editor, and select the Embed in VStack option from the resulting menu:

| 10              | struct Con | tentView: View {         |  |
|-----------------|------------|--------------------------|--|
| 11              | var bo     | dy: some View {          |  |
| <b>12</b><br>13 | }          | Jump to Definition       |  |
| 14              | }          | Show Callers             |  |
| 15              |            | Show Quick Help          |  |
| 16              | #Preview   | Edit All in Scope        |  |
| 17              | Contei     | Luit All III Scope       |  |
| 18              | }          | Create Column Breakpoint |  |
| 19              |            | Create Code Snippet      |  |
|                 |            | Show SwiftUI Inspector   |  |
|                 |            | Embed in HStack          |  |
|                 |            | Embed in VStack          |  |
|                 |            | Embed in ZStack          |  |

Figure 23-4

A SwiftUI Example Tutorial

Once the Text view has been embedded into the VStack, the declaration will read as follows:

```
struct ContentView: View {
    var body: some View {
        VStack {
            Text("Hello, world!")
        }
    }
}
```

# 23.4 Adding a Slider View to the Stack

The next item to be added to the layout is a Slider view. Display the Library panel by clicking on the '+' button highlighted in Figure 23-5, locating the Slider in the View list, and dragging it into position beneath the Text view in the editor. Ensure that the Slider view will be inserted into the existing stack before dropping the view into place:

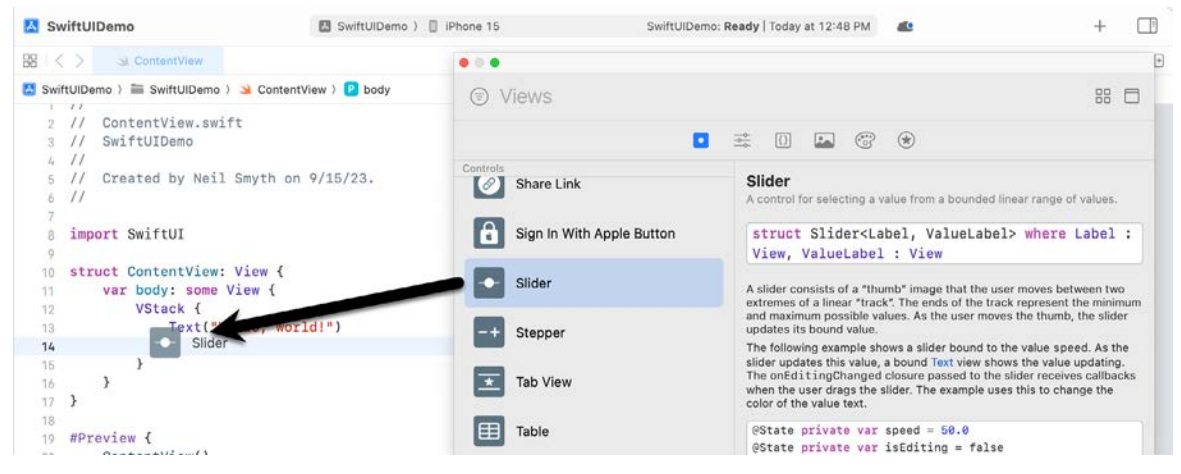

Figure 23-5

Once the slider has been dropped into place, the view implementation should read as follows:

## 23.5 Adding a State Property

The Slider will control the degree to which the Text view will be rotated. As such, a binding must be established between the Slider view and a state property into which the current rotation angle will be stored. Within the code editor, declare this property and configure the Slider to use a range between 0 and 360 in increments of 0.1:

struct ContentView: View {

```
@State private var rotation: Double = 0
var body: some View {
    VStack {
        VStack {
            Text("Hello, world!")
            Slider(value: $rotation, in: 0 ... 360, step: 0.1)
        }
    }
}
```

Note that since we declare a binding between the Slider view and the rotation state property, it is prefixed by a '\$' character.

## 23.6 Adding Modifiers to the Text View

}

The next step is to add some modifiers to the Text view to change the font and adopt the rotation value stored by the Slider view. Begin by displaying the Library panel, switch to the modifier list, and drag and drop a font modifier onto the Text view entry in the code editor:

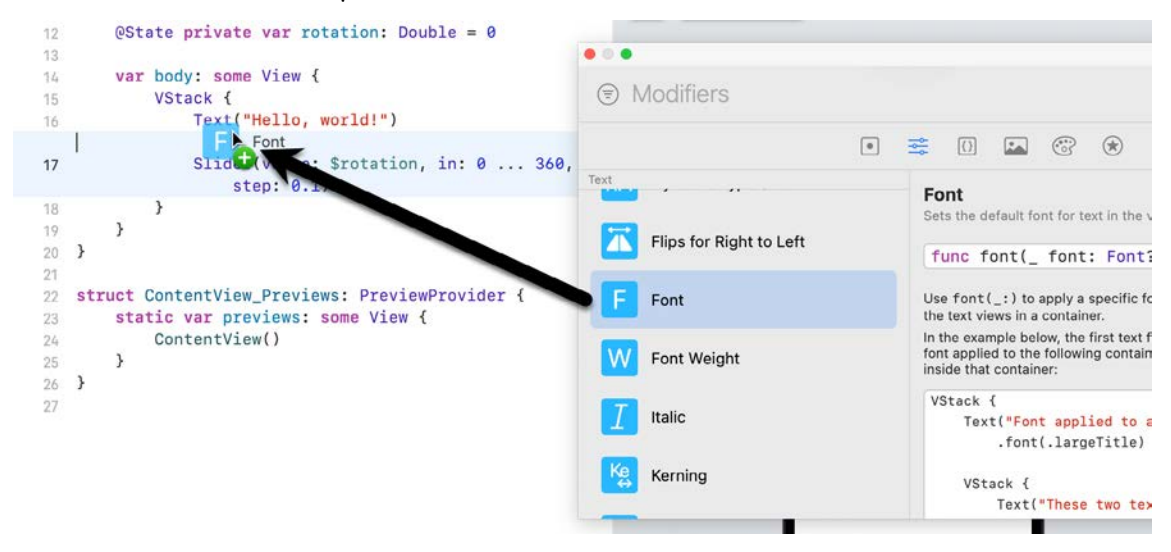

Figure 23-6

Select the modifier line in the editor, refer to the Attributes inspector panel, and change the font property from Title to Large Title, as shown in Figure 23-7:

#### A SwiftUI Example Tutorial

| Text          |               |   |
|---------------|---------------|---|
|               | Hello, world! |   |
|               | Modifiers     |   |
| Accessibility |               |   |
| Label         | Inherited     | 0 |
| Identifier    | Inherited     | 0 |
| Font          |               |   |
| Font          | Large Title   |   |
|               |               |   |

Figure 23-7

Note that the modifier added above does not change the font weight. Since modifiers may also be added to a view from within the Attributes inspector, take this opportunity to change the setting of the Weight menu from Inherited to Heavy.

On completion of these steps, the View body should read as follows:

```
var body: some View {
    VStack {
        VStack {
            Text("Hello, world!")
              .font(.largeTitle)
              .fontWeight(.heavy)
              Slider(value: $rotation, in: 0 ... 360, step: 0.1)
        }
    }
}
```

## 23.7 Adding Rotation and Animation

The next step is to add the rotation and animation effects to the Text view using the value stored by the Slider (animation is covered in greater detail in the *"SwiftUI Animation and Transitions"* chapter). This can be implemented using a modifier as follows:

```
Text("Hello, world!")
    .font(.largeTitle)
    .fontWeight(.heavy)
    .rotationEffect(.degrees(rotation))
```

Note that since we are simply reading the value assigned to the rotation state property, instead of establishing a binding, the property name is not prefixed with the '\$' sign notation.

Click on the Live button (indicated by the arrow in Figure 23-8), wait for the code to compile, then use the slider to rotate the Text view:

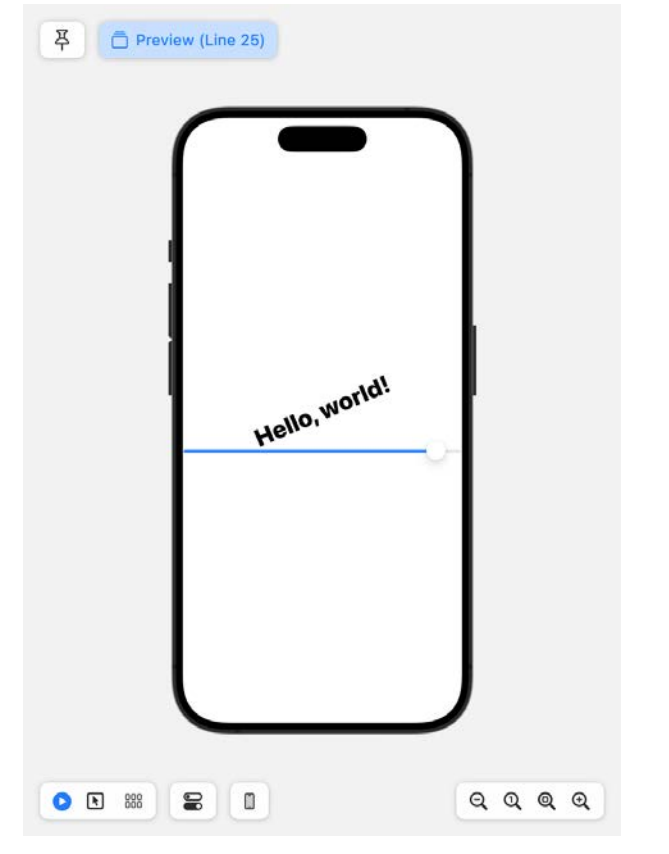

Figure 23-8

Next, add an animation modifier to the Text view to animate the rotation over 5 seconds using the Ease In Out effect:

```
Text("Hello, world!")
    .font(.largeTitle)
    .fontWeight(.heavy)
    .rotationEffect(.degrees(rotation))
    .animation(.easeInOut(duration: 5), value: rotation)
```

Use the slider once again to rotate the text, and note that rotation is now smoothly animated.

## 23.8 Adding a TextField to the Stack

In addition to supporting text rotation, the app will allow custom text to be entered and displayed on the Text view. This will require the addition of a TextField view to the project. To achieve this, either directly edit the View structure or use the Library panel to add a TextField so that the structure reads as follows (also note the addition of a state property in which to store the custom text string and the change to the Text view to use this property):

```
struct ContentView: View {
    @State private var rotation: Double = 0
    @State private var text: String = "Welcome to SwiftUI"
```

#### A SwiftUI Example Tutorial

```
var body: some View {
    VStack {
        VStack {
            Text(text)
               .font(.largeTitle)
               .fontWeight(.heavy)
               .rotationEffect(.degrees(rotation))
               .animation(.easeInOut(duration: 5))
        Slider(value: $rotation, in: 0 ... 360, step: 0.1)
        TextField("Enter text here", text: $text)
              .textFieldStyle(RoundedBorderTextFieldStyle())
        }
    }
}
```

When the user enters text into the TextField view, that text will be stored in the *text* state property and will automatically appear on the Text view via the binding.

Return to the preview canvas and ensure that the changes work as expected.

### 23.9 Adding a Color Picker

import SwiftUI

A Picker view is the final view to be added to the stack before we tidy up the layout. This view will allow the user to choose the foreground color of the Text view from a range of color options. Begin by adding some arrays of color names and Color objects, together with a state property to hold the current array index value as follows:

```
struct ContentView: View {
    var colors: [Color] = [.black, .red, .green, .blue]
    var colornames = ["Black", "Red", "Green", "Blue"]
    @State private var colorIndex = 0
    @State private var rotation: Double = 0
    @State private var text: String = "Welcome to SwiftUI"
```

With these variables configured, display the Library panel, locate the Picker in the Views screen, and drag and drop it beneath the TextField view in the code editor to embed it in the existing VStack layout. Once added, the view entry will read as follows:

```
Picker(selection: .constant(1), label: Text("Picker") {
    Text("1").tag(1)
    Text("2").tag(2)
}
```

The Picker view needs to be configured to store the current selection in the *colorIndex* state property and to display an option for each color name in the *colorNames* array. In addition, to make the Picker more visually

appealing, we will change the background color for each Text view to the corresponding color in the colors array.

To iterate through the colorNames array, the code will use the SwiftUI *ForEach* structure. At first glance, ForEach looks like just another Swift programming language control flow statement. In fact, *ForEach* differs greatly from the Swift *forEach()* array method outlined earlier in the book.

ForEach is a SwiftUI view structure designed to generate multiple views by looping through a data set such as an array or range. We may also configure the Picker view to display the color choices in various ways. For this project, we must select the WheelPickerStyle (*.wheel*) style via the *pickerStyle()* modifier. Within the editor, modify the Picker view declaration so that it reads as follows:

```
Picker(selection: $colorIndex, label: Text("Color")) {
    ForEach (0 ..< colornames.count, id:\.self) { color in
        Text(colornames[color])
            .foregroundColor(colors[color])
    }
}</pre>
```

```
.pickerStyle(.wheel)
```

In the above implementation, ForEach is used to loop through the elements of the colornames array, generating a Text view for each color and setting the displayed text and background color on each view accordingly.

The ForEach loop in the above example is contained within a closure expression. As outlined in the "*Swift Functions, Methods, and Closures*" chapter, this expression can be simplified using *shorthand argument names*. Using this technique, modify the Picker declaration so that it reads as follows:

```
Picker(selection: $colorIndex, label: Text("Color")) {
    ForEach (0 ..< colornames.count, id:\.self) { color in
        Text(colornames[$0])
            .foregroundColor(colors[$0])
     }
}
.pickerStyle(.wheel)</pre>
```

Remaining in the code editor, locate the Text view and add a foreground color modifier to set the foreground color based on the current Picker selection value:

```
Text(text)
    .font(.largeTitle)
    .fontWeight(.heavy)
    .rotationEffect(.degrees(rotation))
    .animation(.easeInOut(duration: 5), value: rotation)
    .foregroundColor(colors[colorIndex])
```

Test the app in the preview canvas and confirm that the Picker view appears with all of the color names using the corresponding foreground color and that color selections are reflected in the Text view.

## 23.10 Tidying the Layout

Until this point, the focus of this tutorial has been on the appearance and functionality of the individual views. Aside from making sure the views are stacked vertically, however, no attention has been paid to the overall appearance of the layout. At this point, the layout should resemble that shown in Figure 23-9:

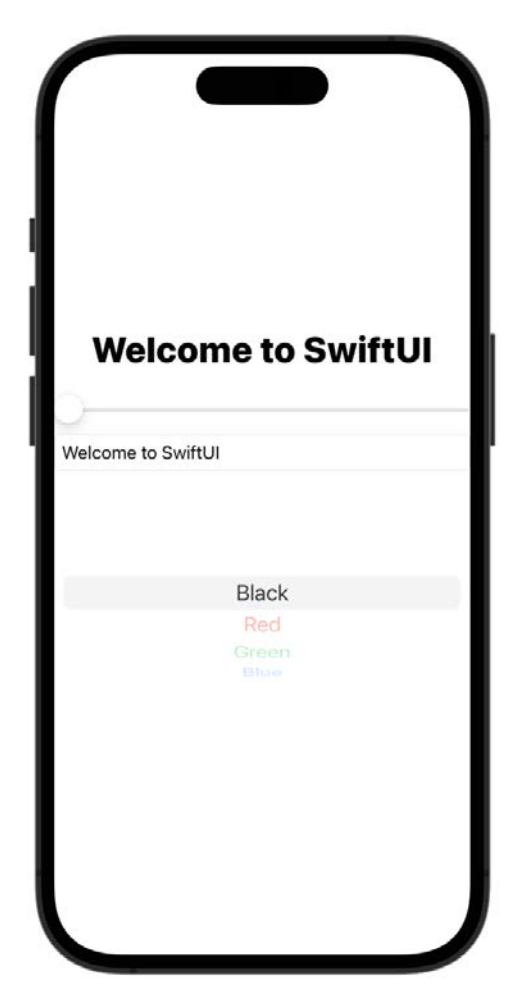

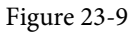

The first improvement needed is to add some space around the Slider, TextField, and Picker views so that they are not so close to the edge of the device display. To implement this, we will add some padding modifiers to the views:

```
Slider(value: $rotation, in: 0 ... 360, step: 0.1)
.padding()
TextField("Enter text here", text: $text)
.textFieldStyle(RoundedBorderTextFieldStyle())
.padding()
Picker(selection: $colorIndex, label: Text("Color")) {
    ForEach (0 ..< colornames.count, id:\.self) {
        Text(colornames[$0])
            .foregroundColor(colors[$0])
        }
}
174</pre>
```

A SwiftUI Example Tutorial

```
.pickerStyle(.wheel)
.padding()
```

Next, the layout would look better if the Views were evenly spaced. One way to implement this is to add some Spacer views before and after the Text view:

```
.
VStack {
    Spacer()
    Text(text)
        .font(.largeTitle)
        .fontWeight(.heavy)
        .rotationEffect(.degrees(rotation))
        .animation(.easeInOut(duration: 5), value: rotation)
        .foregroundColor(colors[colorIndex])
    Spacer()
    Slider(value: $rotation, in: 0 ... 360, step: 0.1)
        .padding()
.
```

The Spacer view provides a flexible space between views that will expand and contract based on the requirements of the layout. If a Spacer is contained in a stack, it will resize along the stack axis. A Spacer view can resize horizontally and vertically when used outside a stack container.

To make the separation between the Text view and the Slider more obvious, also add a Divider view to the layout:

```
.
VStack {
    Spacer()
    Text(text)
        .font(.largeTitle)
        .fontWeight(.heavy)
        .rotationEffect(.degrees(rotation))
        .animation(.easeInOut(duration: 5), value: rotation)
        .foregroundColor(colors[colorIndex])
    Spacer()
    Divider()
.
```

The Divider view draws a line to indicate the separation between two views in a stack container.

With these changes made, the layout should now appear in the preview canvas, as shown in Figure 23-10:

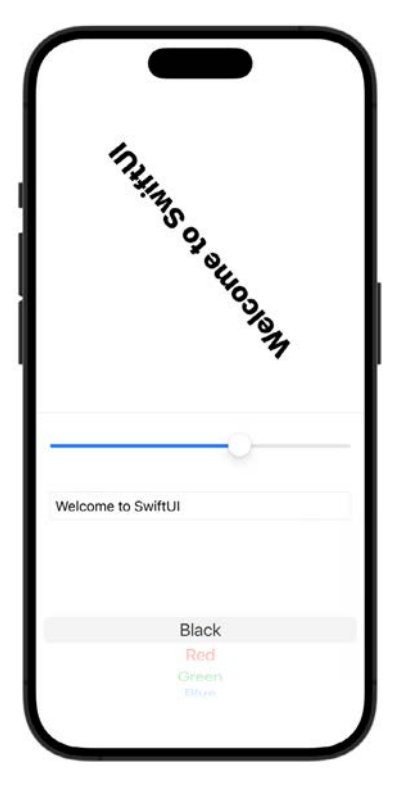

Figure 23-10

# 23.11 Take the Knowledge Test

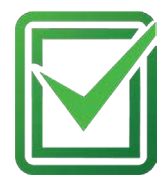

Click the link below or scan the QR code to test your knowledge and understanding so far of SwiftUI:

https://www.answertopia.com/ukob

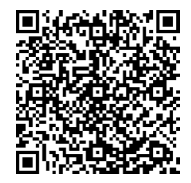

## 23.12 Summary

The goal of this chapter has been to put into practice some of the theory covered in the previous chapters through the creation of an example app project. In particular, the tutorial used various techniques for adding views to a layout and using modifiers and state property bindings. The chapter also introduced the Spacer and Divider views and used the ForEach structure to generate views from a data array dynamically.

# Chapter 31

# 31. SwiftUI Lists and Navigation

The SwiftUI List view provides a way to present information to the user as a vertical list of rows. Often the items within a list will navigate to another area of the app when tapped by the user. Behavior of this type is implemented in SwiftUI using the NavigationStack and NavigationLink components.

The List view can present both static and dynamic data and may also be extended to allow for the addition, removal, and reordering of row entries.

This chapter will provide an overview of the List View used in conjunction with NavigationStack and NavigationLink in preparation for the tutorial in the next chapter entitled *"A SwiftUI List and NavigationStack Tutorial"*.

## 31.1 SwiftUI Lists

The SwiftUI List control provides similar functionality to the UIKit TableView class in that it presents information in a vertical list of rows with each row containing one or more views contained within a cell. Consider, for example, the following List implementation:

```
struct ContentView: View {
    var body: some View {
        List {
            Text("Wash the car")
            Text("Vacuum house")
            Text("Pick up kids from school bus @ 3pm")
            Text("Auction the kids on eBay")
            Text("Order Pizza for dinner")
        }
    }
}
```

When displayed in the preview, the above list will appear, as shown in Figure 31-1:

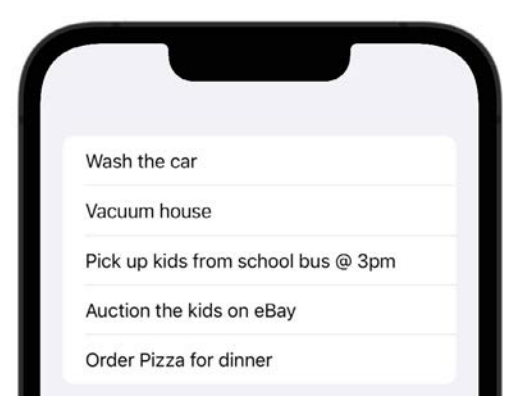

Figure 31-1

#### SwiftUI Lists and Navigation

A list cell is not restricted to containing a single component. In fact, any combination of components can be displayed in a list cell. Each row of the list in the following example consists of an image and text component within an HStack:

```
List {
   HStack {
    Image(systemName: "trash.circle.fill")
    Text("Take out the trash")
   }
   HStack {
    Image(systemName: "person.2.fill")
    Text("Pick up the kids") }
   HStack {
    Image(systemName: "car.fill")
    Text("Wash the car")
   }
}
```

The preview canvas for the above view structure will appear, as shown in Figure 31-2 below:

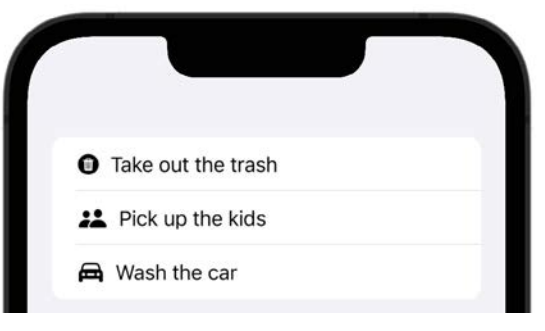

Figure 31-2

## 31.2 Modifying List Separators and Rows

The lines used by the List view to separate rows can be hidden by applying the *listRowSeparator()* modifier to the cell content views. The *listRowSeparatorTint()* modifier, on the other hand, can be used to change the color of the lines. It is even possible to assign a view to appear as the background of a row using the *listRowBackground()* modifier. The following code, for example, hides the first separator, changes the tint of the next two separators, and displays a background image on the final row:

```
List {
   Text("Wash the car")
    .listRowSeparator(.hidden)
   Text("Pick up kids from school bus @ 3pm")
    .listRowSeparatorTint(.green)
   Text("Auction the kids on eBay")
    .listRowSeparatorTint(.red)
   Text("Order Pizza for dinner")
    .listRowBackground(Image("MyBackgroundImage"))
}
```

The above examples demonstrate the use of a List to display static information. To display a dynamic list of items a few additional steps are required.

### 31.3 SwiftUI Dynamic Lists

A list is considered to be dynamic when it contains a set of items that can change over time. In other words, items can be added, edited, and deleted and the list updates dynamically to reflect those changes.

To support a list of this type, each data element to be displayed must be contained within a class or structure that conforms to the Identifiable protocol. The Identifiable protocol requires that the instance contain a property named *id* which can be used to uniquely identify each item in the list. The id property can be any Swift or custom type that conforms to the Hashable protocol which includes the String, Int, and UUID types in addition to several hundred other standard Swift types. If you opt to use UUID as the type for the property, the *UUID()* method can be used to automatically generate a unique ID for each list item.

The following code implements a simple structure for the To Do list example that conforms to the Identifiable protocol. In this case, the id is generated automatically via a call to *UUID()*:

```
struct ToDoItem : Identifiable {
    var id = UUID()
    var task: String
    var imageName: String
}
```

For example, an array of ToDoItem objects can be used to simulate the supply of data to the list which can now be implemented as follows:

```
struct ContentView: View {
    @State var listData: [ToDoItem] = [
    ToDoItem(task: "Take out trash", imageName: "trash.circle.fill"),
    ToDoItem(task: "Pick up the kids", imageName: "person.2.fill"),
    ToDoItem(task: "Wash the car", imageName: "car.fill")
    ]
    var body: some View {
       List(listData) { item in
            HStack {
                Image(systemName: item.imageName)
                Text(item.task)
                }
        }
    }
}
```

Now the list no longer needs a view for each cell. Instead, the list iterates through the data array and reuses the same HStack declaration, simply plugging in the appropriate data for each array element.

In situations where dynamic and static content needs to be displayed together within a list, the ForEach statement

SwiftUI Lists and Navigation

can be used within the body of the list to iterate through the dynamic data while also declaring static entries. The following example includes a static toggle button together with a ForEach loop for the dynamic content: struct ContentView: View {

```
@State private var toggleStatus = true
.
   var body: some View {
        List {
            Toggle(isOn: $toggleStatus) {
                Text("Allow Notifications")
            }
            ForEach (listData) { item in
                HStack {
                     Image(systemName: item.imageName)
                     Text(item.task)
                }
            }
        }
    }
}
```

Note the appearance of the toggle button and the dynamic list items in Figure 31-3:

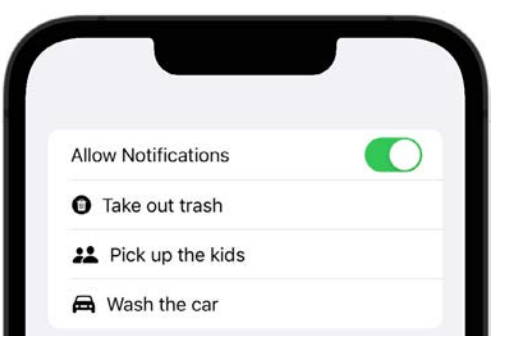

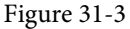

A SwiftUI List implementation may also be divided into sections using the Section view, including headers and footers if required. Figure 31-4 shows the list divided into two sections, each with a header:

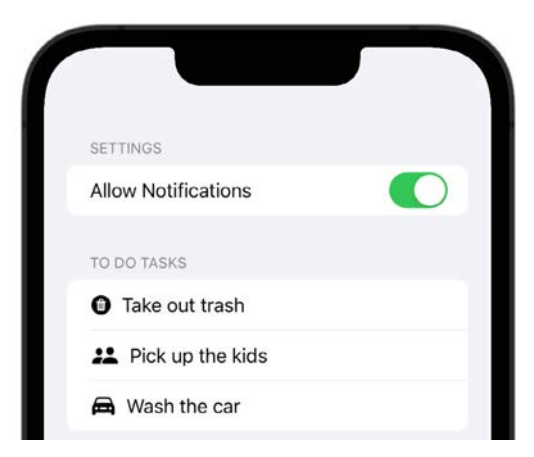

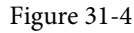

The changes to the view declaration to implement these sections are as follows:

```
List {
   Section(header: Text("Settings")) {
      Toggle(isOn: $toggleStatus) {
        Text("Allow Notifications")
      }
   }
   Section(header: Text("To Do Tasks")) {
      ForEach (listData) { item in
        HStack {
            Image(systemName: item.imageName)
            Text(item.task)
        }
   }
}
```

Often the items within a list will navigate to another area of the app when tapped by the user. Behavior of this type is implemented in SwiftUI using the NavigationStack and NavigationLink views.

## 31.4 Creating a Refreshable List

The data displayed on a screen is often derived from a dynamic source which is subject to change over time. The standard paradigm within iOS apps is for the user to perform a downward swipe to refresh the displayed data. During the refresh process, the app will typically display a spinning progress indicator after which the latest data is displayed. To make it easy to add this type of refresh behavior to your apps, SwiftUI provides the *refreshable()* modifier. When applied to a view, a downward swipe gesture on that view will display the progress indicator and execute the code in the modifier closure. For example, we can add refresh support to our list as follows:

```
List {
   Section(header: Text("Settings")) {
    Toggle(isOn: $toggleStatus) {
        Text("Allow Notifications")
```

```
SwiftUI Lists and Navigation
```

```
}
    }
    Section(header: Text("To Do Tasks")) {
        ForEach (listData) { item in
            HStack {
                Image(systemName: item.imageName)
                Text(item.task)
            }
        }
    }
}
.refreshable {
    listData = [
        ToDoItem(task: "Order dinner", imageName: "dollarsign.circle.fill"),
        ToDoItem(task: "Call financial advisor", imageName: "phone.fill"),
        ToDoItem(task: "Sell the kids", imageName: "person.2.fill")
        1
}
```

Figure 31-5 demonstrates the effect of performing a downward swipe gesture within the List view after adding the above modifier. Note both the progress indicator at the top of the list and the appearance of the updated to-do list items:

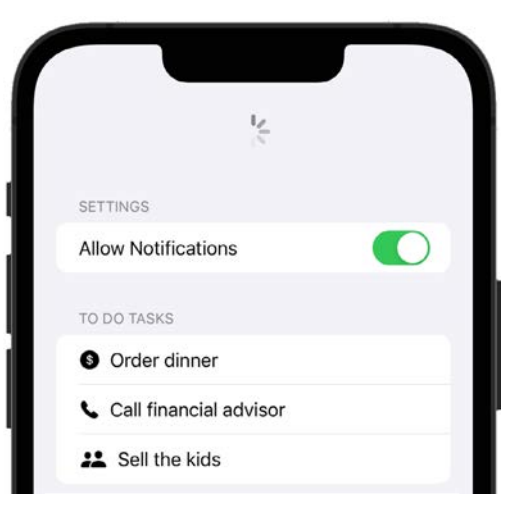

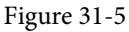

When using the *refreshable()* modifier, be sure to perform any time-consuming activities as an asynchronous task using structured concurrency (covered previously in the chapter entitled *"An Overview of Swift Structured Concurrency"*). This will ensure that the app remains responsive during the refresh.

## 31.5 SwiftUI NavigationStack and NavigationLink

To make items in a list navigable, the first step is to embed the entire list within a NavigationStack. Once the list is embedded, the individual rows must be wrapped in a NavigationLink control which is, in turn, passed a value that uniquely identifies each navigation link within the context of the NavigationStack.

The following changes to our example code embed the List view in a NavigationStack and wrap the row content in a NavigationLink:

#### NavigationStack {

}

```
List {
    Section(header: Text("Settings")) {
        Toggle(isOn: $toggleStatus) {
            Text ("Allow Notifications")
        }
    }
    Section(header: Text("To Do Tasks")) {
        ForEach (listData) { item in
            NavigationLink(value: item.task) {
                HStack {
                     Image(systemName: item.imageName)
                     Text(item.task)
                 }
            }
        }
    }
}
```

Note that we have used the item task string as the NavigationLink value to uniquely identify each row. The next step is to specify the destination view to which the user is to be taken when the row is tapped. We achieve this by applying the *navigationDestination(for:)* modifier to the list. When adding this modifier, we need to pass it the value type for which it is to provide navigation. In our example we are using the task string, so we need to specify *String.self* as the value type. Within the trailing closure of the *navigationDestination(for:)* call we need to call the view that is to be displayed when the row is selected. This closure is passed the value from the NavigationLink, allowing us to display the appropriate view:

```
NavigationStack {
List {
List {
.
.
Section(header: Text("To Do Tasks")) {
ForEach (listData) { item in
NavigationLink(value: item.task) {
HStack {
Image(systemName: item.imageName)
Text(item.task)
}
}
}
.navigationDestination(for: String.self) { task in
```

```
SwiftUI Lists and Navigation
```

}

```
Text("Selected task = \(task)")
}
```

In this example, the navigation link will simply display a new screen containing the destination Text view displaying the *item.task* string value. The finished list will appear, as shown in Figure 31-6 with the title and chevrons on the far right of each row now visible indicating that navigation is available. Tapping the links will navigate to and display the destination Text view.

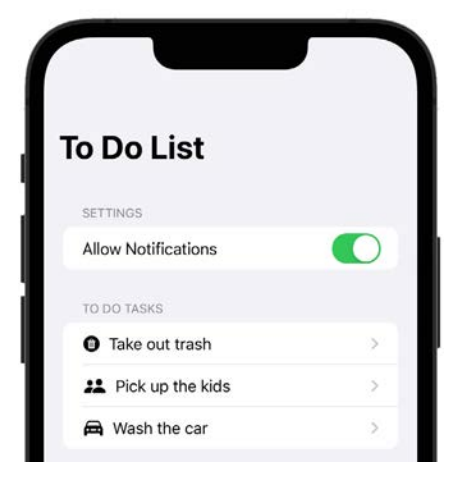

Figure 31-6

### 31.6 Navigation by Value Type

NavigationStack {

The *navigationDestination()* modifier is particularly useful for adding navigation support to lists containing values of different types, with each type requiring navigation to a specific view. Suppose, for example, that in addition to the string-based task navigation link, we also have a NavigationLink which is passed an integer value indicating the number of tasks in the list. This could be implemented in our example as follows:

```
List {
   Section(header: Text("Settings")) {
    Toggle(isOn: $toggleStatus) {
        Text("Allow Notifications")
      }
   NavigationLink(value: listData.count) {
        Text("View Task Count")
      }
}
```

When this link is selected, we need the app to navigate to a Text view that displays the current task count. All this requires is a second *navigationDestination()* modifier, this time configured to handle Int instead of String values:

```
}
.navigationDestination(for: String.self) { task in
        Text("Selected task = \(task)")
}
.navigationDestination(for: Int.self) { count in
        Text("Number of tasks = \(count)")
}
.
```

This technique allows us to configure multiple navigation destinations within a single navigation stack based solely on the value type passed to each navigation link.

## 31.7 Working with Navigation Paths

As the name suggests, NavigationStack provides a stack on which navigation targets are stored as the user navigates through the screens of an app. When a user navigates from one view to another, a reference to the originating view is *pushed* onto the stack. If the user then navigates to another view, the current view will also be placed onto the stack. At any point, the user can tap the back arrow displayed in the navigation bar to move back to the previous view. As the user navigates back through the views, each one is *popped* off the stack until the view from which navigation began is reached.

The views through which a user navigates are called the *navigation path*. SwiftUI allows us to provide our own path by passing an instance of NavigationPath to the NavigationStack instance as follows:

```
struct ContentView: View {
```

```
@State private var stackPath = NavigationPath()
```

```
var body: some View {
    NavigationStack(path: $stackPath) {
```

With NavigationStack using our path, we can perform tasks such as manually popping targets off the stack to jump back multiple navigation levels instead of making the user navigate through the targets individually. We could, for example, configure a button on a view deep within the stack to take the user directly back to the home screen. We can do this by identifying how many navigation targets are in the stack and then removing them via a call to the *removeLast()* method of the path instance, for example:

```
var stackCount = stackPath.count
stackPath.removeLast(stackCount)
```

We can also programmatically navigate to specific destination views by calling the navigation path's *append()* method and passing through the navigation value associated with the destination:

stackPath.append(value)

## 31.8 Navigation Bar Customization

The NavigationStack title bar may also be customized using modifiers on the List component to set the title and add buttons to perform additional tasks. The following example calls the *navigationTitle()* modifier to set the

#### SwiftUI Lists and Navigation

title to "To Do List." The code also adds a button labeled "Add" to the toolbar. This button is applied to the layout as the child of a ToolbarItem instance using the *toolbar()* modifier and configured to call a hypothetical method named *addTask()*:

### 31.9 Making the List Editable

It is common for an app to allow the user to delete items from a list and, in some cases, even move an item from one position to another. Deletion can be enabled by adding an *onDelete()* modifier to each list cell, specifying a method to be called which will delete the item from the data source. When this method is called it will be passed an IndexSet object containing the offsets of the rows being deleted and it is the responsibility of this method to remove the selected data from the data source. Once implemented, the user will be able to swipe left on rows in the list to reveal the Delete button, as shown in Figure 31-7:

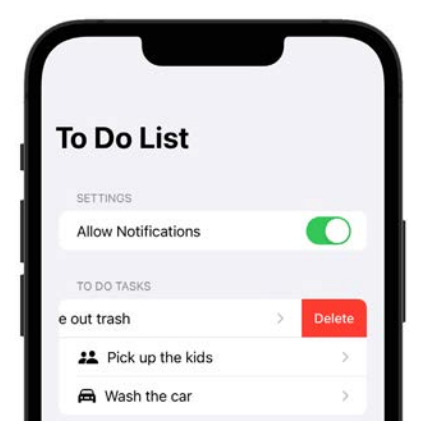

Figure 31-7

The changes to the example List to implement this behavior might read as follows:

```
. List {
    Section(header: Text("Settings")) {
```

•

```
Toggle(isOn: $toggleStatus) {
            Text ("Allow Notifications")
        }
    }
    Section(header: Text("To Do Tasks")) {
        ForEach (listData) { item in
            NavigationLink(value: item.task) {
                HStack {
                     Image(systemName: item.imageName)
                     Text(item.task)
                 }
            }
        }
        .onDelete (perform: deleteItem)
    }
}
func deleteItem(at offsets: IndexSet) {
    // Delete items from the data source here
}
```

To allow the user to move items up and down in the list the *onMove()* modifier must be applied to the cell, once again specifying a method to be called to modify the ordering of the source data. In this case, the method will be passed an IndexSet object containing the positions of the rows being moved and an integer indicating the destination position.

In addition to adding the *onMove()* modifier, an EditButton instance needs to be added to the List. When tapped, this button automatically switches the list into editable mode and allows items to be moved and deleted by the user. The List declaration can be modified as follows to add this functionality:

```
SwiftUI Lists and Navigation
```

```
.onDelete(perform: deleteItem)
        .onMove(perform: moveItem)
    }
}
.navigationTitle(Text("To Do List"))
.toolbar {
    ToolbarItem(placement: .navigationBarLeading) {
        NavigationLink(value: "Add Car") { Text("Add") }
    }
    ToolbarItem(placement: .navigationBarTrailing) {
        EditButton()
    }
}
func moveItem(from source: IndexSet, to destination: Int) {
    // Reorder items in source data here
}
```

Viewed within the preview canvas, the list will appear, as shown in Figure 31-8 when the Edit button is tapped. Clicking and dragging the three lines on the right side of each row allows the row to be moved to a different list position (in the figure below the "Pick up the kids" entry is in the process of being moved):

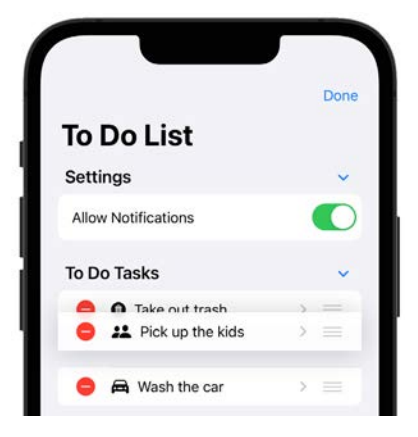

Figure 31-8

### 31.10 Hierarchical Lists

SwiftUI also includes support for organizing hierarchical data for display in list format, as shown in Figure 31-9 below:
### SwiftUI Lists and Navigation

| . 1895              |   |
|---------------------|---|
| HYBRID CARS         |   |
| 画 Toyota            | ~ |
| S Prius             |   |
| 📉 Highlander Hybrid |   |
| 🖲 Lexus             |   |
| C Lexus RX          |   |
| 📉 Lexus NX          |   |
| Ford                | > |
| ELECTRIC CARS       |   |
| 🖲 Tesla             |   |
| 🔼 Model 3           |   |
| A Karma             |   |

### Figure 31-9

This behavior is achieved using features of the List view together with the OutlineGroup and DisclosureGroup views which automatically analyze the parent-child relationships within a data structure to create a browsable list containing controls to expand and collapse branches of data. This topic is covered in detail beginning with the chapter titled *"An Overview of List, OutlineGroup and DisclosureGroup"*.

## 31.11 Multicolumn Navigation

NavigationStack provides navigation between views where each destination occupies the entire device screen. SwiftUI also supports multicolumn navigation where the destinations appear together on the screen with each appearing in a separate column. Multicolumn navigation is provided by the NavigationSplitView component and will be covered beginning with the chapter titled *"An Overview of Split View Navigation"*.

## 31.12 Take the Knowledge Test

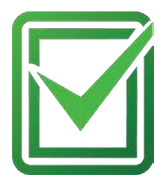

Click the link below or scan the QR code to test your knowledge and understanding of SwiftUI list navigation:

https://www.answertopia.com/utji

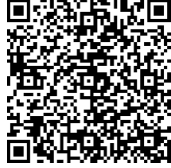

## 31.13 Summary

The SwiftUI List view provides a way to order items in a single column of rows, each containing a cell. Each cell, in turn, can contain multiple views when those views are encapsulated in a container view such as a stack layout. The List view provides support for displaying both static and dynamic items or a combination of both. Lists may also be used to group, organize and display hierarchical data.

List views are used to allow the user to navigate to other screens. This navigation is implemented by wrapping the List declaration in a NavigationStack and each row in a NavigationLink, using the *navigationDestination()* modifier to define the navigation target view.

Lists can be divided into titled sections and assigned a navigation bar containing a title and buttons. Lists may also be configured to allow rows to be added, deleted, and moved.

# Chapter 55

# 55. An Introduction to SwiftData

The preceding chapters covered database storage using Core Data. While Core Data is a powerful and flexible solution to data storage, it was created long before the introduction of SwiftUI and lacks the simplicity of SwiftUI's approach to app development. Introduced in iOS 17, SwiftData addresses this shortcoming by providing a declarative approach to persistent data storage that is tightly integrated with SwiftUI.

This chapter introduces SwiftData and provides a broad overview of the key elements required to store and manage persistent data within iOS apps.

## 55.1 Introducing SwiftData

The SwiftData framework integrates seamlessly with SwiftUI code and offers a declarative way to store persistent data within apps. Implemented as a layer on top of Core Data, SwiftData provides access to many of its features without the need to write complex code.

The rest of this chapter will introduce the SwiftData framework classes and outline how to integrate SwiftData into your iOS app projects. In the next chapter, titled *"A SwiftData Tutorial"*, we will create a project that demonstrates persistent data storage using SwiftData.

## 55.2 Model Classes

The SwiftData model classes represent the schema for the data to be stored and are declared as Swift classes. Consider the following class representing the data structure of an address book app:

```
class Contact {
   var firstname: String
   var lastname: String
   var address: String
   init(firstname: String, lastname: String, address: String) {
      self.firstname = firstname
      self.lastname = lastname
      self.address = address
   }
}
```

To store the contact information using SwiftData, we need to designate this class as a SwiftData model. To make this declaration, all that is required is to import the SwiftData framework and add the @Model macro to the class:

```
import SwiftData
```

### @Model

```
class Contact {
   var firstname: String
   var lastname: String
   var address: String
```

```
init(firstname: String, lastname: String, address: String) {
    self.firstname = firstname
    self.lastname = lastname
    self.address = address
}
```

## 55.3 Model Container

}

The purpose of the Model Container class is to collect the model schema and generate a database in which to store instances of the data model objects. Essentially, the model container provides an interface between the model schema and the underlying database storage.

Model containers may be created directly or by applying the *modelContainer(for:)* modifier to a Scene or WindowGroup. In both cases, the container must be passed a list of the models to be managed. The following code, for example, creates a model container for our Contact model:

let modelContainer = try? ModelContainer(for: Contact.self)

In the following example, the model container is initialized using three models:

```
let modelContainer = try? ModelContainer(for: Contact.self, Message.self,
CallLog.self)
```

The following code, on the other hand, uses the *modelContainer(for:)* modifier to create a model container for a WindowGroup:

```
var body: some Scene {
    WindowGroup {
        ContentView()
    }
    .modelContainer(for: Contact.self)
}
```

## 55.4 Model Configuration

Model configurations can be applied to model containers to configure how the persistent data is stored and accessed. A model container might, for example, be configured to store the data in memory, in a specific file, or to access data in read-only mode. The following code creates a model configuration for in-memory data storage and applies it to a new model container:

## 55.5 Model Context

When a model container is created, SwiftUI creates a binding to the container's model context. The model context tracks changes to the underlying data and provides the programming interface through which the app code performs operations on the stored data, such as adding, updating, fetching, and deleting model objects.

When a model container is created, a binding to the model context is placed into the app's environment, where it can be accessed from within scenes and views as follows:

@Environment(\.modelContext) var modelContext

The model context provides several methods for accessing the database, for example:

```
// Insert a model object
modelContext.insert(contact)
// Delete a model object
modelContext.delete(contact)
// Save all changes
```

modelContext.save()

## 55.6 Predicates and FetchDescriptors

Predicates define the criteria for fetching matching data from a database and take the form of logical expressions that evaluate to true or false. The following code creates a predicate to filter the contacts whose last name is "Smith":

```
let namePredicate = #Predicate<Contact> { $0.lastname.contains("Smith") }
```

Once the predicate has been declared, it is used to create a FetchDescriptor as follows:

let descriptor = FetchDescriptor<Visitor>(predicate: namePredicate)

Finally, the fetch descriptor is passed to the model context's *fetch()* method to obtain a list of matching objects:

let theSmiths = try? modelContext.fetch(descriptor)

In addition to filtering fetch results, the fetch descriptor can also be used to sort the returned matches. The following descriptor, for example, sorts the fetch results by contact last name:

```
let descriptor = FetchDescriptor<Visitor>(predicate: namePredicate,
```

sortBy: [SortDescriptor(\Contact.lastname)])

The SortDescriptor may also be used to specify the sorting order of the fetch results. The following SortDescriptor example will reverse the sorting order when used in a *fetch()* call:

## 55.7 The @Query Macro

The @Query macro provides a convenient way to fetch objects from storage and uses the observability features of SwiftUI to ensure that the results are always up to date. In the simplest form, the @Query macro can be used to fetch all of the stored contact objects from the database:

```
@Query var contacts: [Contact]
```

Once declared, the contacts array will automatically update to contain the latest contacts without the need to call the *fetch()* method on the model context.

The @Query macro can also be used to filter results using predicates and sort descriptors, for example:

```
@Query(filter: #Predicate<Contact> { $0.lastname.contains("Smith") }, sort:
[SortDescriptor(\Contact.lastname, order: .reverse)]) var theSmiths: [Visitor]
```

## 55.8 Model Relationships

Relationships between SwiftData models are declared using the @Relationship macro. Suppose, for example, that our address book app keeps a phone call log for each of our contacts. This will require a model class containing the date and time of the call:

@Model

### An Introduction to SwiftData

```
class CallDate {
   var date: Date
   init(date: Date) {
        self.date = date
   }
}
```

To associate a contact with the list of calls, we need to establish a relationship between the Contact and CallDate models. This is achieved using the @Relationship macro in the Contact model as follows:

```
@Model
```

```
class Contact {
   var firstname: String
   var lastname: String
   var address: String
   @Relationship var calls = [CallDate]()
   init(firstname: String, lastname: String, address: String) {
     self.firstname = firstname
     self.lastname = lastname
     self.address = address
   }
}
```

With the relationship established, we can access the *calls* array property of contact model objects to access the list of associated calls. In the following code, for example, a new call entry is added to a contact's call log:

contact.calls.append(CallDate(date: Date.now))

When a model object is deleted, the default behavior is for any related objects to remain in the database. This means that if we deleted a contact, all of their calls would remain in the database. While this may be the desired behavior in other situations, it does not make sense to keep the log entries in our address book example. To delete all of the call data when a contact is removed, we can specify a deletion rule. In this case, the *cascade* option is used to remove all related data down through the entire chain of relationships:

@Relationship(deleteRule: .cascade) var calls = [CallDate]()

The full list of deletion rules is as follows:

- cascade Removes all related objects.
- deny Prevents the removal of objects containing relationships with other objects.
- noAction Leaves the related objects unchanged, leaving in place references to the deleted objects.
- nullify Does not remove the related objects but nullifies references to the deleted objects.

## 55.9 Model Attributes

The @Attributes macro applies behavior to individual properties in a model class. A common use is to specify unique properties. For example, to prevent duplicate last names, the @Attribute macro would be used as follows:

```
@Model
class Contact {
   var firstname: String
   @Attribute(.unique) var lastname: String
   var address: String
   @Relationship var calls = [CallDate]()
   init(firstname: String, lastname: String, address: String) {
     self.firstname = firstname
     self.lastname = lastname
     self.lastname = lastname
     self.address = address
   }
}
```

Finally, a property within a model class may be excluded from being stored in the database using the @Transient macro:

```
@Model
class Contact {
   var firstname: String
   var lastname: String
   var address: String
   @Transient var tempAddr: String
```

## 55.10 Take the Knowledge Test

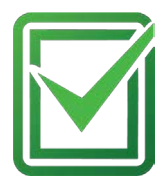

Click the link below or scan the QR code to test your knowledge and understanding of SwiftData:

https://www.answertopia.com/a7fx

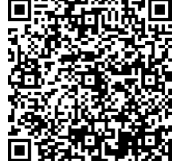

## 55.11 Summary

SwiftData combines many of the features of Core Data with the convenience of SwiftUI to provide a simple way to store persistent data in iOS apps. The database schema are declared as Swift classes and adapted into SwiftData models using the @Model macro. The model container collects the model classes and uses them to create and manage the underlying database system. The model context tracks changes to the data and provides a programming interface for adding, searching, and modifying the stored data objects. Data is fetched using predicates, fetch descriptors, and the @Query macro. Relationships between models are established using the @Relationship macro, while the @Attributes macro allows rules to be applied to individual model class properties.

# Chapter 62

# 62. An Overview of Live Activities in SwiftUI

The previous chapters introduced WidgetKit and demonstrated how it can be used to display widgets that provide information to the user on the home screen, lock screen, and Today view. Widgets of this type present information based on a timeline you create and pass to WidgetKit. In this chapter, we will introduce ActivityKit and Live Activities and explore how these can be used to present dynamic information to the user via widgets on the lock screen and Dynamic Island.

## 62.1 Introducing Live Activities

Live Activities are created using the ActivityKit and WidgetKit frameworks and present dynamic information in glanceable form without restricting updates to a predefined timeline.

A single app can have multiple Live Activities, and the information presented can be sourced locally within the app or delivered from a remote server via push notifications. One important caveat is that updates to the Live Activity will not necessarily occur in real-time. Both the local and remote push notification options use background modes of execution, the timing and frequency of which are dictated by the operating system based on various factors, including battery status, the resource-intensive nature of the update task, and user behavior patterns. We will cover this in more detail in the next chapter.

In addition to displaying information, Live Activities may contain Button and Toggle views to add interactive behavior.

## 62.2 Creating a Live Activity

Once a Widget Extension has been added to an Xcode app project, the process of creating a Live Activity can be separated into the following steps, each of which will be covered in this chapter and put to practical use in the next chapter:

- Declare static and dynamic Activity Attributes.
- Design the Live Activity presentations for the lock screen and Dynamic Island.
- Configure and start the Live Activity.
- Update the Live Activity with the latest information.
- End the Live Activity when updates are no longer required.

## 62.3 Live Activity Attributes

The purpose of Live Activities is to present information to the user when the corresponding app has been placed in the background. The Live Activity attributes declare the data structure to be presented and are created using ActivityKit's ActivityAttributes class. Two types of attributes can be included. The first type declares the data that will change over the lifecycle of the Live Activity, such as the latest scores of a live sporting event or an estimated flight arrival time. The second attribute type declares values that will remain static while the Live Activity executes, such as the name of the sports teams or the airline and flight number of a tracked flight.

An Overview of Live Activities in SwiftUI

Within the ActivityAttributes declaration, the dynamic attributes are embedded in a ContentState structure using the following syntax:

```
struct DemoWidgetAttributes: ActivityAttributes {
    public struct ContentState: Codable, Hashable {
        // dynamic attributes here
        var arrivalTime: Date
    }
    // static attributes here
    var airlineName: String = "Pending"
    var flightNumber: String = "Pending"
}
```

## 62.4 Designing the Live Activity Presentations

Live Activities present data to the user via lock screen, Dynamic Island, and banner widgets, each of which must be designed to complete the Live Activity. These presentations are created using SwiftUI views. While the lock screen presentation (also used for the banner widget) consists of a single layout, the Dynamic Island presentations are separated into regions.

The layouts for the Live Activity widgets are defined in a configuration structure subclassed from the WidgetKit framework's Widget class and must conform to the following syntax:

```
struct DemoWidgetLiveActivity: Widget {
    var body: some WidgetConfiguration {
        ActivityConfiguration(for: DemoWidgetAttributes.self) { context in
        } dynamicIsland: { context in
            DynamicIsland {
                DynamicIslandExpandedRegion(.leading) {
                }
                DynamicIslandExpandedRegion(.trailing) {
                }
                DynamicIslandExpandedRegion(.bottom) {
                }
                DynamicIslandExpandedRegion(.center) {
                }
            } compactLeading: {
            } compactTrailing: {
            } minimal: {
```

```
}
}
}
```

Each element is passed a context object from which static and current dynamic data values can be accessed for inclusion in the presentation views. For example, the arrival time and flight number from the previous activity attributes declaration could be displayed by the widget as follows:

```
Text("Arrival: \(context.state.arrivalTime)")
Text("Flight: \(context.attributes.flightNumber)")
```

### 62.4.1 Lock Screen/Banner

Starting at the top of the Widget declaration, the layout for the lock screen and banner presentation consists of an area the size of a typical lock screen notification. The following example will display two Text views in a VStack layout:

## 62.4.2 Dynamic Island Expanded Regions

The Live Activity will display data using compact layouts on devices with a Dynamic Island. However, a long press performed on the island will display the expanded widget. Unlike the lock screen widget, the expanded Dynamic Island presentation is divided into four regions, as illustrated in Figure 62-1:

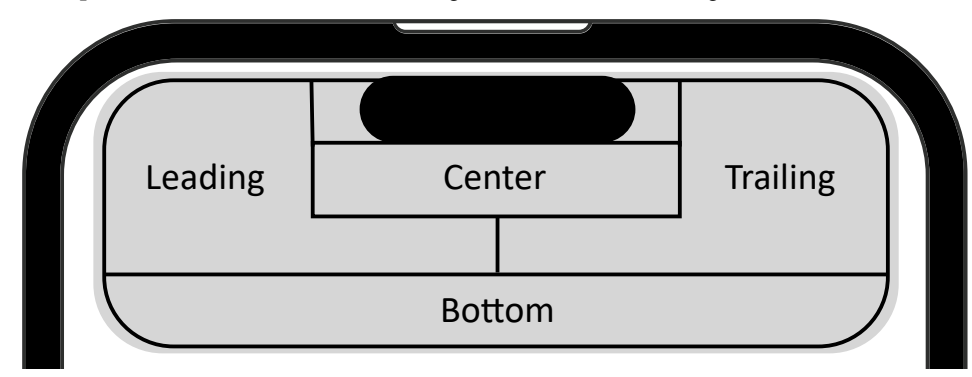

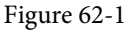

The following example highlights the code locations for each Dynamic Island region:

### An Overview of Live Activities in SwiftUI

```
} dynamicIsland: { context in
    DynamicIsland {
        DynamicIslandExpandedRegion(.leading) {
            Text("Leading")
        }
        DynamicIslandExpandedRegion(.trailing) {
            Text("Trailing")
        }
        DynamicIslandExpandedRegion(.bottom) {
            Text("Bottom")
        }
        DynamicIslandExpandedRegion(.center) {
            Text("Center")
        }
    } compactLeading: {
.
```

The default sizing behavior of each region can be changed using priorities. In the following code, for example, the leading and trailing region sizes are set to 25% and 75% of the available presentation width, respectively:

```
DynamicIslandExpandedRegion(.leading, priority: 0.25) {
    Text("Leading")
}
DynamicIslandExpandedRegion(.trailing, priority: 0.75) {
    Text("Trailing")
}
```

### 62.4.3 Dynamic Island Compact Regions

The compact presentation is divided into regions located on either side of the camera, as illustrated in Figure 62-2:

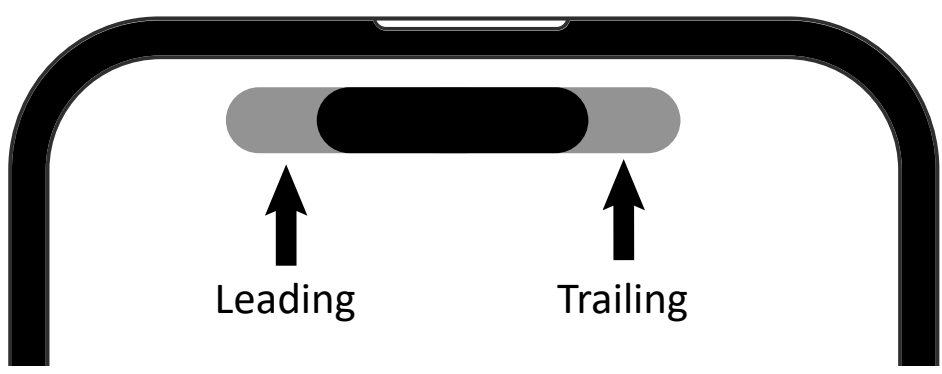

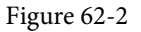

An example compact declaration might read as follows:

.

```
} compactLeading: {
    Text("L")
} compactTrailing: {
    Text("T")
} minimal: {
.
```

## 62.4.4 Dynamic Island Minimal

The Live Activity uses minimal presentations when multiple Live Activities are running concurrently. In this situation, the minimal presentation for one Live Activity will appear in the compact leading region (referred to as the *attached minimal*), while another appears as a *detached minimal* positioned to the right of the camera:

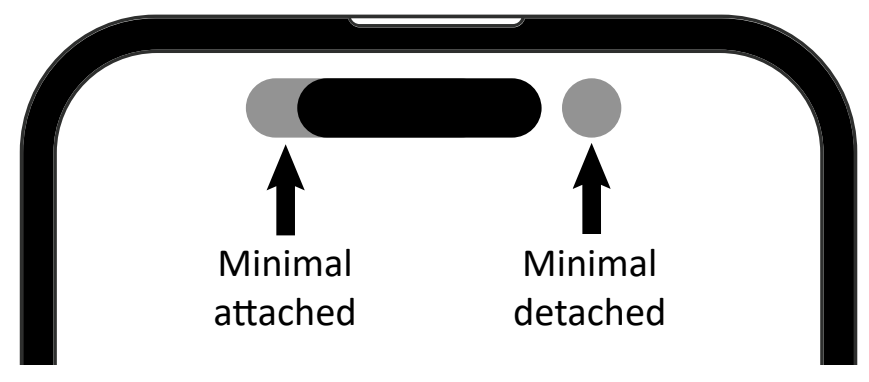

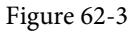

For example:

```
.
.
.
} minimal: {
    Text("M")
}
.
.
```

## 62.5 Starting a Live Activity

Once the data model has been defined and the presentations designed, the next step is to request and start the Live Activity. This is achieved by a call to the *Activity.request()* method. When the request method is called, an activity attributes instance, an initialized ContentState, and a push type must be provided. The push type should be set to *token* if the data updates will be received via push notifications or *nil* if updates are coming from the app.

An optional *stale date* may also be included. When the stale date is reached, the state of the Live Activity context will update to reflect that the information is out of date, allowing you to notify the user within the widget presentation. To check if the Live Activity is out of date, access the context's *isStale* property. The following code, for example, displays a message in the Dynamic Island expanded presentation when the data needs to be refreshed:

```
DynamicIslandExpandedRegion(.leading) {
```

```
An Overview of Live Activities in SwiftUI
```

```
VStack {
    Text("Arrival: \(context.state.arrivalTime)")
    Text("Flight: \(context.attributes.flightNumber)")
    if (context.isStale) {
        Text("Out of date")
        }
    }
}
```

Set the staleDate parameter to nil if you do not plan to check the Live Activity status for this property.

Based on the above requirements, the first step is to create an activity attributes object and initialize any static properties, for example:

```
var attributes = DemoWidgetAttributes()
attributes.flightNumber = "Loading..."
```

The second requirement is a ContentState instance configured with initial dynamic values:

```
let contentState = DemoWidgetAttributes.ContentState(arrivalTime: Date.now + 60)
```

With the requirements met, the Activity.request() method can be called as follows:

```
private var activity: Activity<DemoWidgetAttributes>?
```

```
do {
    activity = try Activity.request(
        attributes: attributes,
        content: .init(state: contentState, staleDate: nil),
        pushType: nil
        )
    } catch (let error) {
        print("Error requesting live activity: \(error.localizedDescription).")
    }
}
```

If the request is successful, the Live Activity will launch and be ready to receive updates. In the above example, the push type has been set to nil to indicate the data is generated within the app. This would need to be changed to *token* to support updates using push notifications.

## 62.6 Updating a Live Activity

To refresh a Live Activity with updated data, a call is made to the *update()* method of the activity instance returned by the earlier call to the *Activity.request()* method. The update call must be passed an ActivityContent instance containing a ContentState initialized with the updated dynamic data values and an optional stale date value. For example:

```
let flightState = DemoWidgetAttributes.ContentState(arrivalTime: newTime)
```

Task {

await activity?.update(

```
ActivityContent<DemoWidgetAttributes.ContentState>(
    state: flightState,
    staleDate: Date.now + 120,
    relevanceScore: 0
),
    alertConfiguration: nil
)
```

If your app starts multiple concurrent Live Activities, the system will display the one with the highest relevanceScore. When working with push notifications, the content state is updated automatically, and the update call is unnecessary.

## 62.7 Activity Alert Configurations

}

Alert configurations are passed to the *update()* method to notify the user of significant events in the Live Activity data. When an alert is triggered, a banner (based on the lock screen presentation layout) appears on the device screen, accompanied by an optional alert sound. The following code example creates an alert configuration when a tracked flight has been significantly delayed:

```
var alertConfig: AlertConfiguration? = nil

if (arrvialTime > Date.now + 84000) {
    alertConfig = AlertConfiguration(
        title: "Flight Delay",
        body: "Flight now arriving tomorrow",
        sound: .default
    )
}
```

Note that the title and body text will only appear on Apple Watch devices.

Once an alert configuration has been created, it can be passed to the *update()* method:

```
await activity?.update(
    ActivityContent<DemoWidgetAttributes.ContentState>(
        state: flightState,
        staleDate: Date.now + 120,
        relevanceScore: 0
    ),
        alertConfiguration: alertConfig
)
```

## 62.8 Stopping a Live Activity

dismissalPolicy: .default

Live Activities are stopped by calling the *end()* method of the activity instance. The call is passed a ContentState instance initialized with the final data values and a dismissal policy setting. For example:

```
let finalState = DemoWidgetAttributes.ContentState(arrivalTime: Date.now)
await activity?.end(
    .init(state: finalState, staleDate: nil),
```

```
497
```

### An Overview of Live Activities in SwiftUI

)

When the dismissalPolicy is set to *default*, the Live Activity widget will remain on the lock screen for four hours unless the user removes it. Use *immediate* to instantly remove the Live Activity from the lock screen or *after()* to dismiss the Live Activity at a specific time within the four-hour window.

## 62.9 Take the Knowledge Test

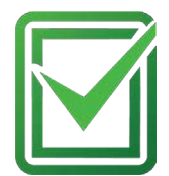

Click the link below or scan the QR code to test your knowledge and understanding of SwiftUI Live Activities:

https://www.answertopia.com/oh2m

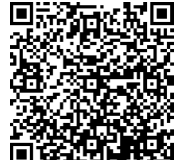

## 62.10 Summary

Live Activities provide users with timely updates via widgets on the device lock screen and Dynamic Island. Updated information can be generated locally within the app or sent from a remote server using push notifications. A Live Activity consists of a set of attributes that define the data to be presented and SwiftUI-based layouts for each of the widget presentations. Live Activity instances are started, stopped, and updated using calls to the corresponding Activity object. When working with push notifications, the activity will update automatically on receipt of a notification. Updates may also include an optional alert to attract the user's attention.

## Index

### **Symbols**

& 37 ^ 38 ^= 39 << 39 <<= 39 &= 39 >> 39 >>= 39 | 38 |= 39 ~ 37 \$ 156 \$0 61 @AppStorage 231, 232, 235, 237 @Attributes 436 @Bindable 161 @Binding 157, 259 @Environment 162 @FetchRequest 412, 416 @GestureState 364 @main 130 @MainActor 217 @Model 433, 439 @Observable 160 @ObservedObject 159 ?? operator 36 @Parameter 485 @Published 158 @Query 435, 441, 445 @Relationship 435, 441 @SceneStorage 231, 233, 235, 237 @State 155 @StateObject 159 Text Styles

body 139 callout 139 caption 139 footnote 139 headline 139 subheadline 139 @Transient 437 @ViewBuilder 320

## A

Actors 213 data isolation 214 Declaring 213 example 215 @MainActor 216 MainActor 216 nonisolated keyword 214 adaptable padding 147 addArc() 342 addCurve() 342 addLine() 342 addLines() 342 addQuadCurve() 342 addTask() function 207 Alignment 147 Cross Stack 185 alignmentGuide() modifier 181 Alignment Guides 177, 179 AlignmentID protocol 183 Alignment Types custom 182 AND (&&) operator 35 AND operator 37 Animation 170, 351 automatically starting 356 autoreverse 353 easeIn 352 easeInOut 352 easeOut 352

explicit 354 implicit 351 linear 352 repeating 353 animation() modifier 351 AnyObject 94 AnyTransition 359 APNs 521 apns-expiration 533 APNs Key registering 522 apns-priority 533 apns-topic 533 apns-unique-id 536 App 127 app delegate 524 append() method 247 AppEntity protocol 484 App Hierarchy 127 App Icons 571 App Intent Configuration 450 AppIntentConfiguration 484 App Intents framework 517 AppIntentTimelineProvider 483 AppIntentTimelineProvider protocol 452 Apple Developer Program 3 Apple Push Notification service 521 Application Performance 122 AppStorage 231 App Store creating archive 572 submission 569 App Store Connect 573 Architecture overview 127 AreaMark 375 Array forEach() 93 mixed type 94 Array Initialization 91 Array Item Count 92 Array Items

accessing 92 appending 93 inserting and deleting 93 Array Iteration 93 Arrays immutable 91 mutable 91 as! keyword 31 Assets.xcassets 130 Assistant Editor 561 async suspend points 201 async/await 201 asynchronous functions 200 Asynchronous Properties 210 async keyword 201 async-let bindings 203 AsyncSequence protocol 209 Attributes inspector 118 await keyword 201, 202

### В

backgroundAccessoryView 393 **Background Notifications** enabling 427 BarMark 375 Bézier curves 342 binary operators 33 bit operators 37 Bitwise AND 37 Bitwise Left Shift 38 bitwise OR 38 bitwise right shift 39 bitwise XOR 38 body 139 Boolean Logical Operators 35 break statement 43 Build Errors 122

### С

callout 139 cancelAll() function 208

Capsule() 340 caption 139 cardinal 379 case Statement 48 catch statement 101 multiple matches 101 catmullRom 379 CGRect 342, 343 Character data type 23 chartPlotStyle() 379 Charts 375, 381 chartPlotStyle() 379 foregroundStyle() modifier 378, 379, 383 interpolationMethod() modifier 379 interpolation options 379 mark type combining 377 mark types 375 multiple graphs 378 passing data to 376 PlottableValue 375 PointMark 384 symbol() modifier 379 checkCancellation() method 207 Child Limit 149 CircularProgressViewStyle 370 Class Extensions 76 closed range operator 35 closeSubPath() 342 Closure Expressions 60 shorthand argument names 61 closures 53 Closures 61 CloudKit 421 add container 426 Console 423, 428 Containers 421 Data Storage Quotas 422 enabling in Xcode 425 filtering and sorting 429 NSPersistentCloudKitContainer 427 Persistence Container 427 Record IDs 423

Records 422 Record Zones 423 References 423 Sharing 424 Subscriptions 424 CloudKit console 531 push notifications 531 CloudKit Console 423, 428 CloudKit Sharing 424 CloudKit Subscriptions 424 code editor 111 context menu 118 Color drop() modifier 345 .gradient 345 inner() modifier 345 .mix() modifier 344 shadow() modifier 345 Color Space 344 device 344 perceptual 344 Combine framework 158 Comparable protocol 88 Comparison Operators 34 Completion Handlers 199 Compound Bitwise Operators 39 computed properties 67 concrete type 71 Concurrent Tasks launching 223 Conditional Control Flow 44 Configuration Intent UI 488 constants 25 Container Alignment 177 Container Child Limit 149 Containers 421 Container Views 141 ContentView.swift file 111, 130 Context Menus 335 continue Statement 43 Coordinator 543 Core Data 403, 409

enabling in Xcode 409 Entity Description 405 Fetched property 404 Fetch request 404 @FetchRequest 412, 416 loadPersistentStores() method 406 Managed Object 406 Managed Object Context 404, 406 Managed Object Model 404 Managed Objects 404 NSFetchRequest 407, 419 NSPersistentContainer 406 NSSortDescriptor 416 Persistence Controller 411 Persistent Container 404 Persistent Object Store 405 Persistent Store Coordinator 405 Private Databases 422 Public Database 421 Relationships 404 tutorial 409 View Context 411 viewContext property 406 Core Data Stack 403 CPU cores 199 curl tool 531 Custom Alignment Types 182 custom container views Sections 320 Custom container views 319 Custom Container Views 141 custom fonts 139 Custom Paths 342 Custom Shapes 342

### D

data encapsulation 64 Data Isolation 214 data race 213 Data Races 208 Data Storage Quotas 422 Debug Navigator 122 debug panel 111 Debug View Hierarchy 123 Declarative Syntax 105 Deep Links 477, 480 Default Function Parameters 55 defer statement 102 Detached Tasks 206 Developer Mode setting 120 Developer Program 3 Devices managing 120 Dictionary Collections 94 **Dictionary Entries** adding and removing 96 Dictionary Initialization 94 Dictionary Item Count 96 Dictionary Items accessing and updating 96 Dictionary Iteration 96 didFinishLaunchingWithOptions 525 DisclosureGroup 251, 277, 290 syntax 282 tutorial 285 using 281 Disclosures 277 dismantleUIView() 542 Divider view 175 do-catch statement 101 multiple matches 101 Document App creating 385 Document Content Type Identifier 387 DocumentGroup 128, 385, 386 Content Type Identifier 387 Document Structure 389 Filename Extensions 387 File Type Support 387 Handler Rank 387 Info.plist 397 navigation 391 overview 385 tutorial 397, 409

Type Identifiers 387 DocumentGroupLaunchScene 393 backgroundAccessoryView 393 .frame 393 overlayAccessoryView 393 .titleViewFrame 393 DocumentGroups Exported Type Identifiers 388 Imported Type Identifiers 388 Double 22 downcasting 31 DragGesture.Value 364 drop() modifier 345 Dynamic Lists 241

### E

easeIn 352 easeInOut 352 easeOut 352 EditButton view 264 Entity Description 405, 409 defining 405, 409 EntityQuery 485 enum 82, 99 associated values 83 Enumeration 82 environment() 163 environmentObject() 163 Environment Object 161 example 225, 229 Errata 2 Error throwing 100 Error Catching disabling 102 Error Object accessing 102 ErrorType protocol 99 Event handling 141 exclusive OR 38 Explicit Animation 354 Expression Syntax 33

external parameter names 55

### F

fallthrough statement 50 FetchDescriptors 435 Fetched property 404 fetch() method 407 Fetch request 404 FileDocument class 390 FileWrapper 390 fill() modifier 339 Flexible frames. See Frames Float 22 flow control 41 font create custom 139 footnote 139 for-await 209 forced unwrapping 27 forEach() 93 ForEach 173, 241, 255, 319 ForEach(section:) 321 ForEach(subview:) 320 foregroundColor() modifier 340 foregroundStyle() modifier 378, 379, 383 for loop 41 Form container 256 Frames 145, 152 Geometry Reader 154 infinity 153 function 483 arguments 53 parameters 53 Function Parameters variable number of 56 functions 53 as parameters 58 default function parameters 55 external parameter names 55 In-Out Parameters 57 parameters as variables 57 return multiple results 56

### G

GeometryReader 154 gesture() modifier 361 gesture recognizer removal of 362 Gesture Recognizers 361 exclusive 365 onChanged 362 sequenced 365 simultaneous 365 updating 364 Gestures composing 365 getSnapshot() 452 getTimeline() 452 gradient 345 Gradients drawing 345 LinearGradient 346 RadialGradient 346 Graphics drawing 339 overlays 341 Graphics Drawing 339 Grid 307 adaptive 296 alignment 312 column spanning 312 empty cells 310 fixed 296 flexible 296 spacing 312 gridCellAnchor() modifier 317 gridCellColumns() modifier 312 gridCellUnsizedAxes() modifier 311 GridItems 295 adaptive 300 fixed 301 Grid Layouts 295 GridRow 307 alignment 315 empty cells 311

.gridCellAnchor() modifier 317 .gridCellColumns() modifier 312 .gridCellUnsizedAxes() modifier 311 guard statement 45

### Η

half-closed range operator 36 Handler Rank 387 headline 139 Hierarchical data displaying 278 HorizontalAlignment 182, 183 Hosting Controller 557 adding 560 HStack 136, 145 conversion to VStack 149

### I

if ... else if ... Statements 45 if ... else ... Statements 44 if-let 28 if Statement 44 Image view 145 implicit alignment 177 Implicit Animation 351 implicitly unwrapped 30 Inheritance, Classes and Subclasses 73 init method 65 in keyword 60 inner() modifier 345 inout keyword 58 In-Out Parameters 57 Instance Properties 64 Integers 22 signed 22 unsigned 22 IntentTimelineProvider 478 Interface Builder 105 Interpolation cardinal 379 catmullRom 379 monotone 380

stepCenter 380 stepEnd 380 stepStart 380 interpolationMethod() modifier 379 iOS Distribution Certificate 569 iOS SDK installation 7 system requirements 7 isCancelled property 207 isEmpty property 208 is keyword 32

### L

Label view 143 Layout Hierarchy 123 Layout Priority 150 lazy keyword 69 LazyHGrid 295, 303 LazyHStack 151 Lazy properties 68 Lazy Stacks 151 vs. traditional 151 LazyVGrid 295 LazyVStack 151 Left Shift Operator 38 Library panel 116 Lifecycle Events 219 linear 352, 380 LinearGradient 346 lineLimit() modifier 150 LineMark 375 listRowSeparator() modifier 240 listRowSeparatorTint() modifier 240 Lists 239 dynamic 241 hierarchical 250 listRowSeparator() modifier 240 listRowSeparatorTint() modifier 240 making editable 248 refreshable 243 separators 240

listStyle() modifier 288 List view adding navigation 258 .listStyle() modifier 288 SidebarListStyle 288 List view tutorial 253 Live Activity adding interactivity 517 App Intent 517 frequent updates 524 isStale 519 payload 533 push notifications 531 Push Notifications 521 Push Token 527 pushTokenUpdates() 527 stale date 518 LiveActivityIntent protocol 517 Live View 17 loadPersistentStores() method 406 localizedStandardContains() 446 local parameter names 55 Loops breaking from 43

### Μ

MainActor 216 Main.storyboard file 559 Main Thread , 199 makeBody() 372 makeCoordinator() 547, 548 makeUIView() 542 Managed Object fetch() method 407 saving a 406 setting attributes 406 Managed Object Context 404, 406 Managed Object Model 404 Managed Objects 404 retrieving 407 mathematical expressions 33

MeshGradient animation 349 SIMD2 vectors 348 Methods declaring 64 minimap 112 Mixed Type Arrays 94 mix() modifier 344 Model Attributes 436 Model Classes 433 Model Configuration 434 Model Container 434, 440 modelContainer(for:) 440 modelContainer(for:) modifier 434 Model Context 434, 440 delete() 435 fetch() 435 insert() 435 save() 435 Model Relationships 435 modifier() method 140 Modifiers 140 monotone 380

### N

Navigation 239 implementing 228 tutorial 253 navigationDestination(for:) modifier 245 navigationDestination() modifier 258, 263 NavigationLink 239, 243, 244, 258, 262 navigation path 247 NavigationPath 247, 263 append() method 247 removeLast() method 247 NavigationSplitView 251 NavigationStack 239, 244, 258 navigationDestination(for:) modifier 245 NavigationPath 247 path 247 navigationTitle() modifier 247, 261 Network Testing 121

NewDocumentButton 393 new line 24 nil coalescing operator 36 nonisolated keyword 214 NOT (!) operator 35 NSFetchRequest 407, 419 NSPersistentCloudKitContainer 427 NSPersistentContainer 406 NSSortDescriptor 416

### 0

Objective-C 21 Observable Object example 225 ObservableObject 155 ObservableObject protocol 158 Observation 158 @Bindable 161 **Observation Framework** 160 onAppear() 357 onAppear modifier 220 onChanged() 362 onChange modifier 221 onDelete() 248, 264 onDisappear modifier 220 onMove() 249, 264 onOpenUrl() 480 Opaque Return Types 71 operands 33 optional implicitly unwrapped 30 optional binding 28 Optional Type 27 OR (||) operator 35 OR operator 38 OutlineGroup 251, 277, 289 tutorial 285 using 280 overlayAccessoryView 393 Overlays 341

Padding 147 padding() modifier 147 PageTabViewStyle() 332 Parameter Names 55 external 55 local 55 parent class 63 Path object 342 Paths 342 Performance monitoring 122 Persistence Container switching to 427 Persistence Controller creating 411 Persistent Container 404, 406 initialization 406 Persistent Object Store 405 Persistent Store Coordinator 405 Physical iOS Device 119 running app on 119 Picker view 155 placeholder() 452, 478 Playground 11 creating a 11 Live View 17 pages 17 rich text comments 16 Rich Text Comments 16 Playground editor 12 PlaygroundPage 18 PlaygroundSupport module 17 Playground Timelines 14 PlottableValue 375, 378 PlottableValue.value 376 PointMark 375, 384 Predicates 435 Predictive Code Completion 193 comments 196 enabling 193 examples 194 installing 193

prompts 196 system requirements 193 preferred text size 138 Preview Canvas 113 Preview on Device 115 Preview Pinning 114 Private Databases 422 Profile in Instruments 123 ProgressView 369 circular 369, 370 CircularProgressViewStyle 370 customization 371 indeterminate 369, 371 linear 369, 370 makeBody() 371, 372 progressViewStyle() 371 ProgressViewStyle 371 styles 369 progressViewStyle() 371 ProgressViewStyle 371 Property Wrappers 85 example 85 Multiple Variables and Types 87 Protocols 70 Public Database 421 push notifications 531 curl tool 531 troubleshooting 537 Push Notifications 521 enabling 523 Push Token 527 pushTokenUpdates() 527

### R

Range Operators 35 Record IDs 423 Record Zones 423 Rectangle() 339 RectangleMark 375 Reference Types 80 Refreshable lists 243 refreshable() modifier 243

removeLast() method 247 repeatCount() modifier 353 repeatForever() modifier 353 repeat ... while loop 42 Resume button 114 Right Shift Operator 39 Rotation 170 RuleMark 375 running an app 119

### S

scale 359 Scene 127 ScenePhase 221 SceneStorage 231 ScrollView 299 searchable() modifier 444 Segue Action 561 self 69 SF Symbols 143 macOS app 143 shadow() modifier 345 Shapes 342 drawing 339 shorthand argument names 61, 93, 173 SidebarListSyle 288 sign bit 39 Signing Identities 9 SIMD2 vectors 348 Simulator running app 119 Simulators managing 120 sleep() method 200 slide 359 Slider view 168 snapshot() 452, 467, 478 some keyword 71 SortDescriptor 435 source code download 2

Spacers 147 Spacer view 175 Spacer View 147 spring() modifier 353 SQLite 403 Stacks 145 alignment 177 alignment guides 177 child limit 149 cross stack alignment 185 implicit alignment 177 Layout Priority 150 State Binding 157 State Objects 159 State properties 155 binding 156 example 168 stepCenter 380 stepStart 380 Stored and Computed Properties 67 stored properties 67 String data type 23 stroke() modifier 340 StrokeStyle 340 struct keyword 79 Structured Concurrency 199, 200, 209 addTask() function 207 async/await 201 Asynchronous Properties 210 async keyword 201 async-let bindings 203 await keyword 201, 202 cancelAll() function 208 cancel() method 207 Data Races 208 detached tasks 206 error handling 204 for-await 209 isCancelled property 207 isEmpty property 208 priority 206

suspend point 203 suspend points 201 synchronous code 200 Task Groups 207 task hierarchy 205 Task object 202 Tasks 205 throw/do/try/catch 204 withTaskGroup() 207 withThrowingTaskGroup() 207 yield() method 207 Structures 79 subheadline 139 subtraction operator 33 Subviews 136 suspend points 201, 203 Swift Actors 213 Arithmetic Operators 33 array iteration 93 arrays 91 Assignment Operator 33 async/await 201 async keyword 201 async-let bindings 203 await keyword 201, 202 base class 73 **Binary Operators 34** Bitwise AND 37 Bitwise Left Shift 38 Bitwise NOT 37 Bitwise Operators 37 Bitwise OR 38 Bitwise Right Shift 39 Bitwise XOR 38 Bool 23 Boolean Logical Operators 35 break statement 43 calling a function 54 case statement 47 character data type 23 child class 73

class declaration 63 class deinitialization 65 class extensions 76 class hierarchy 73 class initialization 65 Class Methods 64 class properties 63 closed range operator 35 Closure Expressions 60 Closures 61 Comparison Operators 34 Compound Bitwise Operators 39 constant declaration 25 constants 25 continue statement 43 control flow 41 data types 21 Dictionaries 94 do ... while loop 42 error handling 99 Escape Sequences 24 exclusive OR 38 expressions 33 floating point 22 for Statement 41 function declaration 53 functions 53 guard statement 45 half-closed range operator 36 if ... else ... Statements 44 if Statement 44 implicit returns 21, 54 Inheritance, Classes and Subclasses 73 Instance Properties 64 instance variables 64 integers 22 methods 63 opaque return types 71 operators 33 optional binding 28 optional type 27 Overriding 74

parent class 73 Property Wrappers 85 protocols 70 Range Operators 35 Reference Types 80 root class 73 single expression functions 54 single expression returns 54 single inheritance 73 Special Characters 24 Stored and Computed Properties 67 String data type 23 structured concurrency 199 structures 79 subclass 73 suspend points 201 switch fallthrough 50 switch statement 47 syntax 47 Ternary Operator 36 tuples 26 type annotations 25 type casting 30 type checking 30 type inference 25 Value Types 80 variable declaration 25 variables 25 while loop 42 Swift Actors 213 SwiftData 433, 439 @Attributes 436 FetchDescriptors 435 @Model 433 Model Attributes 436 Model Classes 433 Model Container 434, 440 modelContainer(for:) 440 modelContainer(for:) modifier 434 Model Context 434, 440 Model Relationships 435 Predicates 435

@Query 441, 445 @Relationship 435, 441 SortDescriptor 435 @Transient 437 Swift Playground 11 Swift Structures 79 SwiftUI create project 109 custom views 133 data driven 106 Declarative Syntax 105 example project 165 overview 105 Subviews 136 Views 133 SwiftUI Project anatomy of 129 creating 109 SwiftUI Views 133 SwiftUI View template 227 SwiftUI vs. UIKit 106 switch statement 47 example 47 switch Statement 47 example 47 range matching 49 symbol() modifier 379 synchronous code 200

### Т

Tabbed Views 331 tabItem() 333 Tab Items 333 Tab Item Tags 333 TabView 331 PageTabViewStyle() 332 page view style 332 tab items 333 tag() 333 Task.detached() method 206 Task Groups 207 addTask() function 207

cancelAll() function 208 isEmpty property 208 withTaskGroup() 207 withThrowingTaskGroup() 207 Task Hierarchy 205 task modifier 223 Task object 202 Tasks 206 cancel() 207 detached tasks 206 isCancelled property 207 overview 205 priority 206 ternary operator 36 TextField view 171 Text Styles 138 Text view adding modifiers 169 line limits 150 Threads overview, 199 throw statement 100 timeline() 452, 483, 486 timeline entries 450 TimelineEntryRelevance 453 timeline() method 467 ToggleButton view 156 ToolbarItem 248 toolbar() modifier 248, 261 transition() modifier 359 Transitions 351, 358 asymmetrical 360 combining 359 .opacity 359 .scale 359 slide 359. try statement 100 try! statement 102 Tuple 26 TupleView 134 Tutorial

Charts 381

Type Annotations 25 type casting 30 Type Checking 30 Type Identifiers 387 Type Inference 25 type safe programming 25

### U

UIHostingController 557 UIImagePickerController 549 UIKit 105 UIKit integration data sources 544 delegates 544 UIKit Integration 541 Coordinator 543 UINotificationCenter 525 UInt8 22 UInt16 22 UInt32 22 UInt64 22 UIRefreshControl 543 UIScrolledView 544 UIView 541 SwiftUI integration 541 UIViewController 549 SwiftUI integration 549 UIViewControllerRepresentable protocol 549 UIViewRepresentable protocol 543 makeCoordinator() 543 unary negative operator 33 Unicode scalar 25 Uniform Type Identifier 387 Unstructured Concurrency 205 cancel() method 207 detached tasks 206 isCancelled property 207 priority 206 yield() method 207 upcasting 31 updateView() 542 UserDefaults 232

589

UTI 387 UTType 390 UUID() method 241

### V

Value Types 80 variables 25 variadic parameters 56 VerticalAlignment 182, 183 View 128 ViewBuilder 142, 319 closures 319 View Context 411 viewContext property 406 ViewDimensions 183 ViewDimensions object 181 View Hierarchy exploring the 123 ViewModifier protocol 140 Views adding 227 as properties 137 modifying 137 VStack 145 conversion to HStack 149

### W

where clause 30 where statement 49 while Loop 42 WidgetCenter 453 Widget Configuration 449 WidgetConfiguration 449 WidgetConfiguration Intent 450, 483 WidgetConfiguration protocol 449 Widget Configuration Types 450 Widget Entry View 449, 451 Widget Entry View 449, 451 Widget Extension 449 widgetFamily 472 Widget kind 449 WidgetKit 471, 477 Configuration Intent UI 488

Deep Links 477, 480 Intent Configuration 449, 450 introduction 449 Reload Policy 452 ReloadPolicy .after(Date) 452 .atEnd 452 .never 452 size families 471 snapshot() 452 Static Configuration 449, 450 timeline() 452 timeline entries 450 TimelineEntryRelevance 453 timeline example 462 timeline() method 467 Timeline Reload 453 tutorial 457 Widget Configuration 449 WidgetConfiguration protocol 449 widget entry view 465 Widget Entry View 449, 451 Widget Extension 449, 460 widgetFamily 472 Widget kind 449 Widget Provider 452, 467 Widget Sizes 454 widget timeline 450 Widget Provider 452 Widget Sizes 454 widget timeline 450 widgetUrl() 479 WindowGroup 128, 130 withAnimation() closure 354 withTaskGroup() 207 withThrowingTaskGroup() 207

### Х

Xcode Attributes inspector 118 code editor 111 create project 109

debug panel 111 device log 539 enabling CloudKit 425 entity editor 405 installation 7 Library panel 116 preferences 8 preview canvas 113 Preview Resume button 114 project navigation panel 111 SwiftUI mode 109 XOR operator 38

## Y

yield() method 207

## Ζ

ZStack 145, 177 alignment 187 ZStack Custom Alignment 187